## Work Manual และเทคนิคการจัดทำ

วาสนา มณีโชติ มหาวิทยาลัยราชภัฏกำแพงเพชร

## คู่มือการปฏิบัติงาน (Work Manual)

กระบวนการ การรับหนังสือราชการด้วยระบบสารบรรณอิเล็กทรอนิกส์ (E-Office Automation)

ของ สำนักบริการวิชาการและจัดหารายได้

โดย นางวาสนา มณีโชติ

| สำนักบริการวิชาการและอัลเกล ๆ ยังยัง ยัง                 | and the second second second second second second second second second second second second second second second |
|----------------------------------------------------------|----------------------------------------------------------------------------------------------------|
| สำนักบริการรถการและจัดหารายได้ (จัดทำครั้งที่ 1 )        | (16 สิงหาคม 2562)                                                                                                |
| สานกับรการวชาการและจัดหารายได้ (แก้ไขและจัดทำครั้งที่ 2) | (22 สิงหาคม 2562)                                                                                                |

## สารบัญ

|                                              | หน้า |
|----------------------------------------------|------|
| 1. วัตถุประสงค์ของการจัดทำคู่มือ             | 1    |
| 2. ขอบเขต                                    | 1    |
| 3. คำจำกัดความ                               | 1    |
| 4. หน้าที่ความรับผิดชอบ                      | 2    |
| 5. ผังกระบวนการปฏิบัติงาน (Work Flow)        | 3    |
| 6. ขั้นตอนการปฏิบัติงาน                      | 6    |
| 7. แนวทางในการปฏิบัติของเจ้าหน้าที่งานธุรการ | 7    |
| 8. มาตรฐานคุณภาพงาน                          | 8    |
| 9. ระบบติดตามประเมินผล                       | 8    |
| 10. เอกสารที่เกี่ยวข้องในการปฏิบัติงาน       | 8    |
| 11. ปัญหาสำคัญในการปฏิบัติงานและวิธีการแก้ไข | 8    |
| 12. บรรณานุกรม                               | 9    |

#### ภาคผนวก

| ภา | คผนวก                                                                       |    |
|----|-----------------------------------------------------------------------------|----|
| ก  | ขั้นตอนการรับหนังสือในระบบสารบรรณอิเล็กทรอนิกส์ (E-Office Automation)       | 11 |
|    | ขั้นตอนการเข้าสู่ระบบสารบรรณอิเล็กทรอนิกส์ (E-Office Automation)            | 11 |
|    | ขั้นตอนการรับหนังสือในระบบสารบรรณอิเล็กทรอนิกส์ (E-Office Automation)       | 12 |
|    | 1. การรับหนังสือภายนอก                                                      | 12 |
|    | 2. การรับหนังสือภายใน (ทั่วไป) แบบหน่วยงานส่งมา                             | 20 |
|    | 3. การรับหนังสือภายใน (ทั่วไป) แบบรับเอง                                    | 28 |
|    | 4. การบันทึกคำพิจารณาสั่งการของผู้บริหารหน่วยงานสำหรับหนังสือภายนอก         | 36 |
|    | 5. การบันทึกคำพิจารณาสั่งการของผู้บริหารหน่วยงานสำหรับหนังสือภายใน (ทั่วไป) | 39 |
| ข  | ประวัติของผู้จัดทำ                                                          | 42 |

## สารบัญภาพ

|                                                                                            | หน้า |
|--------------------------------------------------------------------------------------------|------|
| ขั้นตอนการเข้าสู่ระบบสารบรรณอิเล็กทรอนิกส์ (E-Office Automation)                           | 11   |
| ภาพที่ 1 โปรแกรมระบบสารบรรณอิเล็กทรอนิกส์ (E-Office Automation)                            | 11   |
| ภาพที่ 2 การล็อคอินเข้าสู่ระบบสารบรรณอิเล็กทรอนิกส์ (E-Office Automation)                  |      |
| ขั้นตอนการรับหนังสือในระบบสารบรรณอิเล็กทรอนิกส์ (E-Office Automation)                      | 12   |
| การรับหนังสือภายนอก                                                                        | 12   |
| ภาพที่ 3 การเข้าเมนูรับหนังสือ                                                             | 12   |
| ภาพที่ 4 การเข้าเมนูรับหนังสือภายนอก                                                       | 12   |
| ภาพที่ 5 การเข้าเมนูรับหนังสือภายนอกแบบหน่วยงานส่งมา                                       |      |
| ภาพที่ 6 การเลือกหนังสือภายนอกแบบหน่วยงานส่งมาที่ต้องการรับ                                |      |
| ภาพที่ 7 การบันทึกรับหนังสือภายนอกที่เลือกไว้                                              |      |
| ภาพที่ 8 การบันทึกรับหนังสือภายนอกที่เลือกไว้ (ต่อ)                                        |      |
| ภาพที่ 9 การบันทึกรับหนังสือภายนอกที่เลือกไว้เสร็จเรียบร้อยแล้ว                            | 15   |
| ภาพที่ 10 การเข้าเมนูเพื่อพิมพ์หนังสือที่บันทึกรับไว้แล้ว                                  | 15   |
| ภาพที่ 11 การเลือกหนังสือภายนอกที่ต้องการสั่งพิมพ์                                         | 16   |
| ภาพที่ 12 การเข้าเมนูเอกสารแนบ                                                             | 16   |
| ภาพที่ 13 การเปิดไฟล์เอกสารแนบ                                                             |      |
| ภาพที่ 14 การสั่งพิมพ์เอกสารและการปิดหน้าต่างพิมพ์เอกสาร                                   | 17   |
| ภาพที่ 15 การปิดหน้าต่างรับหนังสือเข้า                                                     |      |
| ภาพที่ 16 การดูเลขที่ลงรับหนังสือภายนอก                                                    |      |
| ภาพที่ 17 การล <sup>ั</sup> ้งเลขรับหนังสือและวันที่รับหนังสือในเอกสารที่พิมพ์ออกมาจากระบบ | 19   |
| การรับหนังสือภายใน (ทั่วไป) แบบหน่วยงานส่งมา                                               | 20   |
| ภาพที่ 18 การเข้าเมนูรับหนังสือ                                                            | 20   |
| ภาพที่ 19 การเข้าเมนูรับหนังสือภายใน (ทั่วไป)                                              | 20   |
| ภาพที่ 20 การเข้าเมนูรับหนังสือภายใน (ทั่วไป) แบบหน่วยงานส่งมา                             | 21   |
| ภาพที่ 21 การเลือกหนังสือภายใน (ทั่วไป) แบบหน่วยงานส่งมาที่ต้องการรับ                      | 21   |
| ภาพที่ 22 การบันทึกรับหนังสือภายใน (ทั่วไป) ที่เลือกไว้                                    | 22   |
| ภาพที่ 23 การบันทึกรับหนังสือภายใน (ทั่วไป) ที่เลือกไว้ (ต่อ)                              | 22   |
| ภาพที่ 24 การบันทึกรับหนังสือภายใน (ทั่วไป) ที่เลือกไว้เสร็จเรียบร้อยแล้ว                  | 23   |
| ภาพที่ 25 การเข้าเมนูเพื่อพิมพ์หนังสือภายใน (ทั่วไป) ที่รับไว้แล้ว                         | 23   |
| ภาพที่ 26 การเลือกห <sup>ั้</sup> นังสือภายใน (ทั่วไป) ที่ต้องการสั่งพิมพ์                 | 24   |
| ภาพที่ 27 การเข้าเมนูเอกสารแนบ                                                             | 24   |
| ภาพที่ 28 การเปิดไฟล์์เอกสารแนบ                                                            |      |
| ภาพที่ 29 การสั่งพิมพ์เอกสารและการปิดหน้าต่างพิมพ์เอกสาร                                   | 25   |

## สารบัญภาพ (ต่อ)

|                                                                                            | หน้า |
|--------------------------------------------------------------------------------------------|------|
| ภาพที่ 30 การปิดหน้าต่างรับหนังสือเข้า                                                     | 26   |
| ภาพที่ 31 การดูเลขที่ลงรับหนังสือภายใน (ทั่วไป)                                            | 26   |
| ภาพที่ 32 การลงเลขรับหนังสือและวันที่รับหนังสือในเอกสารที่พิมพ์ออกมาจากระบบ                | 27   |
| การรับหนังสือภายใน (ทั่วไป) แบบรับเอง                                                      |      |
| ภาพที่ 33 การเข้าเมนูรับหนังสือ                                                            | 28   |
| ภาพที่ 34 การเข้าเมนูรับหนังสือภายใน (ทั่วไป)                                              | 28   |
| ภาพที่ 35 การเข้าเมนูรับหนังสือภายใน (ทั่วไป) แบบรับเอง                                    | 29   |
| ภาพที่ 36 การเข้าเมนูรับหนังสือภายใน (ทั่วไป) แบบรับเอง (ต่อ)                              | 29   |
| ภาพที่ 37 การกรอกข้อมูลของหนังสือภายใน (ทั่วไป) ลงในระบบ                                   | 30   |
| ภาพที่ 38 การเข้าเมนูเพื่อแนบเอกสาร                                                        | 31   |
| ภาพที่ 39 การเข้าเมนูเพื่อแนบไฟล์เอกสาร                                                    | 31   |
| ภาพที่ 40 การเลือกไฟล์เอกสารที่ต้องการแนบเข้าระบบ                                          | 32   |
| ภาพที่ 41 การบันทึกรับหนังสือภายใน (ทั่วไป)                                                | 32   |
| ภาพที่ 42 การบันทึกรับหนังสือภายใน (ทั่วไป) ที่นำเข้าระบบเสร็จเรียบร้อยแล้ว                | 33   |
| ภาพที่ 43 การเข้าเมนูเพื่อดูเลขที่ลงรับของหนังสือภายใน (ทั่วไป)                            | 33   |
| ภาพที่ 44 การดูเลขที่ลงรับหนังสือภายใน (ทั่วไป)                                            | 34   |
| ภาพที่ 45 การล <sup>ิ</sup> ้งเลขรับหนังสือและวันที่รับหนังสือในเอกสารที่พิมพ์ออกมาจากระบบ | 35   |
| การบันทึกคำพิจารณาสั่งการของผู้บริหารหน่วยงานสำหรับหนังสือภายนอก                           | 36   |
| ภาพที่ 46 การเข้าเมนูบันทึกคำพิจารณาสั่งการของผู้บริหารหน่วยงาน                            | 36   |
| ภาพที่ 47 การเข้าเมนูบันทึกคำพิจารณาสั่งการของผู้บริหารหน่วยงานสำหรับหนังสือภายนอก         | 36   |
| ภาพที่ 48 การเข้าเมนูบันทึกคำพิจารณาสั่งการของผู้บริหารหน่วยงานสำหรับหนังสือภายนอก (ต่อ)   | 37   |
| ภาพที่ 49 การเลือกหนังสือภายนอกที่ต้องการบันทึกคำสั่งการของผู้บริหารหน่วยงาน               |      |
| ภาพที่ 50 การพิมพ์และบันทึกคำสั่งการของผู้บริหารหน่วยงานลงในระบบ                           | 38   |
| ภาพที่ 51 การบันทึกรับคำพิจารณาสั่งการของผู้บริหารหน่วยงานเสร็จเรียบร้อยแล้ว               | 38   |
| ภาพที่ 52 การเข้าเมนูบันทึกคำพิจารณาสั่งการของผู้บริหารหน่วยงาน                            | 39   |
| ภาพที่ 53 การเข้าเมนูบันทึกคำพิจารณาสั่งการของผู้บริหารหน่วยงานสำหรับหนังสือภายใน (ทั่วไป) |      |
| ภาพที่ 54 การเข้าเมนูบันทึกคำพิจารณาสั่งการของผู้บริหารหน่วยงานสำหรับหนังสือภายใน (ทั่วไป) | 40   |
| ภาพที่ 55 การเลือกหนังสือภายใน (ทั่วไป) ที่ต้องการบันทึกคำสั่งการของผู้บริหารหน่วยงาน      | 40   |
| ภาพที่ 56 การพิมพ์และบันทึกคำสั่งการของผู้บริหารหน่วยงานลงในระบบ                           | 41   |
| ภาพที่ 57 การบันทึกรับคำพิจารณาสั่งการของผู้บริหารหน่วยงานเสร็จเรียบร้อยแล้ว               | 41   |

#### คู่มือการปฏิบัติงาน กระบวนการ : การรับหนังสือราชการด้วยระบบระบบสารบรรณอิเล็กทรอนิกส์ (E-Office Automation)

#### 1. วัตถุประสงค์

1.1 เพื่อให้ส่วนราชการมีการจัดคู่มือการปฏิบัติงานที่ชัดเจน อย่างเป็นลายลักษณ์อักษร ที่แสดงถึง รายละเอียดขั้นตอนการปฏิบัติงานของกิจกรรม/กระบวนการต่างๆ ของหน่วยงาน และสร้างมาตรฐานการ ปฏิบัติงานที่มุ่งไปสู่การบริหารคุณภาพทั่วทั้งองค์กรอย่างมีประสิทธิภาพ เกิดผลงานที่ได้มาตรฐานเป็นไปตาม เป้าหมาย ได้ผลิตผลหรือการบริการที่มีคุณภาพ และบรรลุข้อกำหนดที่สำคัญของกระบวนการ

1.2 เพื่อเป็นหลักฐานแสดงวิธีการทำงานที่สามารถถ่ายทอดให้กับผู้เข้ามาปฏิบัติงานใหม่ พัฒนาให้ การทำงานเป็นมืออาชีพ และใช้ประกอบการประเมินผลการปฏิบัติงานของบุคลากร รวมทั้งแสดงหรือเผยแพร่ ให้กับบุคคลภายนอก หรือผู้ใช้บริการ ให้สามารถเข้าใจและใช้ประโยชน์จากกระบวนการที่มีอยู่เพื่อขอการรับ บริการที่ตรงกับความต้องการ

1.3 เพื่อเป็นแนวทางให้ผู้ปฏิบัติงานด้านธุรการ สามารถรับหนังสือราชการด้วยระบบสำนักงาน อัตโนมัติ (E-Office Automation) ได้อย่างถูกต้องตามขั้นตอนกระบวนการ มีความสะดวก รวดเร็ว ประหยัด เวลาการปฏิบัติงาน สืบค้นเอกสารได้ง่าย และช่วยเพิ่มประสิทธิภาพการปฏิบัติงานด้านการบริหารงานเอกสาร ให้มีความถูกต้องทันสมัยเป็นระบบและมีประสิทธิภาพมากยิ่งขึ้น

#### 2. ขอบเขต

คู่มือการปฏิบัติงานนี้ ครอบคลุมขั้นตอนการปฏิบัติงานของงานธุรการ ตั้งแต่การบันทึกรับหนังสือ ราชการแบบหนังสือภายในและภายนอก แบบหน่วยงานส่งมาและรับเอง การลงเลขรับหนังสือ การบันทึกการ พิจารณาสั่งการของผู้บริหารหน่วยงาน ด้วยระบบสารบรรณอิเล็กทรอนิกส์ (E-Office Automation) รวมทั้ง การส่งเรื่องไปยังหน่วยงานหรือผู้ที่เกี่ยวข้องเพื่อดำเนินการต่อไป

#### 3. คำจำกัดความ

**งานธุรการ** หมายถึง งานที่เกี่ยวกับการบริหารงานเอกสาร ตั้งแต่การจัดทำ การรับ การส่ง การเก็บ รักษา การยืม จนถึงการทำลายส่ง

หนังสือ หมายถึง หนังสือราชการ คือ เอกสารที่เป็นหลักฐานในราชการ ไดแก่

1. หนังสือที่มีไปมาระหว่างส่วนราชการ

2. หนังสือที่ส่วนราชการมีไปถึงหน่วยงานอื่นใดซึ่งมิใช่ส่วนราชการ หรือที่มีไปถึง

บุคคลภายนอก

- 3. หนังสือที่หน่วยงานอื่นใดซึ่งมิใช่สวนราชการ หรือที่บุคคลภายนอกมีมาถึงส่วนราชการ
- 4. เอกสารที่ทางราชการจัดทำขึ้นเพื่อเป็นหลักฐานในราชการ
- 5. เอกสารที่ทางราชการจัดทำขึ้นตามกฎหมาย ระเบียบ หรือข้อบังคับ
- ข้อมูลข่าวสารหรือหนังสือที่ไดรับจากระบบสารบรรณอิเล็กทรอนิกส์

**หนังสือภายใน** หมายถึง หนังสือราชการที่ออกจากหน่วยงานภายในมหาวิทยาลัยราชภัฏกำแพงเพชร ได้แก่ คณะ ศูนย์ สำนัก สถาบัน คณาจารย์ เจ้าหน้าที่

**หนังสือภายนอก** หมายถึง หนังสือราชการที่ออกจากหน่วยงานภายนอกมหาวิทยาลัยราชภัฏ กำแพงเพชร ได้แก่ หน่วยงานราชการ หน่วยงานเอกชน รัฐวิสาหกิจ องค์กรปกครองส่วนท้องถิ่น ชุมชน บริษัท ห้างร้าน เป็นต้น

**การรับหนังสือภายนอกและหนังสือภายใน (ทั่วไป) แบบหน่วยงานส่งมา** หมายถึง เจ้าหน้าที่งาน ธุรการของสำนักเป็นผู้รับหนังสือราชการแบบภายนอกและภายใน (ทั่วไป) แบบหน่วยงานส่งมา ด้วยระบบ ระบบสารบรรณอิเล็กทรอนิกส์ (E-Office Automation)

**การรับหนังสือภายใน (ทั่วไป) แบบรับเอง** หมายถึง เจ้าหน้าที่งานธุรการของสำนักเป็นผู้รับหนังสือ ราชการแบบภายใน (ทั่วไป) แบบรับเอง โดยดำเนินการสแกนและนำหนังสือเข้าระบบสารบรรณอิเล็กทรอนิกส์ (E-Office Automation) เพื่อรับเอง เนื่องจากหน่วยงานที่ออกหนังสือไม่มีการส่งหนังสือเข้ามาในระบบ

การลงเลขรับหนังสือ หมายถึง การเขียนเลขรับหนังสือลงในตรายางที่ประทับไว้ที่มุมบนด้านซ้ายของ หนังสือที่รับเข้ามา

**การบันทึกการพิจารณาสั่งการของผู้บริหารหน่วยงาน** หมายถึง เจ้าหน้าที่งานธุรการของสำนัก พิมพ์คำพิจารณาสั่งการของผู้บริหารหน่วยงานบันทึกลงในระบบระบบสารบรรณอิเล็กทรอนิกส์ (E-Office Automation)

ระบบสารบรรณอิเล็กทรอนิกส์ (Office Automation) หมายถึง โปรแกรม ลงทะเบียนรับ-ส่ง หนังสือราชการผ่านระบบเครือข่ายอินเตอร์เน็ต เพื่อให้เกิดความสะดวก รวดเร็ว ถูกต้อง ง่ายต่อการค้นหา ติดตามงาน ระหว่างหน่วยงานภายในมหาวิทยาลัยราชภัฏกำแพงเพชร เพื่อเป็นการลดปริมาณกระดาษลง สามารถสื่อสารผ่านทางจอคอมพิวเตอร์ได้อย่างรวดเร็ว

#### 4. หน้าที่ความรับผิดชอบ

ผู้อำนวยการสำนักบริการวิชาการและจัดหารายได้ มีหน้าที่ อ่านรายละเอียดของหนังสือแต่ละฉบับ เพื่อ วิเคราะห์และพิจารณาสั่งการให้ผู้ที่เกี่ยวข้องดำเนินการตามรายละเอียดของหนังสือ

รองผู้อำนวยการสำนักบริการวิชาการและจัดหารายได้ มีหน้าที่ กำกับดูแลการปฏิบัติงานของบุคลากร ประจำงานธุรการ เพื่อให้การปฏิบัติงานเป็นไปอย่างถูกต้องตามระเบียบสำนักนายกรัฐมนตรีว่าด้วยงานสาร บรรณ พ.ศ.๒๕๒๖ และระเบียบสำนักนายกรัฐมนตรีว่าด้วยงานสารบรรณ และที่แก้ไขเพิ่มเติม พ.ศ.๒๕๔๘

เจ้าหน้าที่บริหารงานทั่วไป ประจำงานธุรการ มีหน้าที่

1. รับหนังสือในระบบสารบรรณอิเล็กทรอนิกส์ (E-Office Automation)

2. พิมพ์หนังสือออกจากระบบสารบรรณอิเล็กทรอนิกส์ (E-Office Automation)

3. ลงเลขรับหนังสือลงในตรายางที่ประทับไว้ที่มุมบนด้านซ้าย

 4. ตรวจสอบ วิเคราะห์รายละเอียดเบื้องต้น หากมีเรื่องด่วนต้องแจ้งผู้บริหารหน่วยงานและ ผู้ที่เกี่ยวข้องทันที

5. จัดหนังสือเข้าแฟ้มตามลำดับความสำคัญ เพื่อเสนอให้ผู้บริหารหน่วยงานพิจารณาสั่งการ

พิมพ์คำพิจารณาสั่งการของผู้บริหารหน่วยงานบันทึกลงในระบบระบบสารบรรณอิเล็กทรอนิกส์

(E-Office Automation)

7. สำเนาหนังสือส่งต่อให้กับหน่วยงานหรือผู้ที่เกี่ยวข้องเพื่อดำเนินการต่อไป

8. จัดเก็บหนังสือเข้าแฟ้มเอกสาร โดยแบ่งแยกตามหมวดหมู่

#### 5. ผังกระบวนการปฏิบัติงาน (Work Flow)

1

**ชื่อกระบวนการ** การรับหนังสือราชการด้วยระบบสารบรรณอิเล็กทรอนิกส์ (E-Office Automation)

**ข้อกำหนดสำคัญของกระบวนการ** สอดคล้องตามขั้นตอนกระบวนการอย่างถูกต้องและครบถ้วน

้ **ตัวชี้วัดสำคัญของกระบวนการ** บุคลากรสามารถรับหนังสือราชการด้วยระบ<sup>้</sup>บสารบรรณอิเล็กทรอนิกส์ (E-Office Automation) ได้

| ลำดับที่ | ผังกระบวนการ                                                       | ระยะเวลา    | รายละเอียดงาน                                                                                                    | มาตรฐานคุณภาพงาน                                                | เอกสารที่เกี่ยวข้อง                                                   | ผู้รับผิดชอบ         |
|----------|--------------------------------------------------------------------|-------------|----------------------------------------------------------------------------------------------------|-----------------------------------------------------------------|-----------------------------------------------------------------------|----------------------|
| 1        | เริ่มต้น<br>เข้าระบบสารบรรณอิเล็กทรอนิกส์<br>(E-Office Automation) | 30 วินาที   | เข้าระบบสารบรรณ<br>อิเล็กทรอนิกส์<br>(E-Office Automation)<br>โดยกรอกรหัสผู้ใช้และ<br>รหัสผ่าน                                                                                                    |                                                                 | คู่มือการใช้งานระบบสารบรรณ<br>อิเล็กทรอนิกส์ (E-Office<br>Automation) | เจ้าหน้าที่งานธุรการ |
| 2        | รับหนังสือภายในและภายนอก                                           | 2 นาที/ฉบับ | <ul> <li>รับหนังสือภายในและ</li> <li>ภายนอกตามลำดับที่</li> <li>หน่วยงานส่งมาในระบบ</li> <li>แสกนและรับหนังสือ</li> <li>ภายในแบบรับเอง โดยกรอก</li> <li>รายละเอียดเข้าระบบ</li> <li>ให้ครบถ้วนตามแบบฟอร์ม</li> </ul> | ต้องรับหนังสือทุกวัน<br>อย่างน้อยวันละ 2 ครั้ง<br>(เช้าและบ่าย) | คู่มือการใช้งานระบบสารบรรณ<br>อิเล็กทรอนิกส์ (E-Office<br>Automation) | เจ้าหน้าที่งานธุรการ |
| 3        | พิมพ์หนังสือออกจากระบบ                                             | 1 นาที/ฉบับ | พิมพ์หนังสือภายในและ<br>ภายนอกที่รับเรื่องในระบบ<br>แล้วออกจากจากระบบ                                                                                                    | -                                                               | หนังสือราชการภายในและ<br>ภายนอกที่พิมพ์ออกจากระบบ                     | เจ้าหน้าที่งานธุรการ |

| ลำดับที่ | ผังกระบวนการ                                                                                                    | ระยะเวลา    | รายละเอียดงาน                                                                                                    | มาตรฐานคุณภาพงาน                                                         | เอกสารที่เกี่ยวข้อง                                                                                | ผู้รับผิดชอบ         |
|----------|----------------------------------------------------------------------------------------------------|-------------|----------------------------------------------------------------------------------------------------|--------------------------------------------------------------------------|----------------------------------------------------------------------------------------------------|----------------------|
| 4        | 1<br>                                                                                                    | 1 นาที/ฉบับ | ลงเลขรับหนังสือในตรายาง<br>ที่ประทับไว้ที่มุมบนด้านซ้าย                                                                                                    | -                                                                        | หนังสือราชการภายในและ<br>ภายนอกที่พิมพ์ออกจากระบบ                                                  | เจ้าหน้าที่งานธุรการ |
| 5        | ตรวจสอบ วิเคราะห์รายละเอียด<br>เบื้องต้น                                                                          | 2 นาที/ฉบับ | ตรวจสอบ วิเคราะห์<br>รายละเอียดเบื้องต้น                                                                                                    | หากมีเรื่องด่วนต้อง<br>แจ้งผู้บริหารหน่วยงาน<br>และผู้ที่เกี่ยวข้องทันที | หนังสือราชการภายในและ<br>ภายนอกที่พิมพ์ออกจากระบบ                                                  | เจ้าหน้าที่งานธุรการ |
| 6        | จัดหนังสือเข้าแฟ้มตามลำดับ<br>ความสำคัญ                                                                           | 5-10 นาที   | คัดแยกหนังสือภายในและ<br>ภายนอกเพื่อจัดหนังสือเข้า<br>แฟ้มตามลำดับความสำคัญ                                                                                                    | -                                                                        | หนังสือราชการภายในและ<br>ภายนอกที่พิมพ์ออกจากระบบ                                                  | เจ้าหน้าที่งานธุรการ |
| 7        | พิมพ์คำพิจารณาสั่งการของผู้บริหาร<br>หน่วยงานบันทึกลงในระบบระบบสาร<br>บรรณอิเล็กทรอนิกส์<br>(E-Office Automation) | 1 นาที/ฉบับ | รับหนังสือหลังจากที่<br>ผู้บริหารหน่วยงานพิจารณา<br>สั่งการเสร็จแล้ว เพื่อพิมพ์<br>คำพิจารณาสั่งการของ<br>ผู้บริหารหน่วยงานบันทึกลง<br>ในระบบระบบสารบรรณ<br>อิเล็กทรอนิกส์<br>(E-Office Automation)<br>เพื่อเป็นหลักฐาน | -                                                                        | หนังสือราชการภายในและ<br>ภายนอกที่พิมพ์ออกจากระบบ<br>และผ่านการพิจารณาจาก<br>ผู้บริหารหน่วยงานแล้ว | เจ้าหน้าที่งานธุรการ |

| ลำดับที่ | ผังกระบวนการ                                                                     | ระยะเวลา    | รายละเอียดงาน                                                                                                    | มาตรฐานคุณภาพงาน                                                                                                | เอกสารที่เกี่ยวข้อง                                                                                | ผู้รับผิดชอบ         |
|----------|----------------------------------------------------------------------------------|-------------|----------------------------------------------------------------------------------------------------|----------------------------------------------------------------------------------------------------|----------------------------------------------------------------------------------------------------|----------------------|
| 8        | 2<br>สำเนาหนังสือส่งต่อให้กับหน่วยงาน<br>หรือผู้ที่เกี่ยวข้องเพื่อดำเนินการต่อไป | 5 นาที/ฉบับ | สำเนาหนังสือส่งต่อให้กับ<br>หน่วยงานหรือผู้ที่เกี่ยวข้อง<br>เพื่อดำเนินการต่อไป                                                 | ต้องสำเนาหนังสือ<br>และแจ้งหน่วยงานหรือ<br>ผู้เกี่ยวข้องให้รับทราบ<br>ภายใน 1 วันหลังจาก<br>ที่ผู้บริหารสั่งการ | หนังสือราชการภายในและ<br>ภายนอกที่พิมพ์ออกจากระบบ<br>และผ่านการพิจารณาจาก<br>ผู้บริหารหน่วยงานแล้ว | เจ้าหน้าที่งานธุรการ |
| 9        | จัดเก็บหนังสือ โดยแบ่งแยกตาม<br>หมวดหมู่<br>ลิ้ <sub>นสุด</sub>                  | 5 นาที      | จัดเก็บหนังสือ โดยแบ่งแยก<br>ตามหมวดหมู่ของแฟ้มให้<br>ชัดเจน เช่น หนังสือรับ<br>ภายใน หนังสือรับภายนอก<br>คำสั่ง ประกาศ เป็นต้น |                                                                                                    | แฟ้มจัดเก็บเอกสารแยกตาม<br>หมวดหมู่                                                                | เจ้าหน้าที่งานธุรการ |
|          |                                                                                  |             |                                                                                                    |                                                                                                    |                                                                                                    |                      |

6. ขั้นตอนการปฏิบัติงาน ขั้นตอนการรับหนังสือราชการด้วยระบบสารบรรณอิเล็กทรอนิกส์ (E-Office Automation)

| รายละเอียดงาน                    | ขั้นตอนการปฏิบัติงาน                                                                                                   |
|----------------------------------|----------------------------------------------------------------------------------------------------|
| 1. เข้าระบบสารบรรณอิเล็กทรอนิกส์ | ผู้ใช้งานทำการ Login เข้าสู่ระบบ ดังนี้                                                                                |
| (E-Office Automation)            | - รหัสผู้ใช้งาน ประกอบด้วย ตัวอักษรภาษาอังกฤษ 1 หลัก และ                                                               |
|                                  | ตามด้วยตัวเลข 4 หลัก                                                                                                   |
|                                  | - รหัสผ่าน ประกอบด้วย ตัวเลข 5 หลัก                                                                                    |
|                                  | ตามที่ผู้พัฒนาระบบกำหนดมาให้ เมื่อกรอกครบแล้วกดรูปลูก                                                                  |
|                                  | กุญแจหรือกดปุ่ม Enter (ดูวิธีเข้าระบบ หน้า 11)                                                                         |
| 2. รับหนังสือภายในและภายนอก      | รับหนังสือภายนอกและภายใน แบบหน่วยงานส่งมา                                                                              |
|                                  | กดบันทึกรับหนังสือในระบบเรียงตามลำดับก่อน-หลัง ตามที่                                                                  |
|                                  | หน่วยงานส่งมา โดยระบบจะออกเลขที่หนังสือรับให้โดยอัตโนมัติ                                                              |
|                                  | (ดูวิธีรับหนังสือภายนอก หน้า 12-19)                                                                                    |
|                                  | (ดูวิธีรับหนังสือภายใน หน้า 20-27)                                                                                     |
|                                  | รับเหมือสีวาวอยู่ใน และครับเวล                                                                                         |
|                                  | วบทนงลองกับสาร์ไขไฟล์ DDE แล้วข้อเพื่อระบบเพื่อขับหลือรับหนังสือ                                                       |
|                                  | ถะเกินที่นึ่งถอยอนเหตุ FDF แต่งน้ำเข้างอับบเพียบนที่กาวบทนั่งถอ<br>โดยเรียงแข่งอยอออออดที่งะบังสือรังปีงมืดยอัตโงเบัติ |
|                                  | (ชาวรีรักษณ์เลือา หม้า 26 32)<br>เมตราย กกุล ถึงเมตราย การแหน่ตุลมเทราท                                                |
| 2 พิรเพ้ระบังสีออออออออออ        | (ที่ 10 10 ทัศงกยาศษา 50-22)<br>พิษพ์ษณ์ษฐา                                                                            |
| ว. พมพทหงยอกอาเภ แบระกฏ          | พมพทนงถยะต่อเรองถาต่อง การเขางายงาว เก่องไระรงยัดกระดาน                                                                |
|                                  | ถงพมพ เทอถงพมพเยาเถา เมเบบทน - ทเงง เพยบ เอ ทอทการกาษ                                                                  |
|                                  | แต่หน้าแรกที่เป็นต้นเรื่อง หากย้นเริงการหน่ายเงานต้องการ                                                               |
|                                  | ดรายละเอียดทั้งหมดแล้วจึงค่อยมาสั่งพิมพ์เพิ่มเติมทีหลัง                                                                |
| 4 ลงเลขรับหบังสือ                | มู่ การเราะออกการและการเราะจาการออล เล่งการการและการเจ้า<br>ประทับตรายางลงทะเบียบรับหนังสือที่บุยบบด้ายข้ายของหนังสือ  |
|                                  | แล้วนำเลขรับหนังสือใบระบบมาเขียนลงไว้ ซึ่งรายละเอียด                                                                   |
| 6                                | ในตรายางลงทะเบียนรับหนังสือ ประกอบด้วย                                                                                 |
|                                  | - <b>ชื่อหน่วยงาน</b> หมายถึง สำนักบริการวิชาการและจัดหารายได้                                                         |
|                                  | - <b>เลขรับที่</b> หมายถึง เลขรับหนังสือซึ่งเมื่อกดบันทึกรับหนังสือ                                                    |
|                                  | ระบบจะออกเลขรับให้โดยอัตโนมัติ                                                                                         |
|                                  | - <b>วันที่</b> หมายถึง วันที่รับหนังสือในระบบ                                                                         |
| 5. ตรวจสอบ วิเคราะห์รายละเอียด   | เจ้าหน้าที่งานธุรการจะต้องอ่านเนื้อหาของหนังสือที่รับทุกฉบับก่อน                                                       |
| เบื้องต้น                        | เพื่อตรวจสอบและวิเคราะห์เนื้อหาว่าเป็นเรื่องจากหน่วยงานไหน                                                             |
|                                  | เนื้อหาเกี่ยวกับอะไร เกี่ยวข้องกับใคร เรื่องเร่งด่วนหรือไม่                                                            |
|                                  | แล้วทำไฮไลท์ในส่วนสำคัญของเนื้อหาในหนังสือ เพื่อให้ผู้บริหาร                                                           |
|                                  | หน่วยงานได้เห็นใจความสำคัญนั้นอย่างชัดเจน หากเป็นเรื่องด่วน                                                            |
|                                  | จะต้องรีบแจ้งผู้บริหารหน่วยงานและผู้ที่เกี่ยวข้องทันที                                                                 |
|                                  | - v                                                                                                    |

| รายละเอียดงาน                                  | ขั้นตอนการปฏิบัติงาน                                            |
|------------------------------------------------|-----------------------------------------------------------------|
| <ol> <li>จัดหนังสือเข้าแฟ้มตามลำดับ</li> </ol> | เจ้าหน้าที่งานธุรการจัดหนังสือเข้าแฟ้มตามลำดับความสำคัญของ      |
| ความสำคัญ                                      | หนังสือ เรื่องใดสำคัญมากที่สุดให้ใส่ไว้หน้าแรกของแฟ้ม เพื่อเสนอ |
|                                                | ผู้บริหารหน่วยงานพิจารณาสั่งการ                                 |
| 7. พิมพ์คำพิจารณาสั่งการของ                    | เจ้าหน้าที่งานธุรการนำหนังสือทั้งหมดที่ผู้บริหารหน่วยงานพิจารณา |
| ผู้บริหารหน่วยงานบันทึกลงในระบบ                | สั่งการแล้วออกจากแฟ้ม แล้วนำคำสั่งการพิมพ์ลงในระบบเพื่อเก็บ     |
| ระบบสารบรรณอิเล็กทรอนิกส์                      | ไว้เป็นหลักฐาน                                                  |
| (E-Office Automation)                          | (ดูวิธีพิมพ์คำสั่งการหนังสือภายนอกนอกระบบ หน้า 36-38)           |
|                                                | (ดูวิธีพิมพ์คำสั่งการหนังสือภายนอกในระบบ หน้า 39-41)            |
| 8. สำเนาหนังสือส่งต่อให้กับ                    | เจ้าหน้าที่งานธุรการสำเนาหนังสือที่ผู้บริหารหน่วยงานสั่งการ     |
| หน่วยงานหรือผู้ที่เกี่ยวข้องเพื่อ              | เพื่อส่งให้หน่วยงานหรือผู้ที่เกี่ยวข้องดำเนินการต่อไป           |
| ดำเนินการต่อไป                                 |                                                                 |
| 9. จัดเก็บหนังสือ โดยแบ่งแยกตาม                | เจ้าหน้าที่งานธุรการจัดเก็บหนังสือที่เป็นต้นฉบับเข้าแฟ้ม โดยแยก |
| หมวดหมู่                                       | ตามหมวดหมู่ เช่น แฟ้มหนังสือรับภายนอก แฟ้มหนังสือรับภายใน       |
|                                                | แฟ้มคำสั่ง ประกาศ เป็นต้น                                       |

#### 7. แนวทางในการปฏิบัติของเจ้าหน้าที่งานธุรการ

7.1 มีความรู้ ความเข้าใจ ในการใช้งานระบบสารบรรณอิเล็กทรอนิกส์ (E-Office Automation) เป็นอย่างดี

7.2 มีความรับผิดชอบต่อหน้าที่ในการรับหนังสือทุกวัน อย่างน้อยวันละ 2 ครั้ง (เช้าและบ่าย) หรือ มากกว่านั้น เพราะเจ้าหน้าที่ไม่อาจทราบได้ว่าหนังสือที่หน่วยงานส่งมานั้น จะเข้าระบบเวลาใด และบางครั้ง อาจเป็นเรื่องเร่งด่วน เช่น การมอบหมายให้เข้าร่วมการประชุม การขอข้อมูลรายงานผลการดำเนินงานต่างๆ เป็นต้น

7.3 มีความละเอียด รอบคอบ ในการตรวจสอบ วิเคราะห์เนื้อหาในหนังสือแต่ละฉบับ มีการจับ ใจความสำคัญเพื่อทำไฮไลท์ให้กับผู้บริหารหน่วยงานได้เห็นอย่างชัดเจน เพื่อช่วยลดเวลาในการพิจารณา หนังสือได้

7.4 เป็นผู้ประสานงานที่ดี พูดจาสุภาพ กระตือรือร้น คล่องแคล่ว ว่องไว ในการประสานงานและ ปฏิบัติงาน เพื่อคอยส่งต่อคำสั่งการจากผู้บริหารหน่วยงานไปยังผู้ที่เกี่ยวข้องเพื่อดำเนินการต่อไป และยังต้องนำ ผลการดำเนินงานจากผู้ที่เกี่ยวข้องส่งกลับมานำเสนอผู้บริหารหน่วยงานเพื่อพิจารณาด้วยเช่นกัน รวมทั้งคอย แจ้งเตือนการนัดหมายต่างๆ ให้กับผู้บริหารหน่วยงานและบุคลากรในหน่วยงาน เช่น การเข้าร่วมการประชุม การเข้าร่วมงานต่างๆ การจัดกิจกรรม การไปราชการ เป็นต้น

7.5 มีปฏิภาณ ไหวพริบในการแก้ไขปัญหาเฉพาะหน้าที่เกิดขึ้น

#### 8. มาตรฐานคุณภาพงาน

| ตัวชี้วัด                                               | เป้าหมาย                                |
|---------------------------------------------------------|-----------------------------------------|
| การรับหนังสือในระบบสารบรรณอิเล็กทรอนิกส์                | รับหนังสือทุกวัน อย่างน้อยวันละ 2 ครั้ง |
| (E-Office Automation)                                   | (เช้าและบ่าย)                           |
| การตรวจสอบ วิเคราะห์รายละเอียดเบื้องต้นของเจ้าหน้าที่   | เรื่องด่วนต้องแจ้งผู้บริหารและ          |
| ธุรการ                                                  | ผู้ที่เกี่ยวข้องหน่วยงานทันที           |
| การสำเนาหนังสือส่งต่อให้กับหน่วยงานหรือผู้ที่เกี่ยวข้อง | ต้องสำเนาหนังสือและแจ้งหน่วยงาน         |
| เพื่อดำเนินการต่อไป                                     | หรือผู้เกี่ยวข้องให้รับทราบภายใน 1 วัน  |
|                                                         | หลังจากที่ผู้บริหารสั่งการ              |

#### 9. ระบบติดตามประเมินผล

9.1 เจ้าหน้าที่งานธุรการต้องติดตามหนังสือในแฟ้มเอกสารที่ผู้บริหารหน่วยงานเสนอสั่งการเสร็จแล้ว เพื่อนำไปส่งต่อให้กับหน่วยงานหรือผู้ที่เกี่ยวข้องดำเนินการให้ทันเวลาในแต่ละเรื่อง

9.2 การจัดเก็บหนังสือแต่ละประเภทต้องแยกเป็นหมวดหมู่อย่างชัดเจน ค้นหาได้ง่าย สะดวกต่อการ ใช้งาน

#### 10. เอกสารที่เกี่ยวข้องในการปฏิบัติงาน

10.1 ระเบียบสำนักนายกรัฐมนตรี ว่าด้วยงานสารบรรณ พ.ศ. 2526

10.2 ระเบียบสำนักนายกรัฐมนตรี ว่าด้วยงานสารบรรณและที่แก้ไขเพิ่มเติม (ฉบับที่ 2) พ.ศ. 2548

#### 11. ปัญหาสำคัญในการปฏิบัติงานและวิธีการแก้ไข

ปัญหา/ความเสี่ยงสำคัญที่พบในการปฏิบัติงานและแนวทางการแก้ไขปัญหา

| SP. | ยังกระบวบการ                 | ปัญหา/ ความเสี่ยงสำคัญ        | วิธีการแก้ไขปัญหา/          |
|-----|------------------------------|-------------------------------|-----------------------------|
| VI  |                              | ที่พบในการปฏิบัติงาน          | ลดความเสี่ยง                |
| 1   |                              | เจ้าหน้าที่ไม่สามารถรับทราบ   | 1. เจ้าหน้าที่งานธุรการต้อง |
|     | รับหมัดสือ อายใจและอายุขออ   | ได้ว่าหนังสือที่หน่วยงานส่งมา | คอยตรวจสอบหนังสือใน         |
|     | ากมหงยุดา เกิรทิตธรา เกิรถเป | จะเข้ามาในระบบเวลาใด          | ระบบเป็นระยะ อย่างน้อยวัน   |
|     |                              |                               | ละ 2 ครั้ง                  |
|     |                              |                               | (ช่วงเช้าและบ่าย)           |
|     |                              |                               | 2. หากเป็นเรื่องเร่งด้วย    |
|     |                              |                               | หน่วยงานที่ส่งหนังสือมาควร  |
|     |                              |                               | มีการประสานงานด้วยวาจา      |
|     |                              |                               | โดยตรง                      |

| -48 |                                                    | ปัญหา/ ความเสี่ยงสำคัญ       | วิธีการแก้ไขปัญหา/             |
|-----|----------------------------------------------------|------------------------------|--------------------------------|
| ٧I  | พงกระบานการ                                        | ที่พบในการปฏิบัติงาน         | ลดความเสี่ยง                   |
| 2   |                                                    | จำนวนเอกสารที่แนบมากับ       | เจ้าหน้าที่งานธุรการใช้การ     |
|     | ลือเมืองขั้วสืออออออออออออออออออออออออออออออออออออ | หนังสือมีจำนวนหลายหน้า       | สั่งพิมพ์เอกสารแบบหน้า-หลัง    |
|     | พมพทนงสอออแง แวะกก                                 |                              | เพื่อประหยัดกระดาษ แต่หาก      |
|     |                                                    |                              | เรื่องให้มีเอกสารแนบเป็น       |
|     |                                                    |                              | จำนวนหลายหน้าให้พิมพ์          |
|     |                                                    |                              | แค่หน้าแรกที่เป็นต้นเรื่อง     |
|     |                                                    |                              | หากผู้บริหารหน่วยงาน           |
|     |                                                    |                              | ต้องการดูรายละเอียด            |
|     |                                                    |                              | ทั้งหมดแล้วจึงค่อยมาสั่งพิมพ์  |
|     |                                                    |                              | เพิ่มเติมทีหลัง                |
|     |                                                    | หนังสือที่มีการสั่งการจาก    | เจ้าหน้าที่ต้องตรวจสอบคำสั่ง   |
|     |                                                    | ผู้บริหารมหาวิทยาลัยเพื่อ    | การของผู้บริหารมหาวิทยาลัย     |
|     |                                                    | มอบหมายให้สำนักดำเนินการ     | ก่อนสั่งพิมพ์หนังสือทุกฉบับ    |
|     |                                                    | โดยตรง สำนักจะได้รับหนังสือ  | หากพบว่าหนังสือฉบับใด          |
|     |                                                    | ที่เป็นต้นฉบับมา ซึ่งธุรการ  | เป็นหนังสือที่มีคำสั่งการ      |
|     |                                                    | กลางก็จะส่งหนังสือฉบับ       | จากผู้บริหารมหาวิทยาลัย        |
|     |                                                    | เดียวกันมาในระบบด้วย ทำให้   | เพื่อมอบหมายให้สำนัก           |
|     |                                                    | เจ้าหน้าที่อาจพิมพ์หนังสือ   | ดำเนินการโดยตรง ก็ให้ไปรับ     |
|     |                                                    | เสนอผู้บริหารหน่วยงานซ้ำซ้อน | หนังสือที่เป็นต้นฉบับที่ธุรการ |
|     |                                                    |                              | กลางมา เพื่อนำเสนอผู้บริหาร    |
|     |                                                    |                              | หน่วยงานต่อไป                  |

#### 12. บรรณานุกรม

ระเบียบสำนักนายกรัฐมนตรี ว่าด้วยงานสารบรรณ พ.ศ. 2526 และที่แก้ไขเพิ่มเติม (ฉบับที่ 2) พ.ศ. 2548.

(online) available : http://www.finearts.go.th/premarchives/files/154/saraban2548.pdf [14 สิงหาคม 2562]

# <u>ภาคผนวก</u>

#### <u>ภาคผนวก ก</u> ขั้นตอนการรับหนังสือในระบบสารบรรณอิเล็กทรอนิกส์ (E-Office Automation)

#### ขั้นตอนการเข้าสู่ระบบสารบรรณอิเล็กทรอนิกส์ (E-Office Automation)

1. ดับเบิ้ลคลิ๊กที่ไอคอนโปรแกรมระบบสารบรรณอิเล็กทรอนิกส์ (E-Office Automation) ที่ติดตั้งไว้ในเครื่อง คอมพิวเตอร์ ตามหมายเลข 1

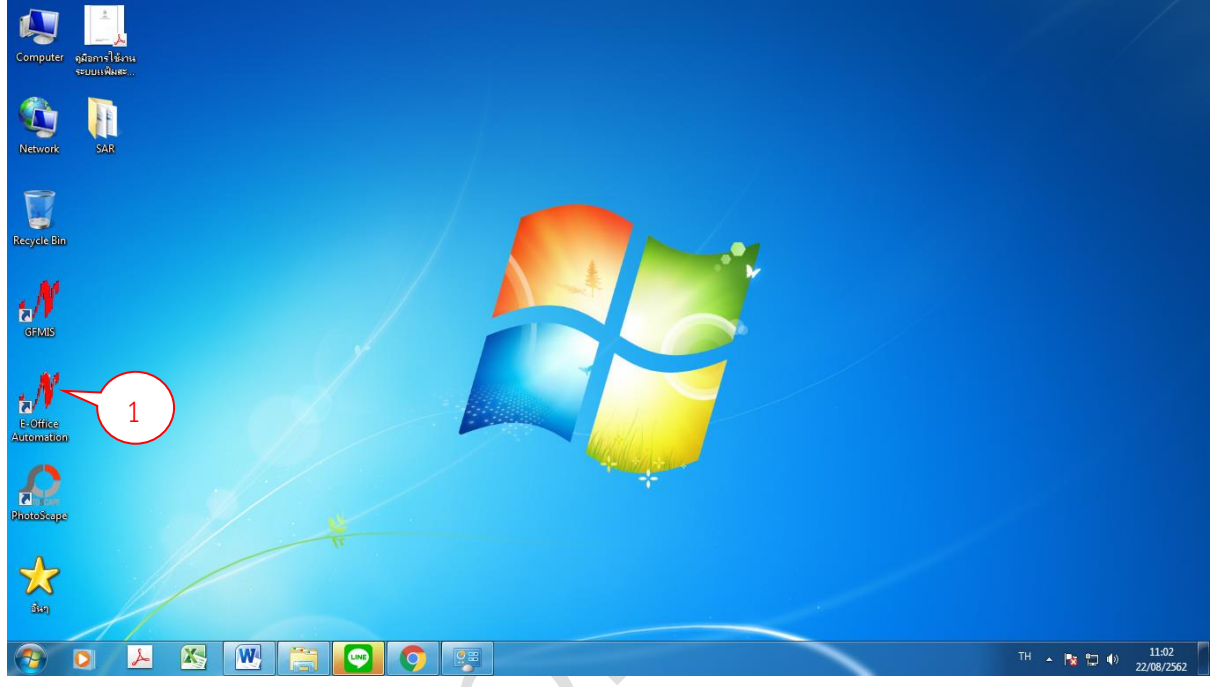

ภาพที่ 1 โปรแกรมระบบสารบรรณอิเล็กทรอนิกส์ (E-Office Automation)

2. การล็อคอินเข้าสู่ระบบสารบรรณอิเล็กทรอนิกส์ (E-Office Automation)

|        | 🖋 เข้าสู่ระบบ        |
|--------|----------------------|
|        | e-Office Automations |
| $\sim$ | รหัสผู้ใช้ 1 73      |
| 0      | รพัสผ่าน 2           |
|        | Nagn                 |

ภาพที่ 2 การล็อคอินเข้าสู่ระบบสารบรรณอิเล็กทรอนิกส์ (E-Office Automation)

หมายเลข 1 กรอกรหัสผู้ใช้งาน ประกอบด้วย ตัวอักษรภาษาอังกฤษ 1 หลัก และตามด้วยตัวเลข 4 หลัก ตามที่ผู้พัฒนาระบบกำหนดมาให้ ตัวอย่างเช่น E6789

หมายเลข 2 กรอกรหัสผ่าน ประกอบด้วย ตัวเลข 5 หลัก ตามที่ผู้พัฒนาระบบกำหนดมาให้ ตัวอย่างเช่น 56789

หมายเลข 3 เมื่อกรอกข้อมูลหมายเลข 1 และ 2 ครบแล้ว ให้คลิ๊กปุ่ม [ 🍞 หรือกดปุ่ม Enter เพื่อเข้าสู่ระบบ

#### ขั้นตอนการรับหนังสือในระบบสารบรรณอิเล็กทรอนิกส์ (E-Office Automation)

1) ดับเบิ้ลคลิ๊กที่ มีหนังสือ หรือคลิ๊กที่ 🕂 ตามหมายเลข 1

การรับหนังสือภายนอก มีขั้นตอนดังนี้

e-Office Automation L ion By shu <u>⊪</u>...⊟ สร้างหนังสือ ค้นหา รายงาน ลงชื่อออก 👝 รับหนังสือ **ภาพที่ 3** การเข้าเมนูรับหนังสือ 2) ดับเบิ้ลคลิ๊กที่ หนังสือภายนอก หรือคลิ๊กที่ 🕂 ตามหมายเลข 2 🖋 e-Office Automation Logon By สำนักบริท 1000 ⊞...—\_\_\_\_สร้างหนังสือ ค้นหา รายงาน ลงชื่อออก 🛓 🛅 รับหนังสือ 🚋 😑 หนังสือภายนอก 2 🗄 🔁 หนังสือภายใน (ทั่วไป)

**ภาพที่ 4** การเข้าเมนูรับหนังสือภายนอก

#### 3) คลิ๊กที่ หน่วยงานส่งมา ตามหมายเลข 3

| 外 e-Office Automation Logon By สำนักบริการวิชากา                                                                | รและร่ | <b>ัดหารายได้</b> |                   | Second Second    | and there is address of | -          |                              |                                    | - • ×            |
|----------------------------------------------------------------------------------------------------|--------|-------------------|-------------------|------------------|-------------------------|------------|------------------------------|------------------------------------|------------------|
| the second second second second second second second second second second second second second second second se |        |                   |                   |                  |                         | -          | -                            |                                    |                  |
|                                                                                                    | -      | -                 |                   | - Martin         |                         | -          |                              | The local lines are local lines of |                  |
| ⊕สร้างหนังสึก                                                                                                   | -      | 144               |                   | the star         |                         | 1          |                              |                                    |                  |
| รับหวังสีด                                                                                                    | รับ    | หนังสือ           | ลงชื่อออก         |                  |                         |            |                              |                                    |                  |
|                                                                                                    |        |                   | เลขที่อ้างอิง     | เลขที่ธรการลงรับ | เลขที่หนังสือ           | ลงวันที่   | จาก                          | ถึง                                | เรื่อง 🏠         |
| ⊟- <mark></mark> หน่งสุขภายนชก                                                                                  | -      |                   | 0010000400        |                  |                         | 00/00/0500 | Lucia kanan ana a            | Baan Sunstantin                    | alarma Kunitu St |
|                                                                                                    | ,      | -                 | 0210009402        | 3876             | 0017.3/9 4181           | 02/08/2062 | 467W30011100010001           | ออกกระเทศมหารทยาสยราชรรฐาน         | บระชาตมพนษา      |
| 🖌 หน่วยงานส่งมา                                                                                                 |        | -                 | <u>6210009347</u> | 3824             | กพ 0017.3/วิ 4160       | 31/08/2562 | ศาลากลางจังหวัดกำแพงเพชร     | อธิการบดิมหาวิทยาลัยราชภัฏ         | ขอเชิญรับฟังรา   |
|                                                                                                    |        |                   | <u>6210009539</u> | 3903             | 0017.2/9 4207           | 05/08/2562 | ศาลากลางจังหวัดกำแพงเพชร     | อธิการบดีมหาวิทยาลัยราชภัฏ         | บัญชีนวัตกรรมไ   |
| เลนอลงการ                                                                                                    |        |                   | <u>6210009548</u> | 3910             | 0731.2/9 102            | 19/07/2562 | สำนักงบประมาณ                | อธิการบดีมหาวิทยาลัยราชภัฏ         | บัญชีนวัตกรรมไ   |
|                                                                                                    |        |                   | 6210009594        | 3924             | 0019/9904               | 06/08/2562 | ศาลากลางจังหวัดกำแพงเพชร     | อธิการบดื่มหาวิทยาลัยราชภัฏ        | ขอรับการสนับส    |
| ———— สถานะการเปิดอ่านของหน่วยงาน                                                                                |        | -                 | 6210009603        | 3930             | 76001/263               | 05/08/2562 | องค์การบริหารส่วนตำบลคุยบ้า  | อธิการบดีมหาวิทยาลัยราชภัฏ         | ขออนุญาตให้ข้    |
| ⊞– <mark>–</mark> ๅ หนังสือภายใน (ทั่วไป)                                                                       |        |                   | 6210009665        | 3959             | กพ 53601/461            | 31/07/2562 | สำนักงานเทศบาลตำบลคลอง       | อธิการบดื่มหาวิทยาลัยราชภัฏ        | ประเมินความพื่   |
|                                                                                                    |        | -                 | 6210009666        | 3960             | กพ 73601.4/098          | 05/08/2562 | ศูนย์พัฒนาเด็กเล็กบ้านสหกรณ์ | อธิการบดีมหาวิทยาลัยราชภัฏ         | เชิญเป็นวิทยาก   |
|                                                                                                    |        | -                 | 6210009611        | 3937             | 500/2562                | 06/08/2562 | ธนาคารออมสินสาขาบิ๊กชี       | อธิการบดื่มหาวิทยาลัยราชภัฏ        | ขอความอนุเคร     |
|                                                                                                    |        | -                 | <u>6210009669</u> | 3961             | NW 74101/682            | 05/08/2562 | ที่ทำการองค์การบริหารส่วนตำ  | อธิการบดีมหาวิทยาลัยราชภัฏ         | ส่งแบบตอบรับเ    |
|                                                                                                    |        | -                 | <u>6210009650</u> | 3951             | กพ 53401/1585           | 06/08/2562 | สำนักงานเทศบาลตำบลคลอง       | อธิการบดื่มหาวิทยาลัยราชภัฏ        | ขอเชิญบุคลากร    |
|                                                                                                    |        | -                 | 6210009648        | 3950             | กพ 53401/1586           | 06/08/2562 | สำนักงานเทศบาลตำบลคลอง       | อธิการบดีมหาวิทยาลัยราชภัฏ         | ขอเชิญบุคลากร    |
|                                                                                                    |        | -                 | 6210009647        | 3949             | กพ 53401/1587           | 06/08/2562 | สำนักงานเทศบาลตำบลคลอง       | อธิการบดื่มหาวิทยาลัยราชภัฏ        | ขอเชิญบุคลากร    |
|                                                                                                    |        | -                 | 6210009543        | 3906             | 78601/426               | 05/08/2562 | ที่ทำการองค์การบริหารส่วนตำ  | อธิการบดีมหาวิทยาลัยราชภัฏ         | สำรวจความพึง     |
|                                                                                                    |        |                   | 6210009184        | 3750             | <b>月</b> 台.04271.01/05  | 22/07/2562 | โรงเรียนกำแพงเพชรพิทยาคม     | อธิการบดื่มหาวิทยาลัยราชภัฏ        | ขอใช้สถานที่ใน   |
|                                                                                                    |        |                   | <u>6210009428</u> | 3851             | ศฏ 04268.33/415         | 01/08/2562 | โรงเรียนบ้านตาก "ประชาวิทยา  | อธิการบดีมหาวิทยาลัยราชภัฏ         | ขอความอนุเคร     |
|                                                                                                    |        |                   | 6210009426        | 3849             | กพ 74901/440            | 31/07/2562 | ที่ทำการองค์การบริหารส่วนตำ  | อธิการบดีมหาวิทยาลัยราชภัฏ         | ตอบรับการดำเรื   |
|                                                                                                    | •      |                   |                   |                  | "                       |            |                              |                                    | +                |

**ภาพที่ 5** การเข้าเมนูรับหนังสือภายนอกแบบหน่วยงานส่งมา

| 外 e-Office Automation Logon By สำนักบริการวิชากา | ารและจัด | ลหารายได้ |                   |                   | and some sectors in                                                                                                    |            |                              |                                           | _ 0 <u>×</u>   |
|--------------------------------------------------|----------|-----------|-------------------|-------------------|----------------------------------------------------------------------------------------------------|------------|------------------------------|-------------------------------------------|----------------|
|                                                  |          |           |                   |                   |                                                                                                    |            | -                            |                                           |                |
|                                                  | -        | -         |                   | a state of the    | No.1         No.1         No.1         No.1         No.1           No.1         No.1         No.1         No.1         No.1           No.1         No.1         No.1         No.1         No.1           No.1         No.1         No.1         No.1         No.1           No.1         No.1         No.1         No.1         No.1                                                                                                    |            |                              | the local lines and local lines and lines |                |
|                                                  |          | 144       | a same            | 1                 | Section of the section of the sectio |            |                              |                                           |                |
| ⊯- <mark>—</mark> สร้างหนังสือ                   | รับห     | หมังสือ   | ลงชื่อออก         |                   |                                                                                                    |            |                              |                                           |                |
| ⊜-—— รับหนังสือ                                  |          |           | เลขที่อ้างอิง     | เลขที่ธุรการลงรับ | เลขที่หนังสือ                                                                                                    | ลงวันที่   | จาก                          | ถึง                                       | เรื่อง ^       |
| 🖨 🔁 หนังสือภายนอก                                | Le -     |           | 6210009462        | 3876              | 0017.3/9 4181                                                                                                    | 02/08/2562 | จังหวัดกำแพงเพชร             | อธิการบดีมหาวิทยาลัยราชภัภ                | ประชาสัมพันธ์ก |
|                                                  | 5        |           | 6210009347        | 3824              | กพ 0017.3/วิ4160                                                                                                    | 31/08/2562 | ศาลากลางจังหวัดกำแพงเพชร     | อธิการบดีมหาวิทยาลัยราชภัฏ                | ขอเชิญรับฟังรา |
|                                                  | 1        |           | 6210009539        | 3903              | 0017.2/0 4207                                                                                                    | 05/08/2562 | ศาลากลางจังหวัดกำแพงเพชร     | •<br>อธิการบดีมหาวิทยาลัยราชภัฏ           | บัญชีนวัตกรรมไ |
|                                                  |          |           | 6210009548        | 3910              | 0731.2/9 102                                                                                                    | 19/07/2562 | สำนักงบประมาณ                | อธิการบดีมหาวิทยาลัยราชภัฏ                | บัญชีนวัตกรรมไ |
|                                                  |          | -         | <u>6210009594</u> | 3924              | 0019/9904                                                                                                    | 06/08/2562 | ศาลากลางจังหวัดกำแพงเพชร     | อธิการบดีมหาวิทยาลัยราชภัฏ                | ขอรับการสนับส  |
| 💴 สถานะการเปิดอ่านของหน่วยงาน                    |          |           | <u>6210009603</u> | 3930              | 76001/263                                                                                                    | 05/08/2562 | องค์การบริหารส่วนตำบลคุยบ้า  | อธิการบดีมหาวิทยาลัยราชภัฏ                | ขออนุญาตให้ข้  |
| ⊛— หนังสือภายใน (ทั่วไป)                         |          | -         | <u>6210009665</u> | 3959              | N₩ 53601/461                                                                                                    | 31/07/2562 | สำนักงานเทศบาลตำบลคลอง       | อธิการบดีมหาวิทยาลัยราชภัฏ                | ประเมินความพื  |
|                                                  |          |           | <u>6210009666</u> | 3960              | กพ 73601.4/098                                                                                                    | 05/08/2562 | ศูนย์พัฒนาเด็กเล็กบ้านสหกรณ์ | อธิการบดีมหาวิทยาลัยราชภัฏ                | เชิญเป็นวิทยาก |
|                                                  |          | -         | <u>6210009611</u> | 3937              | 500/2562                                                                                                    | 06/08/2562 | ธนาคารออมสินสาขาบิ๊กซี       | อธิการบดีมหาวิทยาลัยราชภัฏ                | ขอความอนุเคร   |
|                                                  |          | -         | <u>6210009669</u> | 3961              | NW 74101/682                                                                                                    | 05/08/2562 | ที่ทำการองค์การบริหารส่วนตำ  | อธิการบดีมหาวิทยาลัยราชภัฏ                | ส่งแบบตอบรับเ  |
|                                                  |          |           | <u>6210009650</u> | 3951              | กพ 53401/1585                                                                                                    | 06/08/2562 | สำนักงานเทศบาลตำบลคลอง       | อธิการบดีมหาวิทยาลัยราชภัฏ                | ขอเชิญบุคลากร  |
|                                                  |          | -         | <u>6210009648</u> | 3950              | NW 53401/1586                                                                                                    | 06/08/2562 | สำนักงานเทศบาลตำบลคลอง       | อธิการบดีมหาวิทยาลัยราชภัฏ                | ขอเชิญบุคลากร  |
|                                                  |          | -         | <u>6210009647</u> | 3949              | กพ 53401/1587                                                                                                    | 06/08/2562 | สำนักงานเทศบาลตำบลคลอง       | อธิการบดีมหาวิทยาลัยราชภัฏ                | ขอเชิญบุคลากร  |
|                                                  |          | -         | <u>6210009543</u> | 3906              | 78601/426                                                                                                    | 05/08/2562 | ที่ทำการองค์การบริหารส่วนตำ  | อธิการบดีมหาวิทยาลัยราชภัฏ                | สำรวจความพึง   |
|                                                  |          |           | <u>6210009184</u> | 3750              | ศีย์.04271.01/05                                                                                                    | 22/07/2562 | โรงเรียนกำแพงเพชรพิทยาคม     | อธิการบดีมหาวิทยาลัยราชภัฏ                | ขอใช้สถานที่ใน |
|                                                  |          |           | <u>6210009428</u> | 3851              | ศิธิ04268.33/415                                                                                                    | 01/08/2562 | โรงเรียนบ้านตาก "ประชาวิทยา  | อธิการบดีมหาวิทยาลัยราชภัฏ                | ขอความอนุเคร   |
|                                                  |          |           | 6210009426        | 3849              | ñ₩ 74901/440                                                                                                    | 31/07/2562 | ที่ทำการองค์การบริหารส่วนตำ  | อธิการบดีมหาวิทยาลัยราชภัฏ                | ตอบรับการดำเเ  |
|                                                  |          |           |                   |                   | "                                                                                                    |            | av va f. v                   |                                           |                |

ภาพที่ 6 การเลือกหนังสือภายนอกแบบหน่วยงานส่งมาที่ต้องการรับ

#### 5) กดปุ่ม มีหนังสือ ตามหมายเลข 5

| 🖋 e-Office Automation Logon By สำนักบริการวิชากา | ารและ | จัดหารายได้ |               | Second Second                                                                                                    | and the subscript    | -            |                              |                             | - 0 -×         |
|--------------------------------------------------|-------|-------------|---------------|----------------------------------------------------------------------------------------------------|----------------------|--------------|------------------------------|-----------------------------|----------------|
| The second second                                |       | -           |               |                                                                                                    |                      |              | -                            |                             |                |
|                                                  | _     |             |               |                                                                                                    |                      |              |                              |                             |                |
|                                                  |       |             | -             | - La man                                                                                                    | Sector and           | 12 1 2       |                              |                             |                |
|                                                  |       | × 4 .       | d             | The state of the state of the s | A REAL PROPERTY OF   | Se la Contra |                              | and Managers The sector     |                |
|                                                  | 71    | บหนุงสอ     | ลงขอออก       |                                                                                                    |                      |              |                              |                             |                |
| 🖮 🔄 รับหนังสือ 🤇 5                               |       |             | เลขที่อ้างอิง | เลขที่ธุรการลงรับ                                                                                                    | เลขที่หนังสือ        | ลงวันที่     | จาก                          | ถึง                         | เรื่อง 🄶       |
| 🖦 👝 หนังสือภายนอก                                | •     |             | 6210009462    | 3876                                                                                                    | 0017.3/0 4181        | 02/08/2562   | จังหวัดกำแพงเพชร             | อธิการบดื่มหาวิทยาลัยราชกัก | ประชาสัมพันธ์ใ |
|                                                  |       |             | 6210009347    | 3824                                                                                                    | กพ 0017.3/วิ 4160    | 31/08/2562   | ศาลากลางจังหวัดกำแพงเพชร     | อธิการบดีมหาวิทยาลัยราชภัฏ  | ขอเชิญรับพังรา |
| 🛷 หน่วยงานส่งมา                                  |       |             | 6210009539    | 3903                                                                                                    | 0017.2/9 4207        | 05/08/2562   | ศาลากลางจังหวัดกำแพงเพชง     | อธิการบดีมหาวิทยาลัยราชภัฏ  | บัญชีนวัตกรรมไ |
|                                                  |       |             | 6210009548    | 3910                                                                                                    | 0731.2/9 102         | 19/07/2562   | สำนักงบประมาณ                | อธิการบดีมหาวิทยาลัยราชภัฏ  | บัญชีนวัตกรรมไ |
| ——————————————————————————————————               |       |             | 6210009594    | 3924                                                                                                    | 0019/9904            | 06/08/2562   | ศาลากลางจังหวัดกำแพงเพชร     | อธิการบดีมหาวิทยาลัยราชภัฏ  | ขอรับการสนับส  |
| — สถานะการเปิดอ่านของหน่วยงาน                    |       |             | 6210009603    | 3930                                                                                                    | 76001/263            | 05/08/2562   | องค์การบริหารส่วนตำบลคุยบ้า  | อธิการบดีมหาวิทยาลัยราชภัฏ  | ขออนุญาตให้ข้  |
| ⊕                                                |       |             | 6210009665    | 3959                                                                                                    | ก <b>พ</b> 53601/461 | 31/07/2562   | สำนักงานเทศบาลตำบลคลอง       | อธิการบดีมหาวิทยาลัยราชภัฏ  | ประเมินความพื  |
|                                                  |       |             | 6210009666    | 3960                                                                                                    | กพ 73601.4/098       | 05/08/2562   | ศูนย์พัฒนาเด็กเล็กบ้านสหกรณ์ | อธิการบดีมหาวิทยาลัยราชภัฏ  | เชิญเป็นวิทยาก |
|                                                  |       |             | 6210009611    | 3937                                                                                                    | 500/2562             | 06/08/2562   | ธนาคารออมสินสาขาบิ๊กซี       | อธิการบดีมหาวิทยาลัยราชภัฏ  | ขอความอนุเคร   |
|                                                  |       |             | 6210009669    | 3961                                                                                                    | กิพ 74101/682        | 05/08/2562   | ที่ทำการองค์การบริหารส่วนตำ  | อธิการบดีมหาวิทยาลัยราชภัฏ  | ส่งแบบตอบรับเ  |
|                                                  |       |             | 6210009650    | 3951                                                                                                    | กพ 53401/1585        | 06/08/2562   | สำนักงานเทศบาลตำบลคลอง       | อธิการบดีมหาวิทยาลัยราชภัฏ  | ขอเชิญบุคลากร  |
|                                                  |       |             | 6210009648    | 3950                                                                                                    | กพ 53401/1586        | 06/08/2562   | สำนักงานเทศบาลตำบลคลอง       | อธิการบดีมหาวิทยาลัยราชภัฏ  | ขอเชิญบุคลากร  |
|                                                  |       | -           | 6210009647    | 3949                                                                                                    | กพ 53401/1587        | 06/08/2562   | สำนักงานเทศบาลตำบลคลอง       | อธิการบดีมหาวิทยาลัยราชภัฏ  | ขอเชิญบุคลากร  |
|                                                  |       | -           | 6210009543    | 3906                                                                                                    | 78601/426            | 05/08/2562   | ที่ทำการองค์การบริหารส่วนตำ  | อธิการบดีมหาวิทยาลัยราชภัฏ  | สำรวจความพึง   |
|                                                  |       |             | 6210009184    | 3750                                                                                                    | ศียิ.04271.01/05     | 22/07/2562   | โรงเรียนกำแพงเพชรพิทยาคม     | อธิการบดีมหาวิทยาลัยราชภัฏ  | ขอใช้สถานที่ใน |
|                                                  |       |             | 6210009428    | 3851                                                                                                    | Ø£ 04268.33/415      | 01/08/2562   | โรงเรียนบ้านตาก "ประชาวิทยา  | อธิการบดีมหาวิทยาลัยราชภัฏ  | ขอความอนุเคร   |
|                                                  |       |             | 6210009426    | 3849                                                                                                    | กพ 74901/440         | 31/07/2562   | ที่ทำการองค์การบริหารส่วนตำ  | อธิการบดีมหาวิทยาลัยราชภัฏ  | ตอบรับการดำเเ  |
|                                                  | •     | -           |               |                                                                                                    | 1                    |              |                              |                             | *              |

ภาพที่ 7 การบันทึกรับหนังสือภายนอกที่เลือกไว้

เมื่อกดรับหนังสือตามขั้นที่ 5) เสร็จเรียบร้อยแล้ว จะมีหน้าต่าง <u>รับหนังสือเข้า</u> ขึ้นมา ให้กดปุ่ม
 เป็ มันที่กับ (F10)
 ตามหมายเลข 6

| e-Onice Automation Logon by what being ren | IT I I I I I I I I I I I I I I I I I I |                                              |                 |                      |                  |                |                                | Constraint of the       |
|--------------------------------------------|----------------------------------------|----------------------------------------------|-----------------|----------------------|------------------|----------------|--------------------------------|-------------------------|
| and the second second                      | 🔊 รับหนังสือเข้า                       |                                              |                 |                      |                  |                |                                |                         |
|                                            | 🗌 หนังสือภายใน                         | 🗹 หนังสือภายนร                               | เก 🗌 หนัง       | สือเวียน             | บันทึกรับ (F10)  | 💋 ยกเลิก (Esc) |                                |                         |
| สร้างหนังสือ                               | บันทึกรับหนังสือ แ                     | นบเอกสาร                                     |                 | ( 6                  | )                |                |                                |                         |
| 🗖 รับหนังสือ                               | วันที่หนังสือเข้า                      | 02/08/2562                                   |                 | เลขที่               | ข้างชิง 621000   | 9462           | -                              | สื่อง                   |
| 🖃 🦳 หนังสือภายนอก                          | เลขที่หนังสือเข้า                      | 0017.3/9 4181                                |                 | ประเภทหนังสือ        | 101. หนังสือภายน | 80 -           | กรบดื่มหาวิทยาลัยราชกัก        | ประชาสัมพั              |
| — 🔁 รับเอง                                 | 2 a                                    |                                              |                 | ÷                    |                  |                | ม<br>กรบดีมหาวิทยาลัยราชภัฏ    | ขอเชิญรับพั             |
| - 🔗 หน่วยงานส่งมา                          | ชั่นความเร็ว                           | o, ปกติ                                      | -               | ชั่นความลับ 0, ป     | กติ              | *              |                                | บัญชื่นวัตกร            |
| 🛁 เสนอสั่งการ                              | เลขที่รับหนังสือ                       | 0602                                         | ค้นหาเลขที่     | วันที่รับหนังสือ 08/ | 08/2562 🔄 ເວລ    | 11:19          | ้ารบดีมหาวิทยาลัยราชภัฏ        | บัญชีนวัตกร             |
|                                            | จาก                                    | จังหวัดกำแพงเพชง                             | <u></u>         |                      |                  |                | กรบดีมหาวิทยาลัยราชภัฏ         | ขอรับการสน              |
| 👝 สถานะการเปิดอ่านของหน่วยงาน              |                                        | ประชาสัมพันธ์กิจกรรมทำนา 1 ไว้ ได้เงิน 1 แลน |                 |                      |                  |                | กรบดีมหาวิทยาลัยราชภัฏ         | ขออนุญาตใ               |
| 🖂 🦳 หนังสือภายใน (ทั่วไป)                  | เรื่อง                                 |                                              |                 |                      |                  |                | กรบดื่มหาวิทยาลัยราชภัฏ        | ประเมินควา              |
|                                            | อ้างถึง                                |                                              |                 |                      |                  |                | กรบดีมหาวิทยาลัยราชภั <u>ฏ</u> | เชิญเป็นวิทย            |
|                                            | d.t.z.                                 |                                              | ารกักถึงแพลเพรา |                      |                  |                | กรบดีมหาวิทยาลัยราชภัฏ         | ขอ <mark>ความอนุ</mark> |
|                                            | 04837                                  | APU.ISTNYN.ISAIR.IMRS                        | ารามีแ แพงเพรา  |                      |                  |                | กรบดีมหาวิทยาลัยราชภัฏ         | ส่งแบบตอบ               |
|                                            | ผู้ลงนาม                               |                                              |                 |                      |                  |                | กรบดื่มหาวิทยาลัยราชภัฏ        | ขอเชิญบุคล              |
|                                            | ผู้รับผิดชอบ                           |                                              |                 |                      |                  |                | กรบดีมหาวิทยาลัยราชภัฏ         | ขอเชิญบุคร              |
|                                            |                                        |                                              |                 |                      |                  |                | กรบดีมหาวิทยาลัยราชภัฏ         | ขอเชิญบุคล              |
|                                            | หมายเหตุ                               |                                              |                 |                      |                  |                | กรบดื่มหาวิทยาลัยราชภัฏ        | สำรวจความ               |
|                                            | การปฏิบัติ                             |                                              |                 |                      |                  |                | กรบดีมหาวิทยาลัยราชภัฏ         | ขอใช้สถานที่            |
|                                            |                                        |                                              |                 |                      |                  |                | ารบดีมหาวิทยาลัยราชภั <u>ฏ</u> | ขอความอนุ               |
|                                            | L                                      |                                              |                 |                      |                  |                | 🤳ารบดีมหาวิทยาลัยราชภัฏ        | ตอบรับการด่             |

**ภาพที่ 8** การบันทึกรับหนังสือภายนอกที่เลือกไว้ (ต่อ)

7) เมื่อกดบันทึกรับตามขั้นที่ 6) เสร็จเรียบร้อยแล้ว จะมีต่าง <u>การทำงาน</u> ขึ้นมา ให้กดปุ่ม 🔲 🖛

| 🕂 e-Office Automation Logon By สำนักบริการวิชา                                                                                                    | การและจัดหารายได้  | Annual Arrest and resident solutions                                              | _ = = ×          |
|----------------------------------------------------------------------------------------------------|--------------------|-----------------------------------------------------------------------------------|------------------|
| The state of the state of the s | 🔊 รับหนังสือเข้า   |                                                                                   |                  |
|                                                                                                    | 📃 หนังสือภายใน     | 🛛 หนังสือภายนอก 🗌 หนังสือเวียน 💾 บันทึกรับ (F10) 🔗 ยกเลิก (Esc)                   | TRANSPORT        |
|                                                                                                    | าโนทึกรับหนังสึก แ |                                                                                   |                  |
| ⊯ 🦳 สร้างหนังสือ                                                                                                    |                    |                                                                                   |                  |
| 🖮 🦳 รับหนังสือ                                                                                                    | วันที่หนังสือเข้า  | 02/08/2562                                                                        | เรื่อง           |
| ุ่⊨—— หนังสือภายนอก                                                                                                    | เลขที่หนังสือเข้า  | 0017.3/2 4181 ประเภทหนังสือ 101. หนังสือภายนอก 🚽                                  | ประชาสัมพันธ์ใ   |
| 🔚 รับเอง                                                                                                    |                    | ารบดีมหาวิทยาลัยราชภัภ                                                            | . ขอเชิญรับพังรา |
|                                                                                                    | ชนความเร็ว         | <ol> <li>บกตี ขั้นความสบ o, ปกตี ารบดีมหาวิทยาลัยราชภัฏ</li> </ol>                | บัญชีนวัตกรรมไ   |
|                                                                                                    | เลขที่รับหนังสือ   | 0602 ดิ้นหาเลขที่ วันที่รับหนังสือ 08/08/2562 🔤 เวลา 11:19 กรบดีมหาวิทยาลัยราชภัฏ | . ปัญชีนวัตกรรมไ |
|                                                                                                    | 910                | ดังษกัดกับเพงพพระ การท่วงาน                                                       | . ขอรับการสนับส  |
| 🔄 สถานะการเปิดอ่านของหน่วยงาน                                                                                                    |                    | ารบดีมหาวิทยาลัยราชภัฏ                                                            | . ขออนุญาตให้ข้  |
|                                                                                                    | เรื่อง             | ประชาสัมพันธ์กิจกรรมที่ 🕕 อันติกข้อมูลเรียบร้อยแล้วครับ                           | . ประเมินความพื  |
|                                                                                                    | อ้างถึง            | ารบดีมหาวิทยาลัยราชภัฏ                                                            | . เชิญเป็นวิทยาก |
|                                                                                                    | d 5-2              |                                                                                   | . ขอความอนุเคร   |
|                                                                                                    | ពកម្មរប            | อธการบดมหาวทยาลยรา 7 การบดีมหาวิทยาลัยราชภัฏ                                      | . ส่งแบบตอบรับเ  |
|                                                                                                    | ผู้ลงนาม           | ารบดีมหาวิทยาลัยราชภัฏ                                                            | ขอเชิญบุคลากร    |
|                                                                                                    | ผ้รับผิดชอบ        | ารบดีมหาวิทยาลัยราชภัฏ                                                            | . ขอเชิญบุคลากร  |
|                                                                                                    |                    | ารบดีมหาวิทยาลัยราชภัฏ                                                            | . ขอเชิญบุคลากร  |
|                                                                                                    | หมายเหตุ           | กรบดื่มหาวิทยาลัยราชภัฏ                                                           | . สำรวจความพึง   |
|                                                                                                    | การปฏิบัติ         | ารบดีมหาวิทยาลัยราชภัฏ                                                            | . ขอใช้สถานที่ใน |
|                                                                                                    |                    | ารบดีมหาวิทยาลัยราชภัฏ                                                            | . ขอความอนุเคร   |
|                                                                                                    | L                  | ารบดีมหาวิทยาลัยราชภัฏ                                                            | . ตอบรับการดำเเ  |
| ۲ III III III                                                                                                    |                    |                                                                                   |                  |

**ภาพที่ 9** การบันทึกรับหนังสือภายนอกที่เลือกไว้เสร็จเรียบร้อยแล้ว

8) เมื่อบันทึกรับหนังสือตามขั้นที่ 7) เสร็จเรียบร้อยแล้ว จะกลับมาที่หน้าต่างหลักของการรับหนังสือ ภายนอก ให้คลิ๊กที่ เหนะส่งกาะ ตามหมายเลข 8 เพื่อเข้าไปพิมพ์หนังสือที่รับเสร็จแล้ว

| 🖋 e-Office Automation Logon By สำนักบริการวิชาก | กรและจัง | ลหารายได้ |                   |                   | and the second second |            |                             |                             | _ 0 <u>×</u>    |
|-------------------------------------------------|----------|-----------|-------------------|-------------------|-----------------------|------------|-----------------------------|-----------------------------|-----------------|
|                                                 |          |           |                   |                   |                       |            |                             |                             |                 |
| ⊪-—สร้างหนังสือ                                 | ค้น      | หา สั่งก  | การ ส่งต่อให้หา   | ม่วยงาน ลบหนังสือ | ลงชื่อออก             |            |                             |                             |                 |
| ⊜-—— รับหนังสือ                                 |          |           | เลขที่อ้างอิง     | เลขที่ลงรับ       | เลขที่หนังสือ         | ลงวันที่   | จาก                         | ถึง                         | เรื่อง          |
| 🖨 🦳 หนังสือภายนอก                               |          |           | 6210009462        | 0602              | 0017.3/9 4181         | 02/08/2562 | จังหวัดกำแพงเพชร            | อธิการบดีมหาวิทยาลัยราชภัก  | ประชาสัมพันธ์!  |
| — 🛅 รับเอง                                      |          |           | 6210009184        | 0601              | Ø£.04271.01/05        | 22/07/2562 | โรงเรียนกำแพงเพชรพิทยาคม    | อธิการบดีมหาวิทยาลัยราชภัภู | ขอใช้สถานที่ใน  |
|                                                 |          |           | 6210009428        | 0600              | ศิธิ 04268.33/415     | 01/08/2562 | โรงเรียนบ้านตาก "ประชาวิทยา | อธิการบดีมหาวิทยาลัยราชภัฏ  | ขอความอนุเคร    |
|                                                 |          |           | 6210009426        | 0599              | กพ 74901/440          | 31/07/2562 | ที่ทำการองค์การบริหารส่วนตำ | อธิการบดื่มหาวิทยาลัยราชภัฏ | ตอบรับการดำเร็  |
|                                                 |          |           | 6210009425        | 0598              | -                     | 01/08/2562 | บริษัท ดัชมิลล์ จำกัด       | อธิการบดีมหาวิทยาลัยราชภัฏ  | ขอความอนุเคร    |
| — สถานะการเปิดอ่านของหน่วยงาน                   |          |           | 6210009423        | 0597              | กพ 0017.3/9009        | 26/07/2562 | ศาลากลางจังหวัดกำแพงเพชง    | อธิการบดีมหาวิทยาลัยราชภัฏ  | การจัดหน่วยให้  |
| ⊞⊟ หนังสือภายใน (ทั่วไป)                        |          |           | 6210009427        | 0596              | คท.กพ.46371/00        | 01/08/2562 | ธนาคารกลิกรไทย              | อธิการบดีมหาวิทยาลัยราชภัฏ  | ขอเอกสารประก    |
|                                                 |          |           | 6210009352        | 0594              | กพ 0010/1508          | 31/08/2562 | สำนักงานสหกรณ์จังหวัดกำแพ   | อธิการบดีมหาวิทยาลัยราชภัฏ  | ขอความอนุเคร    |
|                                                 |          |           | 6210009348        | 0595              | ศิธ 04023.013/1       | 31/08/2562 | โรงเรียนสาธิตฯ              | อธิการบดีมหาวิทยาลัยราชภัฏ  | ขอเรียนเชิญเป็น |
|                                                 |          |           | 6210009353        | 0593              | กิพ 72501/626         | 31/08/2562 | ที่ทำการองค์การบริหารส่วนตำ | อธิการบดีมหาวิทยาลัยราชภัฏ  | ขอความอนุเคร    |
|                                                 |          |           | 6210009373        | 0592              | กพ 77901/465          | 30/08/2562 | ที่ทำการองค์การบริหารส่วนตำ | อธิการบดีมหาวิทยาลัยราชภัฏ  | ขอความอนุเคร    |
|                                                 |          |           | 6210009351        | 0591              | ີງສີ.0810/1129        | 29/08/2562 | วิทยาลัยนาฏศิลปสุโขทัย      | อธิการบดีมหาวิทยาลัยราชภัฏ  | ขอความอนุเคร    |
|                                                 |          |           | <u>6210009280</u> | 0590              | 0017.1/94101          | 26/07/2562 | ศาลากลางจังหวัดกำแพงเพชง    | อธิการบดีมหาวิทยาลัยราชภัฏ  | ขอความอนุเคร    |
|                                                 |          |           | 6210009185        | 0589              | NW 0017.5/94074       | 24/07/2562 | ศาลากลางจังหวัดกำแพงเพชร    | อธิการบดีมหาวิทยาลัยราชภัฏ  | หลักสูตรการฝึก  |
|                                                 |          |           | 6210009307        | 0588              | -                     | 31/07/2562 | บริษัท ดัชมิลล์ จำกัด       | อธิการบดีมหาวิทยาลัยราชภัฏ  | ขออนุญาตใช้พื่  |
|                                                 |          |           | <u>6210009273</u> | 0587              | ศีธ์ 0526.12/3 449    | 21/05/2562 | คณะพัฒนาทรัพยากรมนุษย์ ส    | อธิการบดีมหาวิทยาลัยราชภัฏ  | ส่ง DVD รายงา   |
|                                                 |          |           | 6210009225        | 0586              | กพ 0017.2/ว 4102      | 26/07/2562 | ศาลากลางจังหวัดกำแพงเพชง    | อธิการบดีมหาวิทยาลัยราชภัฏ  | การเสนอโครงก    |
|                                                 | •        |           | I                 |                   |                       | 1          |                             |                             |                 |

**ภาพที่ 10** การเข้าเมนูเพื่อพิมพ์หนังสือที่บันทึกรับไว้แล้ว

| 🖋 e-Office Automation Logon By สำนักบริการวิชากา | เรและจัด | หารายได้ |                   | the second second |                    |                       |                             |                             | - 0 <b>X</b>     |
|--------------------------------------------------|----------|----------|-------------------|-------------------|--------------------|-----------------------|-----------------------------|-----------------------------|------------------|
|                                                  |          |          |                   |                   |                    |                       | -                           |                             |                  |
|                                                  | 10       | -        |                   | - Marine          |                    | and the second second |                             |                             |                  |
|                                                  |          | 1-4      |                   | 1 30              |                    |                       |                             |                             |                  |
| ⊕- <mark>ๅๅ</mark> สร้างหนังสือ                  | ค้นห     | ก สั่งก  | กร ส่งต่อให้ห     | น่วยงาน ลบหนังสือ | ลงชื่อออก          |                       |                             |                             |                  |
| 🖦 🦳 รับหนังสือ                                   |          |          | เลขที่อ้างอิง     | เลขชื่อ           | เลขที่หนังสือ      | ลงวันที่              | จาก                         | ถึง                         | เรื่อง ^         |
| ⊜ <mark>—</mark> หนังสือภายนอก                   |          |          | 6210009462        |                   | 0017 3/9 4181      | 02/08/2562            | จังหวัดกำแพงเพรง            | ดริการบดีบหาวิทยาลัยราชภัภ  | ประชาสัมพันธ์≀ื≣ |
|                                                  |          |          | 6210009184        | $\sim$ $^{9}$ /   | ศิธ.04271.01/05    | 22/07/2562            | ใรงเรียนกำแพงเพชรพิทยาคม    | อธิการบดีมหาวิทยาลัยราชภัภ  | ขอใช้สถานที่ใน   |
|                                                  |          |          | 6210009428        | 0600              | ศีธ 04268.33/415   | 01/08/2562            | ใรงเรียนบ้านตาก "ประชาวิทยา | อธิการบดีมหาวิทยาลัยราชภัภ  | ขอความอนเคร      |
|                                                  |          |          | 6210009426        | 0599              | กพ 74901/440       | 31/07/2562            | ที่ทำการองค์การบริหารส่วนตำ | อธิการบดีมหาวิทยาลัยราชภัฏ  | ตอบรับการดำเนื   |
|                                                  |          |          | 6210009425        | 0598              | -                  | 01/08/2562            | บริษัท ดัชมิลล์ จำกัด       | อธิการบดีมหาวิทยาลัยราชภัฏ  | ขอความอนูเคร     |
| — 🛅 สถานะการเปิดอ่านของหน่วยงาน                  |          |          | <u>6210009423</u> | 0597              | กพ 0017.3/9009     | 26/07/2562            | ศาลากลางจังหวัดกำแพงเพชร    | อธิการบดีมหาวิทยาลัยราชภัฏ  | การจัดหน่วยให้   |
| ⊛ 🔄 หนังสือภายใน (ทั่วไป)                        |          |          | 6210009427        | 0596              | คท.กพ.46371/00     | 01/08/2562            | ธนาคารกลิกรไทย              | อธิการบดีมหาวิทยาลัยราชภัฏ  | ขอเอกสารประก     |
|                                                  |          |          | 6210009352        | 0594              | กพ 0010/1508       | 31/08/2562            | สำนักงานสหกรณ์จังหวัดกำแพ   | อธิการบดีมหาวิทยาลัยราชภัฏ  | ขอความอนุเคร     |
|                                                  |          |          | 6210009348        | 0595              | ศิธิ04023.013/1    | 31/08/2562            | โรงเรียนสาธิตฯ              | อธิการบดื่มหาวิทยาลัยราชภัฏ | ขอเรียนเชิญเป็น  |
|                                                  |          |          | <u>6210009353</u> | 0593              | กพ 72501/626       | 31/08/2562            | ที่ทำการองค์การบริหารส่วนตำ | อธิการบดีมหาวิทยาลัยราชภัฏ  | ขอความอนุเคร     |
|                                                  |          |          | 6210009373        | 0592              | กพ 77901/465       | 30/08/2562            | ที่ทำการองค์การบริหารส่วนตำ | อธิการบดื่มหาวิทยาลัยราชภัฏ | ขอความอนุเคร     |
|                                                  |          |          | <u>6210009351</u> | 0591              | <u> </u>           | 29/08/2562            | วิทยาลัยนาฏศิลปสุโขทัย      | อธิการบดีมหาวิทยาลัยราชภัฏ  | ขอความอนุเคร     |
|                                                  |          |          | 6210009280        | 0590              | 0017.1/94101       | 26/07/2562            | ศาลากลางจังหวัดกำแพงเพชง    | อธิการบดื่มหาวิทยาลัยราชภัฏ | ขอความอนุเคร     |
|                                                  |          |          | 6210009185        | 0589              | กพ 0017.5/ว4074    | 24/07/2562            | ศาลากลางจังหวัดกำแพงเพชร    | อธิการบดีมหาวิทยาลัยราชภัฏ  | หลักสูตรการฝึก   |
|                                                  |          |          | <u>6210009307</u> | 0588              | -                  | 31/07/2562            | บริษัท ดัชมิลล์ จำกัด       | อธิการบดีมหาวิทยาลัยราชภัฏ  | ขออนุญาตใช้พื่   |
|                                                  |          |          | <u>6210009273</u> | 0587              | ศีธี 0526.12/9 449 | 21/05/2562            | คณะพัฒนาทรัพยากรมนุษย์ ส    | อธิการบดีมหาวิทยาลัยราชภัฏ  | ส่ง DVD รายงา    |
|                                                  |          |          | 6210009225        | 0586              | กพ 0017.2/ว 4102   | 26/07/2562            | ศาลากลางจังหวัดกำแพงเพชร    | อธิการบดื่มหาวิทยาลัยราชภัฏ | การเสนอโครงก     |
|                                                  | •        |          | I                 |                   | 1                  |                       |                             |                             | • • • • •        |

เลือกหนังสือที่ต้องการสั่งพิมพ์ โดยคลิ๊กเลือกที่ช่อง <u>เลขที่อ้างอิง</u> ตามหมายเลข 9

**ภาพที่ 11** การเลือกหนังสือภายนอกที่ต้องการสั่งพิมพ์

10) เมื่อเลือกหนังสือที่ต้องการสั่งพิมพ์ในขั้นตอนที่ 9) เสร็จเรียบร้อยแล้ว จะมีหน้าต่าง <u>รับหนังสือเข้า</u> ขึ้นมา ให้คลิ๊กเลือกที่ แนบอาดาว ตามหมายเลข 10

| /1 e-Office Automation Logon by สานกบรการวชาก                                                                                                    | าารและจดหาราย ได                | and the second second se | And the second second second second second second second second second second second second second second second |                                       |                               |
|----------------------------------------------------------------------------------------------------|---------------------------------|----------------------------------------------------------------------------------------------------|----------------------------------------------------------------------------------------------------|---------------------------------------|-------------------------------|
| and the second second s | 🔊 รับหนังสือเข้า                |                                                                                                    |                                                                                                    |                                       |                               |
|                                                                                                    | 🔲 หนังสีอภายใน                  | 🔽 หนังสือภายบอก 🔲 หนังร์                                                                                                    | ลื่อเวียน 💾 บันทึกรับ (F10) 💋 ยกเลิก                                                                             | (Esc)                                 |                               |
|                                                                                                    | บันทึกรับหนังสือ แ <sup>ง</sup> | นบเอกสาร 10                                                                                                    |                                                                                                    | Delaware ware of                      |                               |
| ⊡ถังเหน่งสอ<br>                                                                                                    | วันที่หนังสือเข้า               | 02/08/2562                                                                                                    | เลขที่อ้างซิง <u>6210009462</u>                                                                                  |                                       | a. 4                          |
| <ul> <li> หนังสือภายนอก</li> </ul>                                                                                                    | dv.dk.                          |                                                                                                    |                                                                                                    |                                       | 1384                          |
|                                                                                                    | เพษทุกหลุดเอา                   | 0017.3/3 4181                                                                                                    | บระบาทหนุงสุข                                                                                                    | กรบดมหาวทยาลยราชงญ                    | บระชาสมพนชา<br>ตดให้สถายที่ใน |
| 🗖 หน่วยงานส่งมา                                                                                                    | ชั้นความเร็ว                    | o, ปกติ 👻                                                                                                    | ชั้นความลับ o, ปกติ 👻                                                                                            | กระบดีมหาวิทยาลัยราชภัภ               | ขอดวามคมเคร                   |
| 🛷 เสนอสั่งการ                                                                                                    | เลขที่รับหนังสือ                | 0602 ดั้นหาเลขที่                                                                                                    | วันที่รับหนังสือ 08/08/2562 🔤 เวลา 11:19                                                                         | กรบดีมหาวิทยาลัยราชภัภ                | ตอบรับการดำเ <b>เ</b>         |
|                                                                                                    | ຈາກ                             | ฉังหวัดกำแพงเพชร                                                                                                    |                                                                                                    | ์<br>กรบดีมหาวิทยาลัยราชภัฏ           | ขอความอนุเคร                  |
| 🔄 🗂 สถานะการเปิดอ่านของหน่วยงาน                                                                                                    |                                 | 11/10/11/00/11/20                                                                                                    |                                                                                                    | ทรบดื่มหาวิทยาลัยราช <sub>ภ</sub> ัฏ  | การจัดหน่วยให้                |
| ⊕ 🤭 หนังสือภายใน (ทั่วไป)                                                                                                    | เรื่อง                          | ประชาสัมพันธ์กิจกรรมทำนา 1 ไร่ ได้เงิน 1                                                                                                    | กรบดีมหาวิทยาลัยราชภัฏ                                                                                           | ขอเอกสารประก                          |                               |
|                                                                                                    | อ้างถึง                         |                                                                                                    |                                                                                                    | ทรบดีมหาวิทยาลัยราชภั <u>ฏ</u>        | ขอความอนุเคร                  |
|                                                                                                    | 4.82.                           | กล้างการเกิด และสินและ กับกลาย กับกล้างแพล แพล ก                                                                                                    |                                                                                                    | ทรบดีมหาวิทยาลัยราชภัฏ                | ขอเรียนเชิญเป็น               |
|                                                                                                    | ยงพื้มก                         | สอบเราตาหน่างแก่ เหตุร.เองที่ใบเทพงเพ.อร                                                                                                    |                                                                                                    | กรบดื่มหาวิทยาลัยราชภัฏ               | ขอความอนุเคร                  |
|                                                                                                    | ผู้ลงนาม                        |                                                                                                    |                                                                                                    | กรบดีมหาวิทยาลัยราชภัฏ                | ขอความอนุเคร                  |
|                                                                                                    | น้รับผิดขอบ                     |                                                                                                    |                                                                                                    | าารบดีมหาวิทยาลัยราชภัฏ               | ขอความอนุเคร                  |
|                                                                                                    | ·                               |                                                                                                    |                                                                                                    | ทรบดีมหาวิทยาลัยราชภั <u>ฏ</u>        | ขอความอนุเคร                  |
|                                                                                                    | หมายเหตุ                        |                                                                                                    |                                                                                                    | ทรบดีมหาวิทยาลัยราช <mark>ภั</mark> ฏ | หลักสูตรการฝึก                |
|                                                                                                    | การปฏิบัติ                      |                                                                                                    |                                                                                                    | ทรบดีมหาวิทยาลัยราชภัฏ                | ขออนุญาตใช้พื่                |
|                                                                                                    |                                 |                                                                                                    |                                                                                                    | ทรบดีมหาวิทยาลัยราชภัฏ                | ส่ง DVD รายงา                 |
|                                                                                                    |                                 |                                                                                                    | 1                                                                                                    | ารบดีมหาวิทยาลัยราชภัฏ                | การเส <mark>นอโค</mark> รงก   |
|                                                                                                    |                                 |                                                                                                    |                                                                                                    |                                       | v , _ `                       |

**ภาพที่ 12** การเข้าเมนูเอกสารแนบ

 11) เมื่อเลือกแถบแนบเอกสารตามขั้นตอนที่ 10) เสร็จเรียบร้อยแล้ว จะมีไฟล์เอกสารที่แนบมา ทั้งหมดขึ้นมา ให้คลิ๊กเลือกที่ *C* ไฟล์ด้านล่างสุด เพื่อเปิดเอกสารแนบ ตามหมายเลข 11

| 外 e-Office Automation Logon By สำนักบริการวิชาก | ารและอัลหารายไล้                                                                                                |                 | - 0 ×                        |
|-------------------------------------------------|----------------------------------------------------------------------------------------------------|-----------------|------------------------------|
|                                                 | 💦 รับหนังสือภายใน 🧷 หนังสือภายนอก หนังสือเวียน 🧮 บันที่กรับ (F10) 🖉 ยกเลิก (Esc)                                |                 |                              |
|                                                 | บันทึกรับหนังสือ แนบเอกสาร                                                                                      |                 |                              |
| 🖻 🦳 รับหนังสือ                                  | แบบไฟล์ Scan กำหนดสถานะเอกสาร                                                                                   |                 | เรื่อง ^                     |
| ⊜- <mark>—</mark> หนังสือภายนอก                 | ไฟล์ที่แนบ                                                                                                    | าวิทยาลัยราชภัฏ | ประชาสัมพันธ์ <sup>ร</sup> ิ |
|                                                 | ▶ 3876.pdf                                                                                                    | าวิทยาลัยราชภัฏ | ขอใช้สถานที่ใน               |
| หน่วยงานส่งมา                                   | 3876.pdf                                                                                                    | าวิทยาลัยราชกัฏ | ขอความอนุเคร                 |
| 🛷 เสนอสั่งการ                                   | 11 เบิด กรบดีมหา                                                                                                | าวิทยาลัยราชภัฏ | ตอบรับการดำเเ                |
|                                                 | ารบดีมห                                                                                                    | าวิทยาลัยราชภัฏ | ขอความอนุเคร <sup>ะ</sup>    |
| 🔄 สถานะการเปิดอ่านของหน่วยงาน                   | กรบดีมห                                                                                                    | าวิทยาลัยราชภัฏ | การจัดหน่วยให้               |
| ⊕- <mark>─</mark> ๅ หนังสือภายใน (ทั่วไป)       | ร้างที่เล ในชิน เป็นที่เล (อ. ซึ่งเซ็น ในชิน โล เป็น โล เป็น โล เป็น โล เป็น โล เป็น โล เป็น โล เป็น โล เป็น โล | าวิทยาลัยราชภัฏ | ขอเอกสารประก                 |
|                                                 | ศาสตรรณสูบรหาร ตาแหน่งสุมาชอน อธการบดมหาวทอาลอรารภฏกาแห่งเพชร 🔹 แลดงคาเกษอณสุบรหารทั้งหมด กรุบดีมห              | าวิทยาลัยราชภัฏ | ขอความอนุเคร <sup>ะ</sup>    |
|                                                 | ารบดีมห                                                                                                    | าวิทยาลัยราชภัฏ | ขอเรียนเชิญเป็น              |
|                                                 | ารบดีมห                                                                                                    | าวิทยาลัยราชภัฏ | ขอความอนุเคร                 |
|                                                 | ารบดีมห                                                                                                    | าวิทยาลัยราชภัฏ | ขอความอนุเคร                 |
|                                                 | ารบดีมหา                                                                                                    | าวิทยาลัยราชภัฏ | ขอความอนุเคร                 |
|                                                 | ารบดีมหา                                                                                                    | าวิทยาลัยราชภัฏ | ขอความอนุเคร                 |
|                                                 | ารบดีมหา                                                                                                    | าวิทยาลัยราชกัฏ | หลักสูตรการฝึก               |
|                                                 | ารบดีมหา                                                                                                    | าวิทยาลัยราชภัฏ | ขออนุญาตใช้พื่               |
|                                                 | ารบดีมหา                                                                                                    | าวิทยาลัยราชภัฏ | ส่ง DVD รายงา                |
|                                                 | ารบดีมห                                                                                                    | าวิทยาลัยราชภัฏ | การเสนขใครงก                 |
|                                                 |                                                                                                    |                 | F F                          |

**ภาพที่ 13** การเปิดไฟล์เอกสารแนบ

12) เมื่อเปิดไฟล์เอกสารตามขั้นตอนที่ 11) เสร็จเรียบร้อยแล้ว จะมีไฟล์เอกสารขึ้นมา ให้สั่งพิมพ์ โดยคลิ๊กที่เมนู File ตามหมายเลข 12 แล้วเลือกคำสั่ง Print ตามหมายเลข 13 เสร็จแล้วคลิ๊กปิดหน้าต่าง ตามหมายเลข 14

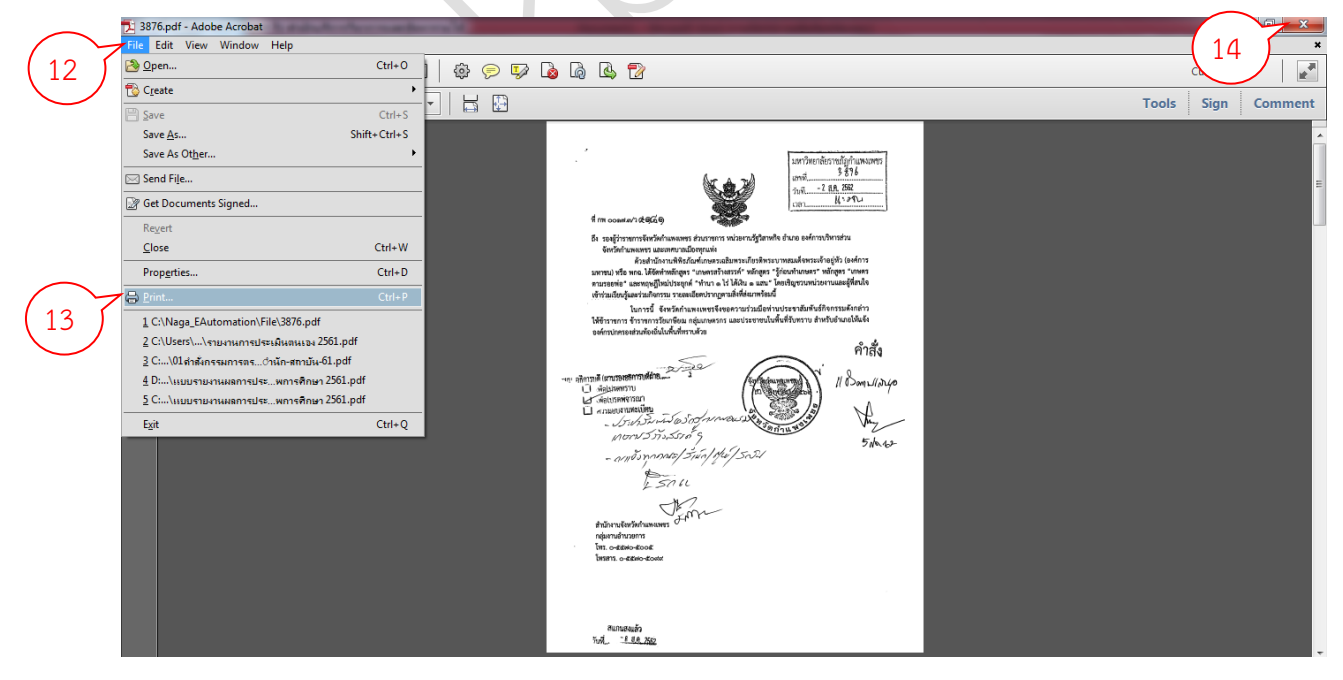

ภาพที่ 14 การสั่งพิมพ์เอกสารและการปิดหน้าต่างพิมพ์เอกสาร

13) เมื่อปิดหน้าต่างตามขั้นตอนที่ 12) เสร็จเรียบร้อยแล้ว จะกลับมาที่หน้าต่าง <u>รับหนังสือเข้า</u> อีกครั้ง ให้คลิ๊กปิดหน้าต่าง ตามหมายเลข 15

| 🕂 e-Office Automation Logon By สำนักบริการวิชา | าารและจัดหารายได้                                                                          |                            | - 0 ×                       |
|------------------------------------------------|--------------------------------------------------------------------------------------------|----------------------------|-----------------------------|
| The second second                              | 🖋 รับทนังสือเข้า                                                                           |                            |                             |
|                                                | 🗌 หนังสือภายใน 🕜 หนังสือภายนอก 💷 หนังสือเวียน 💾 บันทึกรับ (F10) 🚺 🧴 🧰 (Esc) <sup>C</sup>   | lose                       |                             |
|                                                | บันทึกรับหนังสือ แนบเอกสาร                                                                 |                            |                             |
| ษ 🔁 สร้างหนังสือ                               |                                                                                            |                            |                             |
| 🕀 🦳 รับหนังสือ                                 | แนบไฟล์ Scan กำหนดสถานะเอกสาร                                                              | a 6                        | ร้อง                        |
| ⊜- <mark>─</mark> ๅ หนังสือภายนอก              | ไฟล์ที่แนบ                                                                                 | การบดีมหาวิทยาลัยราชภัภ ป  | ระชาสัมพันธ์ <sup>†</sup> ≡ |
| ——————————————————————————————————             | 3876.pdf                                                                                   | การบดีมหาวิทยาลัยราชภัภู ช | อใช้สถานที่ใน               |
|                                                | > 3876.pdf                                                                                 | การบดีมหาวิทยาลัยราชภัฏ ช  | อความอนุเคร                 |
| 🛷 เสนอสั่งการ                                  |                                                                                            | การบดีมหาวิทยาลัยราชภัฏ ต  | อบรับการดำเเ                |
|                                                |                                                                                            | การบดีมหาวิทยาลัยราชภัฏ ข  | อความอนุเคร                 |
| 🔄 สถานะการเปิดอ่านของหน่วยงาน                  |                                                                                            | การบดีมหาวิทยาลัยราชภัฏ ก  | ารจัดหน่วยให้               |
| ⊛-── หนังสือภายใน (ทั่วไป)                     |                                                                                            | การบดีมหาวิทยาลัยราชภัฏ ช  | อเอกสารประก                 |
|                                                | ตาแซยณผูบรหาร ตาแหน่งผู้เทษขณ อธการบอมหาวทยาลยราชภฏิกาแพงเพชร์ - แลดงคาเกษขณผูบรหารทั้งหมด | การบดีมหาวิทยาลัยราชภัฏ ช  | อความอนุเคร                 |
|                                                |                                                                                            | การบดีมหาวิทยาลัยราชภัฏ ช  | อเรียนเชิญเป็น              |
|                                                |                                                                                            | การบดีมหาวิทยาลัยราชภัฏ ข  | อ <mark>ความอนุเคร</mark>   |
|                                                |                                                                                            | การบดีมหาวิทยาลัยราชภัฏ ช  | อความอนุเคร                 |
|                                                |                                                                                            | การบดีมหาวิทยาลัยราชภัฏ ข  | อความอนุเคร                 |
|                                                |                                                                                            | การบดีมหาวิทยาลัยราชภัฏ ข  | อความอนูเคร                 |
|                                                |                                                                                            | การบดีมหาวิทยาลัยราชภัฏ ห  | ลักสูตรการฝึก               |
|                                                |                                                                                            | การบดีมหาวิทยาลัยราชภัฏ ข  | ออนุญาตใช้พื่               |
|                                                |                                                                                            | การบดีมหาวิทยาลัยราชภัฏ ส่ | ง DVD รายงา                 |
|                                                |                                                                                            | การบดีมหาวิทยาลัยราชภัฏ ก  | ารเสนอโครงก                 |
| 3                                              | 4 III III                                                                                  |                            | * * *                       |
| 📀 🖸 😕 [] 🛛                                     |                                                                                            | EN 🔺 🖨 🍢 🛱 🕪               | 11:24<br>08/08/2562         |

**ภาพที่ 15** การปิดหน้าต่างรับหนังสือเข้า

14) เมื่อปิดหน้าต่างรับ หนังสือเข้า ตามขั้นตอนที่ 13) เสร็จเรียบร้อยแล้ว จะกลับมาที่หน้าต่าง เสนอสั่งการอีกครั้ง ให้ดูเลขรับหนังสือในช่อง <u>เลขที่ลงรับ</u> ตามหมายเลข 16 เพื่อนำเลขรับไปใส่ในหนังสือ ที่พิมพ์ออกมา

| (/ e-Office Automation Logon By สำนักบริการรับว่ากรและจัดหารายได้ |         |                      |                  |                    |            |                             |                             |                 |
|-------------------------------------------------------------------|---------|----------------------|------------------|--------------------|------------|-----------------------------|-----------------------------|-----------------|
| the second second                                                 |         |                      |                  |                    |            |                             |                             |                 |
|                                                                   |         |                      |                  |                    |            |                             |                             |                 |
|                                                                   | 4.744   |                      | L. So            |                    |            |                             |                             |                 |
| ุ ุ                                                               | ค้นหา เ | สั่งการ ส่งต่อให้หน่ | ่วยงาน ลบหนังสือ | ลงชื่อออก          |            |                             |                             |                 |
| ⊜- 🛅 รับหนังสือ                                                   |         | เลขที่อ้างอิง        | เลขที่ลงรับ      | เลขที่หนังสือ      | ลงวันที่   | จาก                         | ถึง                         | เรื่อง ^        |
| 😑 🦳 หนังสือภายนอก                                                 |         | 62                   | 7 0602           | 0017.3/9 4181      | 02/08/2562 | จังหวัดกำแพงเพชร            | อธิการบดีมหาวิทยาลัยราชภัภ  | ประชาสัมพันธ์ร  |
|                                                                   |         | a 16                 | 0601             | ศิธิ.04271.01/05   | 22/07/2562 | โรงเรียนกำแพงเพชรพิทยาคม    | อธิการบดีมหาวิทยาลัยราชภัฏ  | ขอใช้สถานที่ใน  |
|                                                                   |         | 62                   | 0600             | ศิธิ 04268.33/415  | 01/08/2562 | โรงเรียนบ้านตาก "ประชาวิทยา | อธิการบดีมหาวิทยาลัยราชภัฏ  | ขอความอนุเคร′ ≡ |
| 🛷 เสนอสั่งการ                                                     |         | 6210009426           | 0599             | กพ 74901/440       | 31/07/2562 | ที่ทำการองค์การบริหารส่วนตำ | อธิการบดื่มหาวิทยาลัยราชภัฏ | ตอบรับการดำเร็  |
|                                                                   |         | 6210009423           | 0597             | กพ 0017.3/9009     | 26/07/2562 | ศาลากลางจังหวัดกำแพงเพชร    | อธิการบดีมหาวิทยาลัยราชภัฏ  | การจัดหน่วยให้  |
| — สถานะการเปิดอ่านของหน่วยงาน                                     |         | 6210009425           | 0598             | -                  | 01/08/2562 | ปริษัท ดัชมิลล์ จำกัด       | อธิการบดื่มหาวิทยาลัยราชภัฏ | ขอความอนุเคร    |
| ⊞— หนังสือภายใน (ทั่วไป)                                          |         | 6210009427           | 0596             | คท.กพ.46371/00     | 01/08/2562 | ธนาคารกลิกรไทย              | อธิการบดีมหาวิทยาลัยราชภัฏ  | ขอเอกสารประก    |
|                                                                   |         | 6210009352           | 0594             | กพ 0010/1508       | 31/08/2562 | สำนักงานสหกรณ์จังหวัดกำแพ   | อธิการบดื่มหาวิทยาลัยราชภัฏ | ขอความอนุเคร    |
|                                                                   |         | 6210009348           | 0595             | ศิธิ 04023.013/1   | 31/08/2562 | โรงเรียนสาธิตฯ              | อธิการบดีมหาวิทยาลัยราชภัฏ  | ขอเรียนเชิญเป็น |
|                                                                   |         | 6210009353           | 0593             | กพ 72501/626       | 31/08/2562 | ที่ทำการองค์การบริหารส่วนตำ | อธิการบดีมหาวิทยาลัยราชภัฏ  | ขอความอนุเคร    |
|                                                                   |         | <u>6210009373</u>    | 0592             | กพ 77901/465       | 30/08/2562 | ที่ทำการองค์การบริหารส่วนตำ | อธิการบดีมหาวิทยาลัยราชภัฏ  | ขอความอนุเคร    |
|                                                                   |         | 6210009351           | 0591             | 3ឆ.0810/1129       | 29/08/2562 | วิทยาลัยนาฏศิลปสุโขทัย      | อธิการบดีมหาวิทยาลัยราชภัฏ  | ขอความอนุเคร    |
|                                                                   |         | 6210009280           | 0590             | 0017.1/94101       | 26/07/2562 | ศาลากลางจังหวัดกำแพงเพชง    | อธิการบดีมหาวิทยาลัยราชภัฏ  | ขอความอนุเคร    |
|                                                                   |         | 6210009185           | 0589             | NW 0017.5/94074    | 24/07/2562 | ศาลากลางจังหวัดกำแพงเพชร    | อธิการบดีมหาวิทยาลัยราชภัฏ  | หลักสูตรการฝึก  |
|                                                                   |         | <u>6210009307</u>    | 0588             | -                  | 31/07/2562 | บริษัท ดัชมิลล์ จำกัด       | อธิการบดื่มหาวิทยาลัยราชภัฏ | ขออนุญาตใช้พื่  |
|                                                                   |         | 6210009273           | 0587             | ศีธิ 0526.12/9 449 | 21/05/2562 | คณะพัฒนาทรัพยากรมนุษย์ ส    | อธิการบดีมหาวิทยาลัยราชภัฏ  | ส่ง DVD รายงา   |
|                                                                   |         | 6210009225           | 0586             | กพ 0017.2/วิ 4102  | 26/07/2562 | ศาลากลางจังหวัดกำแพงเพชง    | อธิการบดื่มหาวิทยาลัยราชภัฏ | การเสนอโครงก    |
| 1 III I                                                           |         | •                    |                  |                    |            | ~ ~ .                       |                             |                 |

**ภาพที่ 16** การดูเลขที่ลงรับหนังสือภายนอก

15) นำหนังสือที่พิมพ์เสร็จแล้วมาประทับตรายางที่มุมบนด้านซ้าย แล้วนำเลขที่ลงรับหนังสือ ในขั้นตอนที่ 14) มาเขียนลงไว้ พร้อมลงวันที่รับหนังสือ ตามหมายเลข 17

สำนักบริการวิชาการและจัดหารายได้ 0602 เลขรับที. 17 มหาวิทยาลัยราชภัฏกำแพงเพชร A.A. 2562 วันที 3896 12915 2 1.9. 2562 วัยขึ 11:200 (Ja) ที่ กพ ออดฟ.ส/ว (20) เมือ) ถึง รองผู้ว่าราชการจังหวัดกำแพงเพชร ส่วนราชการ หน่วยงานรัฐวิสาหกิจ อำเภอ องค์การบริหารส่วน จังหวัดกำแพงเพชร และเทศบาลเมืองทุกแห่ง ด้วยสำนักงานพิพิธภัณฑ์เกษตรเฉลิมพระเกียรติพระบาทสมเด็จพระเจ้าอยู่หัว (องค์การ มหาชน) หรือ พกฉ. ได้จัดทำหลักสูตร "เกษตรสร้างสรรค์" หลักสูตร "รู้ก่อนทำเกษตร" หลักสูตร "เกษตร ตามรอยพ่อ" และทฤษฎีใหม่ประยุกต์ "ทำนา ๑ ไร่ ได้เงิน ๑ แสน" โดยเชิญชวนหน่วยงานและผู้ที่สนใจ เข้าร่วมเรียนรู้และร่วมกิจกรรม รายละเอียดปรากฏตามสิ่งที่ส่งมาพร้อมนี้ ในการนี้ จังหวัดกำแพงเพชรจึงขอความร่วมมือท่านประชาสัมพันธ์กิจกรรมดังกล่าว ให้ข้าราชการ ข้าราชการวัยเกษียณ กลุ่มเกษตรกร และประชาชนในพื้นที่รับทราบ สำหรับอำเภอให้แจ้ง คำสั่ง 11 8 อกาปเงานุอ (1) องค์กรปกครองส่วนท้องถิ่นในพื้นที่ทราบด้วย ····· อธิการบดี (ผานรองอธิการบดีฝ่าย 1] พื่อไปรดทราบ เป เพื่อเปรดพ่จารณา 🔲 ศารรมอบงานทะเบียน - JJ:1,5~ สำนักงานจังหวัดกำแพงเพชร กลุ่มงานอำนวยการ INS. 0-2200-2002 โทรสาร. ๐-๕๕๗๐-๕๐๙๙ สแกนสงแล้ว วันที่... - <u>8 ส.ค. 2562</u>

**ภาพที่ 17** การลงเลขรับหนังสือและวันที่รับหนังสือในเอกสารที่พิมพ์ออกมาจากระบบ

#### การรับหนังสือภายใน (ทั่วไป) แบบหน่วยงานส่งมา มีขั้นตอนดังนี้

1) ดับเบิ้ลคลิ๊กที่ รับหนังสือ หรือคลิ๊กที่ 🕂 ตามหมายเลข 1

| and the second second s |                                                                         |
|----------------------------------------------------------------------------------------------------|-------------------------------------------------------------------------|
| ็⊞⊸ <mark>⊏า</mark> สร้างหนังสือ                                                                                                    | ค้นหา รายงาน ลงชื่อออก                                                  |
|                                                                                                    |                                                                         |
|                                                                                                    |                                                                         |
|                                                                                                    |                                                                         |
|                                                                                                    |                                                                         |
|                                                                                                    |                                                                         |
|                                                                                                    |                                                                         |
|                                                                                                    |                                                                         |
|                                                                                                    |                                                                         |
|                                                                                                    |                                                                         |
|                                                                                                    |                                                                         |
|                                                                                                    |                                                                         |
| *                                                                                                    | d. v v v d                                                              |
|                                                                                                    | ภาพท 18 การเขาเมนูรบหนงสอ                                               |
|                                                                                                    |                                                                         |
|                                                                                                    |                                                                         |
| 2) ดับเบิลศ                                                                                                    | าลิกที่ <mark>หนังสือภายใน (ทั่วไป)</mark> หรือคลิกที่ [+] ตามหมายเลข 2 |
| 🔥 e-Office Automation Logon By สำนักบริก                                                                                                    | ารรัฐการและอัดหารายได้                                                  |
|                                                                                                    |                                                                         |
| 💷 🔁 สร้างหนังสือ                                                                                                    | ค้นหา รายงาน ลงรี่ยออก                                                  |
| ุ่⊟                                                                                                    |                                                                         |
| – –                                                                                                    |                                                                         |
| 🖵 🖃 หนังสือภายใน (ทั่ว                                                                                                    | าน)                                                                     |
| <u>}</u>                                                                                                    |                                                                         |
|                                                                                                    |                                                                         |
|                                                                                                    |                                                                         |
|                                                                                                    |                                                                         |
|                                                                                                    |                                                                         |
|                                                                                                    |                                                                         |
|                                                                                                    |                                                                         |
|                                                                                                    |                                                                         |
|                                                                                                    |                                                                         |

**ภาพที่ 19** การเข้าเมนูรับหนังสือภายใน (ทั่วไป)

#### 3) คลิ๊กที่ หน่วยงานส่งมา ตามหมายเลข 3

| 🕂 e-Office Automation Logon By สำนักบริการวิชากา                                                                | รและจัง | ลหารายได้ | -                 | And Advances in which | the second second | and the second second second second second second second second second second second second second second second |           |                                       |
|----------------------------------------------------------------------------------------------------|---------|-----------|-------------------|-----------------------|-------------------|----------------------------------------------------------------------------------------------------|-----------|---------------------------------------|
| the second second second second second second second second second second second second second second second se |         |           |                   |                       |                   |                                                                                                    |           |                                       |
|                                                                                                    | -       | -         |                   | and the second second |                   |                                                                                                    |           |                                       |
|                                                                                                    |         | 198       |                   | 1 man age             | Sandia Inc.       |                                                                                                    |           |                                       |
| ⊕- <mark>—</mark> สร้างหนังสือ                                                                                  | รับเ    | หนังสือ   | ลงชื่อออก         |                       |                   |                                                                                                    |           |                                       |
| ่่⊢ รับหนังสือ                                                                                                  |         |           | เลขที่อ้างอิง     | เลขที่หนังสือ         | ลงวันที่          | จาก                                                                                                    | ถึง       | เรื่อง                                |
| ⊕ หนังสือภายนอก                                                                                                 | •       |           | 6200011825        | AAA.0472/2562         | 06/08/2562        | คณะครศาสตร์                                                                                                    | อธิการบดี | ขอความอนเคราะห์ลงนาม                  |
| 🚊 🛅 หนังสือภายใน (ทั่วไป)                                                                                       |         |           | 6010014071        | สปจ.0189/2560         | 19/10/2560        | ผศ.ดร.ชาลีตระกูล                                                                                                 | อธิการบดี | ขออนุญาตไปราชการเพื่อนำเสนอผลงา       |
|                                                                                                    |         |           | 6010008160        | -                     | 05/07/2560        | ผศ.ชาลี ตระกูล                                                                                                   | อธิการบดี | ขออนุญาตใช้รถส่วนตัวไปราชการ          |
| 🖉 หน่วยงานส่งมา                                                                                                 |         |           | 6010006881        | -                     | 09/04/2560        | ผศ.ชาลี ตระกูล                                                                                                   | อธิการบดี | ขออนุญาตจัดซื้อวัสดุเพื่อสนับสนุนกิจก |
|                                                                                                    |         | 3         | 6010005545        | -                     | 13/06/2560        | ผศ.ชาลี ตระกูล                                                                                                   | อธิการบดี | ขอนำส่งเงินและใบเสร็จรับเงินค่าธรรมเ  |
|                                                                                                    |         |           | <u>6010005544</u> | -                     | 06/06/2560        | ผศ.ชาลี ตระกูล                                                                                                   | อธิการบดี | ขอนำส่งเงินและใบเสร็จรับเงินค่าธรรมเ  |
| 🛁 🦰 สถานะการเปิดอ่านของหน่วยงาน                                                                                 |         |           | 6010005644        | -                     | 15/06/2560        | ผศ.ชาลี ตระกูล                                                                                                   | อธิการบดี | ขอนำส่งเงินและใบเสร็จรับเงินค่าธรรม   |
|                                                                                                    |         |           | <u>6010005355</u> | -                     | 10/06/2560        | ผศ.ชาลี ตระกูล                                                                                                   | อธิการบดี | ขอนำส่งเงินและใบเสร็จรับเงินค่าธรรม   |
|                                                                                                    |         |           | 6010001643        | 049/2560              | 29/03/2560        | นางสาวสุภาภรณ์ หมั่นหา                                                                                           | อธิการบดี | ขออนุญาตจัดซื้ออุปกรณ์สายดินเครื่อง   |
|                                                                                                    |         |           | 6010001644        | 047/2560              | 29/03/2560        | นางสาวสุภาภรณ์ หมั่นหา                                                                                           | อธิการบดี | ขออนุญาตจัดขึ้อเครื่องทำน้ำอุ่นพร้อมต |
|                                                                                                    |         |           | <u>6010001651</u> | -                     | 31/03/2560        | นางสาวบวรดักษณ์ แสงกล้า                                                                                          | อธิการบดี | รายงานการใช้กระแสไฟฟ้าของอาคารป       |
|                                                                                                    |         |           | <u>6010001438</u> | 044/2560              | 27/03/2560        | นางสาวสุภาภรณ์ หมั่นหา                                                                                           | อธิการบดี | ขออนุญาตจัดซื้ออุปกรณ์ปะกอบกาติดเ     |
|                                                                                                    |         |           | <u>6010001611</u> | 049/2560              | 29/03/2560        | ผศ.ชาลี ตระกูล                                                                                                   | อธิการบดี | ขออนุญาตจัดกิจกรรม และขึ้มเงิน        |
|                                                                                                    |         | -         | 6010001604        | 045/2560              | 29/03/2560        | ผศ.ชาลี ตระกูล                                                                                                   | อธิการบดี | ขออนุญาตใช้เงินงบฝากถอนคืนค่าบริก     |
|                                                                                                    |         |           | <u>6010001517</u> | 040/2560              | 22/03/2560        | ผศ.ชาลี ตระกูล                                                                                                   | อธิการบดี | ขออนุญาตนำส่งเงินค่ากระแสไฟฟ้า        |
|                                                                                                    |         |           | <u>6010001518</u> | 041/2560              | 22/03/2560        | ผศ.ชาลี ตระกูล                                                                                                   | อธิการบดี | ขออนุญาตเบิกเงินค่ากระแสไฟฟ้า         |
|                                                                                                    |         |           | 6010001328        | 042/2560              | 22/03/2560        | นางสาวสุภาภรณ์ หมั่นหา                                                                                           | อธิการบดี | ขอความอนุเคราะห์กำจัดปลวกอาคารโ       |
|                                                                                                    | -       |           |                   |                       |                   | 200                                                                                                    |           | A.K.                                  |

#### **ภาพที่ 20** การเข้าเมนูรับหนังสือภายใน (ทั่วไป) แบบหน่วยงานส่งมา

 4) รับหนังสือที่มีวันที่หลัง 19/10/2560 ทุกฉบับ โดยคลิ๊กที่ช่องด้านหน้าสุดให้มีแถบสีฟ้าปรากฏขึ้น ตามหมายเลข 4 โดยรับหนังสือเรียงลำดับไปตั้งแต่ บน-ล่าง

|                               |          |     |                   | -              |                       |                         |           |                                        |
|-------------------------------|----------|-----|-------------------|----------------|-----------------------|-------------------------|-----------|----------------------------------------|
|                               | -        | -   |                   | - Marine       |                       |                         |           |                                        |
|                               | 4-44     | -4  |                   | the star       | and the second second |                         |           |                                        |
| ⊕-── สร้างหนังสือ             | รับหนังร | สือ | ลงชื่อออก         |                |                       |                         |           |                                        |
| ่ ⊡_ — รับหนังสือ             |          |     | เลขที่อ้างอิง     | เลขที่หนังสือ  | ลงวันที่              | จาก                     | ถึง       | เรื่อง                                 |
| ⊪ 🔁 หนังสือภายนอก             | 2        |     | 6200011825        | AAA.0472/2562  | 06/08/2562            | คณะครุศาสตร์            | อธิการบดี | ขอความอนุเคราะห์ลงนาม                  |
| 🖶 👝 หนังสือภายใน (ทั่วไป) (   | 1        | ~   | <u>6010014071</u> | สีบจ.0189/2560 | 19/10/2560            | ผศ.ดร.ชาลี ตระกูล       | อธิการบดี | ขออนุญาตไปราชการเพื่อนำเสนอผลงา        |
|                               |          | 3   | 6010008160        | -              | 05/07/2560            | ผศ.ชาลี ตระกูล          | อธิการบดี | ขออนุญาตใช้รถส่วนตัวไปราชการ           |
| 🥪 หน่วยงานส่งมา               |          | 3   | 6010006881        | -              | 09/04/2560            | ผศ.ชาลี ตระกูล          | อธิการบดี | ขออนุญาตจัดซื้อวัสดุเพื่อสนับสนุนกิจเ  |
| เสนอสั่งการ                   |          | 3   | 6010005545        | -              | 13/06/2560            | ผศ.ชาลี ตระกูล          | อธิการบดี | ขอน้ำส่งเงินและใบเสร็จรับเงินค่าธรรม = |
|                               |          | 3   | 6010005544        | -              | 06/06/2560            | ผศ.ชาลี ตระกูล          | อธิการบดี | ขอนำส่งเงินและใบเสร็จรับเงินค่าธรรมเ   |
| 🦰 สถานะการเปิดอ่านของหน่วยงาน |          | 3   | 6010005644        | -              | 15/06/2560            | ผศ.ชาลี ตระกูล          | อธิการบดี | ขอนำส่งเงินและใบเสร็จรับเงินค่าธรรมเ   |
|                               |          | -   | 6010005355        | -              | 10/06/2560            | ผศ.ชาลี ตระกูล          | อธิการบดี | ขอนำส่งเงินและใบเสร็จรับเงินค่าธรรมเ   |
|                               |          | 4   | 6010001643        | 049/2560       | 29/03/2560            | นางสาวสุภาภรณ์ หมั่นหา  | อธิการบดี | ขออนุญาตจัดขี้ออุปกรณ์สายดินเครื่อง    |
|                               |          | 4   | 6010001644        | 047/2560       | 29/03/2560            | นางสาวสุภาภรณ์ หมั่นหา  | อธิการบดี | ขออนุญาตจัดซื้อเครื่องทำน้ำอุ่นพร้อมตื |
|                               |          | 4   | 6010001651        | -              | 31/03/2560            | นางสาวบวรลักษณ์ แสงกล้า | อธิการบดี | รายงานการใช้กระแสไฟฟ้าของอาคารเ        |
|                               |          | 4   | 6010001438        | 044/2560       | 27/03/2560            | นางสาวสุภาภรณ์ หมั่นหา  | อธิการบดี | ขออนุญาตจัดซื้ออุปกรณ์ปะกอบกาติดเ      |
|                               |          | 4   | 6010001611        | 049/2560       | 29/03/2560            | ผศ.ชาลี ตระกูล          | อธิการบดี | ขออนุญาตจัดกิจกรรม และยืมเงิน          |
|                               |          | 4   | 6010001604        | 045/2560       | 29/03/2560            | ผศ.ชาลี ตระกูล          | อธิการบดี | ขออนุญาตใช้เงินงบฝากถอนคืนค่าบริก      |
|                               |          | -   | 6010001517        | 040/2560       | 22/03/2560            | ผศ.ชาลี ตระกูล          | อธิการบดี | ขออนุญาตนำส่งเงินค่ากระแสไฟฟ้า         |
|                               |          | -   | 6010001518        | 041/2560       | 22/03/2560            | ผศ.ชาลี ตระกูล          | อธิการบดี | ขออนุญาตเบิกเงินค่ากระแสไฟฟ้า          |
|                               |          | -   | 6010001328        | 042/2560       | 22/03/2560            | นางสาวสุภาภรณ์ หมั่นหา  | อธิการบดี | ขอความอนุเคราะห์กำจัดปลวกอาคารใ        |
|                               | •        |     | ·                 |                | III                   | 200                     | d         |                                        |

**ภาพที่ 21** การเลือกหนังสือภายใน (ทั่วไป) แบบหน่วยงานส่งมาที่ต้องการรับ

#### 5) กดปุ่ม มีหนังสือ ตามหมายเลข 5

| 🖋 e-Office Automation Logon By สำนักบริการวิชากา | เรและจัดห | าารายได้ |                   |               | a standard star | and the second distance of the local distance of the local distanc |           |                                        |
|--------------------------------------------------|-----------|----------|-------------------|---------------|-----------------|----------------------------------------------------------------------------------------------------|-----------|----------------------------------------|
|                                                  |           |          |                   | -             |                 |                                                                                                    |           |                                        |
|                                                  | -         | -        |                   |               |                 |                                                                                                    |           |                                        |
|                                                  |           | -        |                   | the main      | the state       | a strait and                                                                                                    |           |                                        |
| ⊪- ⊂ สว้างหนังสือ                                | ว้าเหา    | วังสีด   | ลงชื่อออก         | A PROPERTY OF |                 |                                                                                                    |           |                                        |
| - พีเหน้าสื่อ                                    |           |          | dt o              | त र व         | e al            |                                                                                                    | 4         | 4                                      |
|                                                  |           |          | เลขทอางอง         | เลขทหนงสอ     | ลงวนท           | จาก                                                                                                    | ถง        | 13.0-1                                 |
| ⊛ — หนังสือภายนอก                                | Þ         | <b>1</b> |                   |               |                 |                                                                                                    |           | ขอความอนุเคราะห์ลงนาม                  |
| 🖃 🦳 หนังสือภายใน (ทั่วไป)                        |           | 4        | <u>6010014071</u> | สปจ.0189/2560 | 19/10/2560      | ผศ.คร.ชาลี ตระกูล                                                                                                    | อธิการบดี | ขออนุญาตไปราชการเพื่อนำเสนอผลงา        |
| <mark>ไว</mark> วับเอง                           |           |          | 6010008160        | -             | 05/07/2560      | ผศ.ชาลี ตระกูล                                                                                                    | อธิการบดี | ขออนุญาตใช้รถส่วนตัวไปราชการ           |
|                                                  |           | 1        | 6010006881        | -             | 09/04/2560      | ผศ.ชาลี ตระกูล                                                                                                    | อธิการบดี | ขออนุญาตจัดซื้อวัสดุเพื่อสนับสนุนกิจก  |
|                                                  |           | 3        | 6010005545        | -             | 13/06/2560      | ผศ.ชาลี ตระกูล                                                                                                    | อธิการบดี | ขอนำส่งเงินและใบเสว็จรับเงินค่าธรรมเ ≡ |
|                                                  |           | 3        | 6010005544        | -             | 06/06/2560      | ผศ.ชาลี ตระกูล                                                                                                    | อธิการบดี | ขอนำส่งเงินและใบเสร็จรับเงินค่าธรรมเ   |
| 🔚 สถานะการเปิดอ่านของหน่วยงาน                    |           | 3        | 6010005644        | -             | 15/06/2560      | ผศ.ชาลี ตระกูล                                                                                                    | อธิการบดี | ขอนำส่งเงินและใบเสร็จรับเงินค่าธรรมเ   |
|                                                  |           | 3        | 6010005355        | -             | 10/06/2560      | ผศ.ชาลี ตระกูล                                                                                                    | อธิการบดี | ขอนำส่งเงินและใบเสร็จรับเงินค่าธรรมเ   |
|                                                  |           | 3        | 6010001643        | 049/2560      | 29/03/2560      | นางสาวสุภาภรณ์ หมั่นหา                                                                                                    | อธิการบดี | ขออนุญาตจัดซื้ออุปกรณ์สายดินเครื่อง    |
|                                                  |           |          | 6010001644        | 047/2560      | 29/03/2560      | นางสาวสุภาภรณ์ หมั่นหา                                                                                                    | อธิการบดี | ขออนุญาตจัดซื้อเครื่องทำน้ำอุ่นพร้อมติ |
|                                                  |           | 3        | <u>6010001651</u> | -             | 31/03/2560      | นางสาวบวรลักษณ์ แสงกล้า                                                                                                    | อธิการบดี | รายงานการใช้กระแสไฟฟ้าของอาคารเ        |
|                                                  |           |          | 6010001438        | 044/2560      | 27/03/2560      | นางสาวสุภาภรณ์ หมั่นหา                                                                                                    | อธิการบดี | ขออนุญาตจัดซื้ออุปกรณ์ปะกอบกาติดเ      |
|                                                  |           |          | <u>6010001611</u> | 049/2560      | 29/03/2560      | ผศ.ชาลี ตระกูล                                                                                                    | อธิการบดี | ขออนุญาตจัดกิจกรรม และยืมเงิน          |
|                                                  |           |          | 6010001604        | 045/2560      | 29/03/2560      | ผศ.ชาลี ตระกูล                                                                                                    | อธิการบดี | ขออนุญาตใช้เงินงบฝากถอนคืนค่าบริก      |
|                                                  |           | -        | 6010001517        | 040/2560      | 22/03/2560      | ผศ.ชาลี ตระกูล                                                                                                    | อธิการบดี | ขออนุญาตนำส่งเงินค่ากระแสไฟฟ้า         |
|                                                  |           | -        | <u>6010001518</u> | 041/2560      | 22/03/2560      | ผศ.ชาลี ตระกูล                                                                                                    | อธิการบดี | ขออนุญาตเบิกเงินค่ากระแสไฟฟ้า          |
|                                                  |           |          | <u>6010001328</u> | 042/2560      | 22/03/2560      | นางสาวสุภาภรณ์ หมั่นหา                                                                                                    | อธิการบดี | ขอความอนุเคราะห์กำจัดปลวกอาคารใ        |
|                                                  | •         | No.      |                   | 1             | III             | 200                                                                                                    |           | ******                                 |

ภาพที่ 22 การบันทึกรับหนังสือภายใน (ทั่วไป) ที่เลือกไว้

เมื่อกดรับหนังสือตามขั้นที่ 5) เสร็จเรียบร้อยแล้ว จะมีหน้าต่าง <u>รับหนังสือเข้า</u> ขึ้นมา ให้กดปุ่ม
 เป็ บันที่กับ (F10) ตามหมายเลข 6

| VI e-Office Automation Logon By สำนักบริการวิชาก | กรและจัดหาราย ได้               | A REAL PROPERTY OF A REAL PROPERTY OF A REAL PROPER | and the state of the second second second |                                                                                                    |
|--------------------------------------------------|---------------------------------|----------------------------------------------------------------------------------------------------|-------------------------------------------|----------------------------------------------------------------------------------------------------|
|                                                  | ฦัรับหนังสือเข้า ๅ หนังสือภายใน | 🗆 หนังสีดภายนดก 🗖 หนัง                                                                                                    | ล็กเวียน                                  |                                                                                                    |
| <b>สาวาระ</b> (1975)                             | บันทึกรับหนังสือ แ              | แบเอกสาร                                                                                                    | 6                                         |                                                                                                    |
| ⊕- — รับหนังสือ                                  | วันที่หนังสือเข้า               | 06/08/2562                                                                                                    | เลขที่ข้างอิง 6200011825                  | เรื่อง                                                                                                    |
| ษ 🦳 หนังสือภายนอก                                | เลขที่หนังสือเข้า               | PPA.0472/2562                                                                                                    | ประเภทหนังสือ 201, บันทึกข้อความ 🗸        | ขอความอนุเคราะห์ลงนาม                                                                                                    |
| ่⊟ หนังสือภายใน (ทั่วไป)                         | ชั้นความเร็ว                    | o, ปกติ 👻                                                                                                    | ชั้นความลับ 🕡 ปกติ                        | ขออนุญาตไปราชการเพื่อนำเสนอผลงา                                                                                                    |
| รบเขง                                            | เลขที่รับหนังสือ                | 0203 ค้นหาเลขที่                                                                                                    | วันที่รับหนังสือ 08/08/2562 📟 เวลา 11:30  | ขออนุญาตใช้รถส่วนตัวไปราชการ<br>ขออนุญาตใช้รถส่วนตัวไปราชการ                                                                                                    |
| เสนอสั่งการ                                      | จาก                             | คณะครศาสตร์                                                                                                    |                                           | ขอนำส่งเงินและใบเสร็จรับเงินค่าธรรม ≡                                                                                                    |
|                                                  |                                 | •                                                                                                    |                                           | ขอนำส่งเงินและใบเสร็จรับเงินค่าธรรม                                                                                                    |
| 🔚 สถานะการเปิดอ่านของหน่วยงาน                    | เรื่อง                          | ขอความอนุเคราะห์ลงนาม                                                                                                    |                                           | ขอนำส่งเงินและใบเสร็จรับเงินค่าธรรม                                                                                                    |
|                                                  | อ้างถึง                         |                                                                                                    |                                           | ขอนำส่งเงินและใบเสร็จรับเงินค่าธรรม                                                                                                    |
|                                                  | d. 5 v                          | ad                                                                                                    |                                           | ขออนุญาตจัดซื้ออุปกรณ์สายดินเครื่อง                                                                                                    |
|                                                  | ถงผูรบ                          | อธการบด                                                                                                    |                                           | ขออนุญาตจัดชื้อเครื่องทำน้ำอุ่นพร้อมตื                                                                                                    |
|                                                  | ผู้ลงนาม                        | ดร.ขวัญชัย ขัวนา                                                                                                    |                                           | รายงานการใช้กระแสไฟฟ้าของอาคารบ                                                                                                    |
|                                                  | ผู้รับผิดชอบ                    |                                                                                                    |                                           | ขออนุญาตจัดชื่ออุปกรณ์ปะกอบกาติดเ                                                                                                    |
|                                                  |                                 |                                                                                                    |                                           | ขออนุญาตจัดกิจกรรม และยืมเงิน                                                                                                    |
|                                                  | หมายเหตุ                        |                                                                                                    |                                           | ขออนุญาตใช้เงินงบฝากถอนคืนค่าบริก                                                                                                    |
|                                                  | การปฏิบัติ                      |                                                                                                    |                                           | ขออนุญาตนำส่งเงินค่ากระแสไฟฟ้า                                                                                                    |
|                                                  |                                 |                                                                                                    |                                           | ขออนุญาตเบิกเงินค่ากระแสไฟฟ้า                                                                                                    |
|                                                  |                                 |                                                                                                    |                                           | ขอความอนุเคราะห์กำจัดปลวกอาคารนิ                                                                                                    |
|                                                  | *                               |                                                                                                    |                                           | a a construction of the second second s |

**ภาพที่ 23** การบันทึกรับหนังสือภายใน (ทั่วไป) ที่เลือกไว้ (ต่อ)

7) เมื่อกดบันทึกรับตามขั้นที่ 6) เสร็จเรียบร้อยแล้ว จะมีต่าง <u>การทำงาน</u> ขึ้นมา ให้กดปุ่ม 🗾 🖛

| 外 e-Office Automation Logon By สำนักบริการวิชาก | ารและจัดหารายได้   | And a local division of the local division of the local division o | and the relative shift whether            |                                        |
|-------------------------------------------------|--------------------|----------------------------------------------------------------------------------------------------|-------------------------------------------|----------------------------------------|
|                                                 | 🖋 รับหนังสือเข้า   |                                                                                                    |                                           | ]                                      |
|                                                 | 🗹 หนังสือภายใน     | 🔲 หนังสือภายนอก 📃 หนัง                                                                                                    | สือเวียน 💾 บันทึกรับ (F10) ⊘ ยกเลิก (Esc) |                                        |
|                                                 | บันทึกรับหนังสือ แ | มมเอกสาร                                                                                                    |                                           | Colorina Plan 27. August 1997          |
| ⊕- <mark></mark> ] สร้างหนังสือ                 | -                  |                                                                                                    |                                           |                                        |
| 🖻 🦰 รับหนังสือ                                  | วันที่หนังสือเข้า  | 06/08/2562                                                                                                    | เลขที่อ้างอิง <u>6200011825</u>           | เรื่อง ^                               |
|                                                 | เลขที่หนังสือเข้า  | PPM.0472/2562                                                                                                    | ประเภทหนังสือ 201, บันทึกข้อความ 🗸        | ขอความอนุเคราะหัลงนาม                  |
| 🖮 🦳 หนังสือภายใน (ทั่วไป)                       | ۍ د                |                                                                                                    | * • •                                     | ขออนุญาตไปราชการเพื่อนำเสนอผลงา        |
|                                                 | ชนความเรว          | o, ปกต 👻                                                                                                    | ชนความลบ                                  | ขออนุญาตใช้รถส่วนตัวไปราชการ           |
| 🛷 หน่วยงานส่งมา                                 | เลขที่รับหนังสือ   | 0203 ค้นหาเลขที่                                                                                                    | วันที่รับหนังสือ 08/08/2562 🔤 เวลา 11:30  | ขออนุญาตจัดขี้อวัสดุเพื่อสนับสนุนกิจเ  |
| 🛁 🔁 เสนอลั่งการ                                 | จาก                | คณะครศาสตร์                                                                                                    |                                           | ขอน้ำส่งเงินและใบเสร็จรับเงินค่าธรรม = |
|                                                 |                    |                                                                                                    |                                           | ขอน้ำส่งเงินและใบเสร็จรับเงินค่าธรรม   |
| 🔚 สถานะการเปิดอ่านของหน่วยงาน                   | <b>វើ</b> 84       | ขอความอนุเคราะห้ลงนา 🕕 มันที่ห                                                                                                    | าข้อมูลเรียบเรื่องแล้วครับ                | ขอนำส่งเงินและใบเสร็จรับเงินค่าธรรม    |
|                                                 | อ้างถึง            |                                                                                                    |                                           | ขอนำส่งเงินและใบเสร็จรับเงินค่าธรรม    |
|                                                 | d by               |                                                                                                    | ОК                                        | ขออนุญาตจัดซื้ออุปกรณ์สายดินเครื่อง    |
|                                                 | ถงผูรบ             | อธการบด                                                                                                    | 7 )                                       | ขออนุญาตจัดซื้อเครื่องทำน้ำอุ่นพร้อมตื |
|                                                 | ผู้ลงนาม           | คร.ขวัญชัย ข้วนา                                                                                                    |                                           | รายงานการใช้กระแสไฟฟ้าของอาคารเ        |
|                                                 | ໍ່ມໍ້ກັນພຶດທານ     |                                                                                                    |                                           | ขออนุญาตจัดซื้ออุปกรณ์ปะกอบกาติดเ      |
|                                                 | •                  |                                                                                                    |                                           | ขออนุญาตจัดกิจกรรม และยืมเงิน          |
|                                                 | หมายเหตุ           |                                                                                                    |                                           | ขออนุญาตใช้เงินงบฝากถอนคืนค่าบริก      |
|                                                 | การปฏิบัติ         |                                                                                                    |                                           | ขออนุญาตนำส่งเงินค่ากระแสไฟฟ้า         |
|                                                 |                    |                                                                                                    |                                           | ขออนุญาตเบิกเงินค่ากระแสไฟฟ้า          |
|                                                 |                    |                                                                                                    |                                           | ขอความอนุเคราะห์กำจัดปลวกอาคารเ        |
|                                                 |                    |                                                                                                    |                                           | d a i i a * *                          |
| 🚳 🖸 😕 🧱 🔀                                       |                    |                                                                                                    |                                           | EN 🔺 隆 🎲 🌒 11:31<br>08/08/2562         |

ภาพที่ 24 การบันทึกรับหนังสือภายใน (ทั่วไป) ที่เลือกไว้เสร็จเรียบร้อยแล้ว

8) เมื่อบันทึกรับหนังสือตามขั้นที่ 7) เสร็จเรียบร้อยแล้ว จะกลับมาที่หน้าต่างหลักของการรับหนังสือ ภายใน (ทั่วไป) ให้คลิ๊กที่ เหนะจังกา ตามหมายเลข 8 เพื่อเข้าไปพิมพ์หนังสือภายใน (ทั่วไป) ที่รับเสร็จแล้ว

|                                        | Strac Colpi i S ID to |                   | -           |                                                                                                    |            | -                                           |                             |                      |
|----------------------------------------|-----------------------|-------------------|-------------|----------------------------------------------------------------------------------------------------|------------|---------------------------------------------|-----------------------------|----------------------|
|                                        | an                    |                   |             | NU         NU         NU< | -          |                                             |                             |                      |
|                                        |                       | T AL              | the a       |                                                                                                    |            |                                             |                             |                      |
| ⊞-—สร้างหนังสือ                        | ค้นหา สั่ง            | การ ส่งต่อให้หน   | เวยงาน ลบห  | นังสือ ลงชื่อออก                                                                                                    |            |                                             |                             |                      |
| ⊜-———————————————————————————————————— |                       | เลขที่อ้างอิง     | เลขที่ลงรับ | เลขที่หนังสือ                                                                                                    | ลงวันที่   | จาก                                         | ถึง                         | เรื่อง               |
|                                        |                       | 6200011825        | 0203        | PPM 0472/2562                                                                                                    | 06/08/2562 | คณะครศาสตร์                                 | คริการบดี                   | ขอความอนเคราะห์ล     |
| 🖻 🦳 หนังสือภายใน (ทั่วไป)              |                       | 62100 62000118    | 25 0202     | สศว. ว 0145/2562                                                                                                    | 06/08/2562 | สำนักศิลปะและวัฒนธรรม                       | ผู้อำนวยการสำนักบริการวิชาก | ขอความร่วมมือประช    |
| — 🛅 วับเอง                             |                       | 6210009582        | 0201        | สปก.0134/2562                                                                                                    | 02/08/2562 | มหาวิทยาลัยราชภัฏกำแพงเพชร                  | ผู้อำนวยการสำนักบริการวิชาก | ติดตามผลการบริหาร    |
| 🔄 หน่วยงานส่งมา                        |                       | 6200011648        | 0200        | สนอ.กนผ. ว 010                                                                                                    | 02/08/2562 |                                             | -<br>คณะ/ศูนย์/สำนัก/สถาบัน | แจ้งหน่วยงานทบทวเ    |
|                                        |                       | 6210009469        | 0199        |                                                                                                    | 02/08/2562 | สำนักประะกันคุณภาพการศึกษา                  | ผู้อำนวยการสำนักบริการวิชาก | ขอความอนุเคราะห์ข้   |
|                                        |                       | 6200011424        | 0198        | สนอ.กล. ว 0179/                                                                                                    | 31/07/2562 | กองกลาง สำนักงานอธิการบดี                   | คณบดีทุกคณะ/ผู้อำนวยการส    | ขอแจ้งแผนกลยุทธ์ก    |
| 📑 สถานะการเปิดอ่านของหน่วยงาน          |                       | <u>6200011603</u> | 0197        | สนอ.กนผ. ว o 1 o                                                                                                    | 02/08/2562 | กองนโยบายและแผน สำนักงา                     | คณบดี ผู้อำนวยการ สถาบัน ห้ | บันทึกขอส่งสรุปพิจา  |
|                                        |                       | <u>6210009391</u> | 0196        | ର୩.୨ ୦୦60/2562                                                                                                    | 01/08/2562 | มรภ.กพ                                      | ผู้อำนวยการสำนักบริการวิชาก | ขอเชิญประชุมคณะก     |
|                                        |                       | <u>6200011322</u> | 0195        | PPA.0452/2562                                                                                                    | 30/07/2562 | คณะครุศาสตร์                                | อธิการบดี                   | ขอส่งเงินรายได้และผ  |
|                                        |                       | <u>6200011018</u> | 0193        | PJ9.0450/2562                                                                                                    | 23/07/2562 | คณะวิทยาการจัดการ                           | อธิการบดีมหาวิทยาลัยราชภัฏ  | ขอความอนุเคราะห์ล    |
|                                        |                       | <u>6200011122</u> | 0194        | คมส.0822/2562                                                                                                    | 24/07/2562 | คณะมนุษยศาสตร์และสังคมศ                     | อธิการบดี                   | ขอความอนุเคราะห์แ    |
|                                        |                       | <u>6200010838</u> | 0192        | คมส.0806/2562                                                                                                    | 20/07/2562 | คณะมนุษยศาสตร์และสังคมศ                     | อธิการบดี                   | ขออนุญาตใช้ห้องประ   |
|                                        |                       | <u>6200010895</u> | 0191        | <b>N</b> 4.0139/2562                                                                                                    | 22/07/2562 | งานการเงิน กองกลาง สำนักงา                  | อธิการบดีมหาวิทยาลัยราชภัฏ  | รายงานผลการเข้าร่ว:  |
|                                        |                       | <u>6200010754</u> | 0190        | สวท.0077/2562                                                                                                    | 19/07/2562 | ล้านักวิทยบริการและเทคโนโล                  | อธิการบดี                   | รายงานการเข้าร่วมปะ  |
|                                        |                       | <u>6200010715</u> | 0189        | สนอ.กนผ. ว o1o                                                                                                    | 18/07/2562 | กองนโยบายและแผน สำนักงา                     | คณะกรรมการบริหารมหาวิทยา    | ขอเชิญประชุมคณะr     |
|                                        |                       | <u>6210008984</u> | 0188        | ଶାମିତ ତ 0137/2562                                                                                                    | 20/07/2562 | สำนักศิลปะและวัฒนธรรม                       | ผู้อำนวยการสำนักบริการวิชาก | ขอเรียนเชิญเข้าร่วมป |
|                                        |                       | 6210008983        | 0187        | สนอ.กพน.0299/                                                                                                    | 22/07/2562 | องค์การบริหารนักศึกษา                       | ผู้อำนวยการสำนักปริการวิชาก | ขอเรียนเชิญร่วมงานไ  |
|                                        | -                     | 1                 |             |                                                                                                    | 1          | 1 K. U. U. U. U. U. U. U. U. U. U. U. U. U. |                             | 1.451                |

**ภาพที่ 25** การเข้าเมนูเพื่อพิมพ์หนังสือภายใน (ทั่วไป) ที่รับไว้แล้ว

9) เลือกหนังสือที่ต้องการสั่งพิมพ์ โดยคลิ๊กเลือกที่ช่อง <u>เลขที่อ้างอิง</u> ตามหมายเลข 9

| 🖋 e-Office Automation Logon By สำนักบริการวิชาก                                                                 | กรและจั | ลหาราย | ได้               |                   | the second sec   |            | and the second second se |                                |                      |
|----------------------------------------------------------------------------------------------------|---------|--------|-------------------|-------------------|------------------|------------|----------------------------------------------------------------------------------------------------|--------------------------------|----------------------|
| the second second second second second second second second second second second second second second second se |         |        |                   | -                 |                  |            |                                                                                                    |                                |                      |
|                                                                                                    |         |        | -                 | 1                 |                  | -          |                                                                                                    |                                |                      |
|                                                                                                    |         |        |                   | Station of        |                  | 1          |                                                                                                    | And the period with the second |                      |
| ⊞ลรางหนุงลอ                                                                                                    | คน      | หาร    | รงการ สงตอไหหเ    | เวยงาน ลบหน       | 1138 3118881     |            |                                                                                                    |                                |                      |
| ่ – รับหนังสือ                                                                                                  |         |        | เลขที่อ้างอิง     | เลขที่อะรั        | เลขที่หนังสือ    | ลงวันที่   | จาก                                                                                                    | ถึง                            | เรื่อง               |
| ⊪- <mark>—</mark> หนังสือภายนอก                                                                                 | •       |        | 6200011825        | $\leq$ $^{\circ}$ | PPM.0472/2562    | 06/08/2562 | คณะครุศาสตร์                                                                                                    | อธิการบดี                      | ขอความอนุเคราะห์ล    |
| 🖮 🛅 หนังสือภายใน (ทั่วไป)                                                                                       |         |        | 62100 62000118    | 25                | สศว. ว 0145/2562 | 06/08/2562 | สำนักศิลปะและวัฒนธรรม                                                                                                    | ผู้อำนวยการสำนักบริการวิชาก    | ขอความร่วมมือประช    |
| รับเอง                                                                                                    |         |        | 6210009582        | 0201              | สปก.0134/2562    | 02/08/2562 | มหาวิทยาลัยราชภัฏกำแพงเพชร                                                                                                    | ผู้อำนวยการสำนักบริการวิชาก    | ติดตามผลการบริหาร    |
| หน่วยงานส่งมา                                                                                                   |         |        | 6200011648        | 0200              | สนอ.กนผ. ว 010   | 02/08/2562 | กองนโยบายและแผน สำนักงา                                                                                                    | คณะ/ศูนย์/สำนัก/สถาบัน         | แจ้งหน่วยงานทบทวเ    |
|                                                                                                    |         |        | 6210009469        | 0199              |                  | 02/08/2562 | สำนักประะกันคุณภาพการศึกษา                                                                                                    | ผู้อำนวยการสำนักบริการวิชาก    | ขอความอนุเคราะห์ข้   |
|                                                                                                    |         |        | 6200011424        | 0198              | สนอ.กล. ว 0179/  | 31/07/2562 | กองกลาง สำนักงานอธิการบดี                                                                                                    | คณบดีทุกคณะ/ผู้อำนวยการส       | ขอแจ้งแผนกลยุทธ์ก    |
|                                                                                                    |         |        | <u>6200011603</u> | 0197              | สนอ.กนผ. ว.อาอ   | 02/08/2562 | กองนโยบายและแผน สำนักงา                                                                                                    | คณบดี ผู้อำนวยการ สถาบัน ห้    | บันทึกขอส่งสรุปพิจา  |
|                                                                                                    |         |        | 6210009391        | 0196              | ଶ1/2 0060/2562   | 01/08/2562 | มรภ.กพ                                                                                                    | ผู้อำนวยการสำนักบริการวิชาก    | ขอเชิญประชุมคณะก     |
|                                                                                                    |         |        | 6200011322        | 0195              | คคศ.0452/2562    | 30/07/2562 | คณะครุศาสตร์                                                                                                    | อธิการบดี                      | ขอส่งเงินรายได้และค  |
|                                                                                                    |         |        | 6200011018        | 0193              | P39.0450/2562    | 23/07/2562 | คณะวิทยาการจัดการ                                                                                                    | อธิการบดีมหาวิทยาลัยราชภัฏ     | ขอความอนุเคราะห์ล    |
|                                                                                                    |         |        | 6200011122        | 0194              | คมส.0822/2562    | 24/07/2562 | คณะมนุษยศาสตร์และสังคมศ                                                                                                    | อธิการบดี                      | ขอความอนุเคราะห์แ    |
|                                                                                                    |         |        | 6200010838        | 0192              | คมส.0806/2562    | 20/07/2562 | คณะมนุษยศาสตร์และสังคมศ                                                                                                    | อธิการบดี                      | ขออนุญาตใช้ห้องประ   |
|                                                                                                    |         |        | 6200010895        | 0191              | NI.0139/2562     | 22/07/2562 | งานการเงิน กองกลาง สำนักงา                                                                                                    | อธิการบดีมหาวิทยาลัยราชภัฏ     | รายงานผลการเข้าร่ว:  |
|                                                                                                    |         |        | 6200010754        | 0190              | สวท.0077/2562    | 19/07/2562 | สำนักวิทยบริการและเทคโนโล                                                                                                    | อธิการบดี                      | รายงานการเข้าร่วมปะ  |
|                                                                                                    |         |        | 6200010715        | 0189              | สนอ.กนผ. ว 010   | 18/07/2562 | กองนโยบายและแผน สำนักงา                                                                                                    | คณะกรรมการบริหารมหาวิทยา       | ขอเชิญประชุมคณะr     |
|                                                                                                    |         |        | 6210008984        | 0188              | สศว ว 0137/2562  | 20/07/2562 | สำนักศิลปะและวัฒนธรรม                                                                                                    | ผู้อำนวยการดำนักบริการวิชาก    | ขอเรียนเชิญเข้าร่วมป |
|                                                                                                    |         |        | 6210008983        | 0187              | สนอ.กพน.0299/    | 22/07/2562 | องค์การบริหารนักศึกษา                                                                                                    | ผู้อำนวยการสำนักบริการวิชาก    | ขอเรียนเชิญร่วมงานไ  |
|                                                                                                    |         |        |                   |                   |                  | 1          | н.d                                                                                                    |                                |                      |

**ภาพที่ 26** การเลือกหนังสือภายใน (ทั่วไป) ที่ต้องการสั่งพิมพ์

10) เมื่อเลือกหนังสือที่ต้องการสั่งพิมพ์ในขั้นตอนที่ 9) เสร็จเรียบร้อยแล้ว จะมีหน้าต่าง <u>รับหนังสือเข้า</u> ขึ้นมา ให้คลิ๊กเลือกที่ แนบเอาลาม ตามหมายเลข 10

| N e-Office Automation Logon By สำนักบริการวิชาย                                                                                                    | าารและจัดหาราย ได้                      | A REAL PROPERTY OF A REAL PROPERTY OF | Result and reading additions?            |                            |                      |
|----------------------------------------------------------------------------------------------------|-----------------------------------------|---------------------------------------|------------------------------------------|----------------------------|----------------------|
| and the second second s |                                         |                                       | 173edau                                  |                            |                      |
|                                                                                                    | <ul> <li>บันทึกรับหนังสือ แ</li> </ul>  | แบเอกสาร 10                           | สามสาวอาก (F10) 🔊 อบร                    | in (Esc)                   |                      |
| ⊕ุสรางหนุงสย                                                                                                    | r.d., r.d. r.                           |                                       | dt. s.                                   |                            | 1.127 14             |
| ⊜รบหนงสอ                                                                                                    | 111111111111111111111111111111111111111 | 06/08/2562                            | WINE 1981 6200011825                     |                            | เรื่อง               |
| ⊞- <mark>∼</mark> า หนังสือภายนอก                                                                                                    | เลขที่หนังสือเข้า                       | AAA.0472/2562                         | ประเภทหนังสือ 201, บันทึกข้อความ 👻       | 1                          | ขอความอนุเคราะห์ล    |
| 🖕 🦰 หนังสือภายใน (ทั่วไป)                                                                                                    | สร้างการแล้ว                            |                                       | ชั้นอาวามอัน - ปอติ                      | การสำนักปริการวิชาก        | ขอความร่วมมีอประช    |
|                                                                                                    |                                         | U, 11/10/                             |                                          | การดำนักบริการวิชาก        | ติดตามผลการบริหาร    |
| ——— หน่วยงานส่งมา                                                                                                    | เลขที่รับหนังสือ                        | 0203 ด้นหาเลขที่                      | วันที่รับหนังสือ 08/08/2562 🔤 เวลา 11:30 | ย์/ลำนัก/สถาบัน            | แจ้งหน่วยงานทบทวเ    |
| เสนอลั่งการ                                                                                                    | ອາກ                                     | ดกเ~ดรสาสตร์                          |                                          | <u>าารสำนักบริการวิชาก</u> | ขอความอนุเคราะห์ข้   |
|                                                                                                    |                                         | rissoriji invis                       |                                          | าคณะ/ผู้อำนวยการส          | ขอแจ้งแผนกลยุทธ์ก    |
| 🦰 สถานะการเปิดอ่านของหน่วยงาน                                                                                                    | เรื่อง                                  | ขอความอนุเคราะห์ลงนาม                 |                                          | เอ้านวยการ สถาบัน หั       | บันทึกขอส่งสรุปพิจา  |
|                                                                                                    | ข้างถึง                                 |                                       |                                          | าารสำนักบริการวิชาก        | ขอเชิญประชุมคณะก     |
|                                                                                                    |                                         |                                       |                                          | 1                          | ขอส่งเงินรายได้และค  |
|                                                                                                    | ถึงผู้รับ                               | อธิการบดี                             |                                          | รุ่มหาวิทยาลัยราชภัฏ       | ขอความอนุเคราะห์ล    |
|                                                                                                    | ผู้ลงนาม                                | คร.ขวัญชัย ข้วนา                      |                                          |                            | ขอความอนูเคราะห์แ    |
|                                                                                                    | ได้เปิดของ                              |                                       |                                          |                            | ขออนุญาตใช้ห้องประ   |
|                                                                                                    | Manwald .                               |                                       |                                          | ไมหาวิทยาลัยราชภัฏ         | รายงานผลการเข้าร่วะ  |
|                                                                                                    | หมายเหตุ                                |                                       |                                          | 1                          | รายงานการเข้าร่วมปะ  |
|                                                                                                    | การปฏิบติ                               |                                       |                                          | มการบริหารมหาวิทยา         | . ขอเชิญประชุมคณะr   |
|                                                                                                    |                                         |                                       |                                          | าารสำนักบริการวิชาก        | ขอเรียนเชิญเข้าร่วมป |
|                                                                                                    |                                         |                                       |                                          | ารสำนักบริการวิชาก         | ขอเรียนเชิญร่วมงานไ  |
|                                                                                                    |                                         |                                       | * 21                                     |                            |                      |
| 🔊 🖸 😕 🛅 🕅                                                                                                    | W. 😡                                    |                                       |                                          | EN 🛓 🖪                     | 11:31                |
|                                                                                                    |                                         |                                       |                                          |                            | 08/08/2562           |

**ภาพที่ 27** การเข้าเมนูเอกสารแนบ

 11) เมื่อเลือกแถบแนบเอกสารตามขั้นตอนที่ 10) เสร็จเรียบร้อยแล้ว จะมีไฟล์เอกสารที่แนบมา ทั้งหมดขึ้นมา ให้คลิ๊กเลือกที่ *C* ไฟล์ด้านล่างสุด เพื่อเปิดเอกสารแนบ ตามหมายเลข 11

| N e-Office Automation Logon By สำนักบริการวิชาก | ารและอัลหารายไล้                                                                                      |                                             | - 0 ×                  |
|-------------------------------------------------|----------------------------------------------------------------------------------------------------|---------------------------------------------|------------------------|
| The second second                               | 🔊 รับหนังสือเข้า                                                                                      |                                             |                        |
|                                                 | 🔽 หนังสือภายใน 🔲 หนังสือภายนอก 💷 หนังสือเวียน 💾 บันทึกรับ (F10) 🧭 ยกเลิก (Esc)                        |                                             | I THE REAL PROPERTY.   |
|                                                 | บันทึกรับหนังสือ แนบเอกสาร                                                                            | Station House                               |                        |
| ⊕-── สร้างหนังสือ                               |                                                                                                    |                                             |                        |
| 🖕 🦳 รับหนังสือ                                  | แนบไฟล์ Scan กำหนดสถานะเอกสาร                                                                         |                                             | ต่อง 🌰                 |
| ⊪ 🦰 หนังสือภายนอก                               | ไฟล์ที่แนบ                                                                                            | 1                                           | ขอความอนุเคราะห์ล      |
| 🗖 🗂 หนังสือภายใน (ทั่วไป)                       | 53102562.pdf                                                                                          | การสำนักบริการวิชาก                         | ขอความร่วมมีอประช      |
|                                                 |                                                                                                    | าารสำนักบริการวิชาก                         | ติดตามผลการบริหาร      |
| ——————————————————————————————————————          |                                                                                                    | ย์/ลำนัก/สถาบัน                             | แจ้งหน่วยงานทบทวเ      |
|                                                 |                                                                                                    | <b>าาร</b> ล้านัก <mark>บริการวิ</mark> ชาก | ขอความอนุเคราะห์ข้     |
|                                                 |                                                                                                    | าคณะ/ผู้อำนวยการส                           | ขอแจ้งแผนกลยุทธ์ก      |
| 🔚 สถานะการเปิดอ่านของหน่วยงาน                   |                                                                                                    | ] อำนวยการ สถาบัน หั                        | บันทึกขอส่งสรุปพิจา    |
|                                                 | คำเกษีขณผู้บริหาร ดำแหน่งผู้เกษียณ อธิการบดีมหาวิทยาลัยราชภัฏกำแพงเพชร - แลดงคำเกษียณผู้บริหารทั้งหมด | าารลำนักบริการวิชาก                         | ขอเชิญประชุมคณะก       |
|                                                 |                                                                                                    | No.                                         | ขอส่งเงินรายได้และค    |
|                                                 |                                                                                                    | <<br>มี่มหาวิทยาลัยราชภัฏ                   | ขอความอนุเคราะห์ล      |
|                                                 |                                                                                                    | X                                           | ขอความอนุเคราะห์แ      |
|                                                 |                                                                                                    | No.                                         | ขออนุญาตใช้ห้องปร      |
|                                                 |                                                                                                    | ใมหาวิทยาลัยราชภัฏ                          | รายงานผลการเข้าร่ว:    |
|                                                 |                                                                                                    | ň                                           | รายงานการเข้าร่วมปะ    |
|                                                 |                                                                                                    | มการปริหารมหาวิทยา                          | ขอเชิญประชุมคณะr       |
|                                                 |                                                                                                    | <b>าารสำนักบริการวิชาก</b>                  | ขอเรียนเชิญเข้าร่วมป่  |
|                                                 |                                                                                                    | ารสำนักบริการวิชาก                          | ขอเรียนเชิญร่วมงานไ    |
|                                                 | 1                                                                                                    | 2                                           | 1 A 5 1 F              |
| 🚱 🖸 😕 🚞 🖄                                       |                                                                                                    | EN 🔺 隆                                      | 11:31<br>() 08/08/2562 |
|                                                 |                                                                                                    |                                             |                        |

**ภาพที่ 28** การเปิดไฟล์เอกสารแนบ

12) เมื่อเปิดไฟล์เอกสารตามขั้นตอนที่ 11) เสร็จเรียบร้อยแล้ว จะมีไฟล์เอกสารขึ้นมา ให้สั่งพิมพ์ โดยคลิ๊กที่เมนู File ตามหมายเลข 12 แล้วเลือกคำสั่ง Print ตามหมายเลข 13 เสร็จแล้วคลิ๊กปิดหน้าต่าง ตามหมายเลข 14

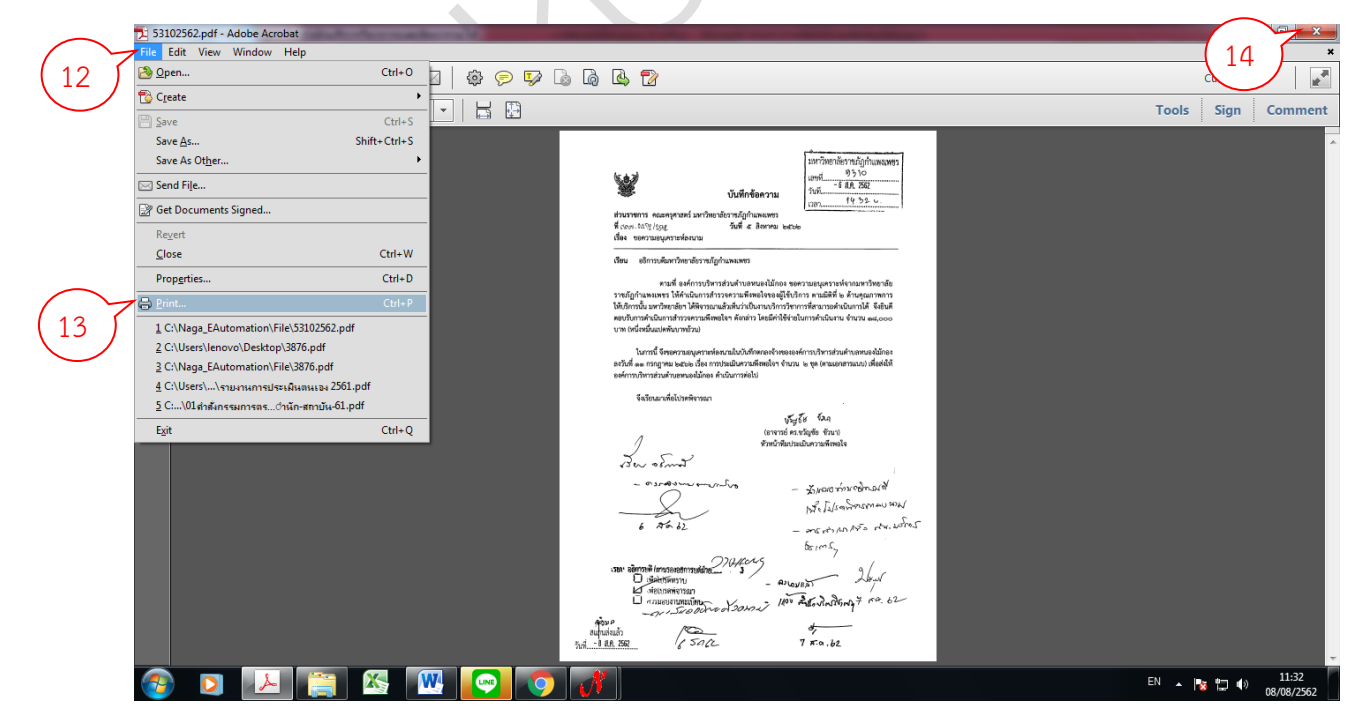

**ภาพที่ 29** การสั่งพิมพ์เอกสารและการปิดหน้าต่างพิมพ์เอกสาร

13) เมื่อปิดหน้าต่างตามขั้นตอนที่ 12) เสร็จเรียบร้อยแล้ว จะกลับมาที่หน้าต่าง <u>รับหนังสือเข้า</u> อีกครั้ง ให้คลิ๊กปิดหน้าต่าง ตามหมายเลข 15

| 🕂 e-Office Automation Logon By สำนักบริการวิชากา | รและจัดหารายได้                                                                                       |                                    | _ 0 ×                 |
|--------------------------------------------------|----------------------------------------------------------------------------------------------------|------------------------------------|-----------------------|
|                                                  | √ รับหนังสือเข้า<br>1 E                                                                               | Clore                              |                       |
|                                                  | 🥑 หนังสือภายใน 🗌 หนังสือภายนอก 🗌 หนังสือเวียน 💾 บันทึกรับ (F10) 🚺 🗍 (Esc)                             |                                    |                       |
|                                                  | บันทึกรับหนังสือ แนบเอกสาร                                                                            | Contract High                      |                       |
| ⊞- <mark></mark> ] สร้างหนังสือ                  |                                                                                                    |                                    |                       |
| 🖮 🦳 รับหนังสือ                                   | แนบเพล Scan กาหนดสถานะเอกสาร                                                                          |                                    | เรื่อง 🌔              |
| ⊛- <mark>—</mark> หนังสือภายนอก                  | ไฟล์ที่แนบ                                                                                            | 1                                  | ขอความอนุเคราะห์ล     |
| ⊜⊹ <mark>≃า</mark> หนังสือภายใน (ทั่วไป)         | ► 53102562.pdf                                                                                        | การสำนักบริการวิชาก                | ขอความร่วมมีอประช     |
|                                                  |                                                                                                    | การสำนักบริการวิชาก                | ติดตามผลการบริหาร     |
| —— หน่วยงานส่งมา                                 |                                                                                                    | ย์/สำนัก/สถาบัน                    | แจ้งหน่วยงานทบทวเ     |
|                                                  |                                                                                                    | การสำนัก <mark>บริการวิช</mark> าก | ขอความอนุเคราะห์ข้    |
|                                                  |                                                                                                    | าคณะ/ผู้อำนวยการส                  | ขอแจ้งแผนกลยุทธ์ก     |
| 🔄 สถานะการเปิดอ่านของหน่วยงาน                    |                                                                                                    | อำนวยการ สถาบัน หั                 | บันทึกขอส่งสรุปพิจา   |
|                                                  | คำเกษียณผู้บริหาร ตำแหน่งผู้เกษียณ อธิการบดีมหาวิทยาลัยราชภัฏกำแพงเพชร 👻 แสดงคำเกษียณผู้บริหารทั้งหมด | าารสำนักบริการวิชาก                | ขอเชิญประชุมคณะก      |
|                                                  |                                                                                                    | M                                  | ขอส่งเงินรายได้และค   |
|                                                  |                                                                                                    | ล้มหาวิทย <mark>า</mark> ลัยราชภัฏ | ขอความอนุเคราะห์ล     |
|                                                  |                                                                                                    | X                                  | ขอความอนุเคราะห์แ     |
|                                                  |                                                                                                    | 1                                  | ขออนุญาตใช้ห้องประ    |
|                                                  |                                                                                                    | โมหาวิทยาลัยราชภัฏ                 | รายงานผลการเข้าร่ว:   |
|                                                  |                                                                                                    | 1                                  | รายงานการเข้าร่วมปะ   |
|                                                  |                                                                                                    | มการบริหารมหาวิทยา                 | ขอเชิญประชุมคณะก      |
|                                                  |                                                                                                    | าารสำนักบริการวิชาก                | ขอเรียนเชิญเข้าร่วมบ้ |
|                                                  |                                                                                                    | มารลำนักบริการวิชาก                | ขอเรียนเชิญร่วมงานไ   |
|                                                  | (                                                                                                    | 4                                  | 1.45-1 F              |
| 💿 🔉 🔚 🕅                                          |                                                                                                    | EN 🔺 🚔 🍢                           | 11:33 👘               |
|                                                  |                                                                                                    |                                    | 08/08/2562            |

ภาพที่ 30 การปิดหน้าต่างรับหนังสือเข้า

14) เมื่อปิดหน้าต่างรับ หนังสือเข้า ตามขั้นตอนที่ 13) เสร็จเรียบร้อยแล้ว จะกลับมาที่หน้าต่าง เสนอสั่งการอีกครั้ง ให้ดูเลขรับหนังสือในช่อง <u>เลขที่ลงรับ</u> ตามหมายเลข 16 เพื่อนำเลขรับไปใส่ในหนังสือ ที่พิมพ์ออกมา

| 🕺 e-Office Automation Logon By สำนักบริการวิชาก                                                                 | ารและจ้ | <b>ภั</b> ดหารายได้ |                   | Dectrop 1   | 147 C 8           |            | -                          |                             |                          |
|----------------------------------------------------------------------------------------------------|---------|---------------------|-------------------|-------------|-------------------|------------|----------------------------|-----------------------------|--------------------------|
| the second second second second second second second second second second second second second second second se |         |                     |                   | -           |                   |            | -                          |                             |                          |
|                                                                                                    | -       |                     | -                 | - States    |                   | -          |                            |                             | The second second second |
|                                                                                                    |         | <b>199</b>          |                   | the second  | Ser               | 2 (a       |                            | Carlo Har                   |                          |
| ⊞— สร้างหนังสือ                                                                                                 | ค้น     | มหา สั่งเ           | การ ส่งต่อให้หเ   | ไวยงาน ลบหา | นังสือ ลงชื่อออก  |            |                            |                             |                          |
| 🖻 🦳 รับหนังสือ                                                                                                  |         |                     | เลขที่อ้างอิง     | เลขที่ลงรับ | เลขที่หนังสือ     | ลงวันที่   | จาก                        | ถึง                         | เรื่อง                   |
| ⊛- <mark>ๅๅ</mark> หนังสือภายนอก                                                                                | •       |                     | 62                | 0203        | AAA.0472/2562     | 06/08/2562 | คณะครุศาสตร์               | อธิการบดี                   | ขอความอนุเคราะห์ล        |
| 😑 🛅 หนังสือภายใน (ทั่วไป)                                                                                       |         |                     | d 16              | 0202        | ଶାମର. ୨ 0145/2562 | 06/08/2562 | สำนักศิลปะและวัฒนธรรม      | ผู้อำนวยการสำนักบริการวิชาก | ขอความร่วมมือประช        |
| รับเอง                                                                                                    |         |                     | 621               | 0201        | สปก.0134/2562     | 02/08/2562 | มหาวิทยาลัยราชภัฏกำแพงเพชร | ผู้อำนวยการลำนักบริการวิชาก | ติดตามผลการบริหาร        |
| หน่วยงานส่งมา                                                                                                   |         |                     | <u>6200011648</u> | 0200        | สนอ.กนผ. ว 010    | 02/08/2562 | กองนโยบายและแผน สำนักงา    | คณะ/ศูนย์/สำนัก/สถาบัน      | แจ้งหน่วยงานทบทวเ        |
| 🖋 เสนอลั่งการ                                                                                                   |         |                     | <u>6210009469</u> | 0199        |                   | 02/08/2562 | สำนักประะกันคุณภาพการศึกษา | ผู้อำนวยการสำนักบริการวิชาก | ขอความอนุเคราะห์ข้       |
| ส่งต่อ                                                                                                    |         |                     | <u>6200011424</u> | 0198        | สนอ.กล. ว 0179/   | 31/07/2562 | กองกลาง สำนักงานอธิการบดี  | คณบดีทุกคณะ/ผู้อำนวยการส    | ขอแจ้งแผนกลยุทธ์ก        |
| 👝 สถานะการเปิดอ่านของหน่วยงาน                                                                                   |         |                     | <u>6200011603</u> | 0197        | สนอ.กนผ. ว o1o    | 02/08/2562 | กองนโยบายและแผน สำนักงา    | คณบดี ผู้อำนวยการ สถาบัน หั | บันทึกขอส่งสรุปพิจา      |
|                                                                                                    |         |                     | <u>6210009391</u> | 0196        | ଶ1.3 0060/2562    | 01/08/2562 | มรภ.กพ                     | ผู้อำนวยการลำนักบริการวิชาก | ขอเชิญประชุมคณะก         |
|                                                                                                    |         |                     | <u>6200011322</u> | 0195        | PPA.0452/2562     | 30/07/2562 | คณะครุศาสตร์               | <u>อธิการบดี</u>            | ขอส่งเงินรายได้และผ      |
|                                                                                                    |         |                     | <u>6200011018</u> | 0193        | AJ9.0450/2562     | 23/07/2562 | คณะวิทยาการจัดการ          | อธิการบดื่มหาวิทยาลัยราชภัฏ | ขอความอนุเคราะห์ล        |
|                                                                                                    |         |                     | <u>6200011122</u> | 0194        | คมส.0822/2562     | 24/07/2562 | คณะมนุษยศาสตร์และสังคมศ    | <u>อธิการบดี</u>            | ขอความอนุเคราะห์แ        |
|                                                                                                    |         |                     | <u>6200010838</u> | 0192        | คมส.0806/2562     | 20/07/2562 | คณะมนุษยศาสตร์และสังคมศ    | อธิการบดี                   | ขออนุญาตใช้ห้องประ       |
|                                                                                                    |         |                     | <u>6200010754</u> | 0190        | สวท.0077/2562     | 19/07/2562 | สำนักวิทยบริการและเทคโนโล  | <u>อธิการบดี</u>            | รายงานการเข้าร่วมปะ      |
|                                                                                                    |         |                     | <u>6200010895</u> | 0191        | กง.0139/2562      | 22/07/2562 | งานการเงิน กองกลาง สำนักงา | อธิการบดีมหาวิทยาลัยราชภัฏ  | รายงานผลการเข้าร่วะ      |
|                                                                                                    |         |                     | <u>6200010715</u> | 0189        | สนอ.กนผ. ว 010    | 18/07/2562 | กองนโยบายและแผน สำนักงา    | คณะกรรมการบริหารมหาวิทยา    | ขอเชิญประชุมคณะr         |
|                                                                                                    |         |                     | <u>6210008984</u> | 0188        | ଶାନୀର ର 0137/2562 | 20/07/2562 | สำนักคิลปะและวัฒนธรรม      | ผู้อำนวยการสำนักบริการวิชาก | ขอเรียนเชิญเข้าร่วมป     |
|                                                                                                    |         |                     | <u>6210008983</u> | 0187        | สนอ.กพน.0299/     | 22/07/2562 | องค์การบริหารนักศึกษา      | ผู้อำนวยการลำนักบริการวิชาก | ขอเรียนเชิญร่วมงานไ      |
|                                                                                                    | •       |                     | ·                 |             | m                 |            | v • v                      |                             | <u>د</u>                 |

**ภาพที่ 31** การดูเลขที่ลงรับหนังสือภายใน (ทั่วไป)

15) นำหนังสือที่พิมพ์เสร็จแล้วมาประทับตรายางที่มุมบนด้านซ้าย แล้วนำเลขที่ลงรับหนังสือ ในขั้นตอนที่ 14) มาเขียนลงไว้ พร้อมลงวันที่รับหนังสือ ตามหมายเลข 16

สำนักบริการวิชาการและจัดหารายได้ 0203 มหาวิทยาลัยราชภัฏกำแพงเพชร เลขรับที่. 2562 5310 วันที 6 ส.ค. 2562 บันทึกข้อความ 14.32 0 เวลา ส่วนราชการ คณะครุศาสตร์ มหาวิทยาลัยราชภัฏกำแพงเพชร วันที่ ๕ สิงหาคม ๒๕๖๒ n door. 0492/256. เรื่อง ขอความอนุเคราะห์ลงนาม อธิการบดีมหาวิทยาลัยราชภัฏกำแพงเพชร เรียน ตามที่ องค์การบริหารส่วนตำบลหนองไม้กอง ขอความอนุเคราะห์จากมหาวิทยาลัย ราชภัฏกำแพงเพชร ให้ดำเนินการสำรวจความพึงพอใจของผู้ใช้บริการ ตามมิติที่ ๒ ด้านคุณภาพการ ให้บริการนั้น มหาวิทยาลัยฯ ได้พิจารณาแล้วเห็นว่าเป็นงานบริการวิชาการที่สามารถดำเนินการได้ จึงยินดี ตอบรับการดำเนินการสำรวจความพึงพอใจฯ ดังกล่าว โดยมีค่าใช้จ่ายในการดำเนินงาน จำนวน ๑๘.๐๐๐ บาท (หนึ่งหมื่นแปดพันบาทถ้วน) ในการนี้ จึงขอความอนุเคราะห์ลงนามในบันทึกตกลงจ้างขององค์การบริหารส่วนตำบลหนองไม้กอง ลงวันที่ ๑๑ กรกฎาคม ๒๕๖๒ เรื่อง การประเมินความพึงพอใจฯ จำนวน ๒ ชุด (ตามเอกสารแนบ) เพื่อส่งให้ องค์การบริหารส่วนตำบลหนองไม้กอง ดำเนินการต่อไป จึงเรียนมาเพื่อโปรดพิจารณา 15988 829 (อาจารย์ ดร.ขวัญชัย ขัวนา) หัวหน้าทีมประเมินความพึงพอใจ - มีเกมอร์กษารอกมาส์ เมื่อไปรอการการของเม - สาร เร่า เกา เรื่อ การ. บริการ 20 62 SSIMSY เรยะ อธิการบดิ (สานรองอธิการบดีสำยุโ האועהונה ה 🗋 เพล่งปรดทราบ ∠ พ่อเบรดพจารณา - 1100 2015 North mg 7 10. 62 🗋 คารมอบงานทะเบียน NISHOOD AND สแกนส่งแล้ว วันที่ - 8 ส.ค. 2562 7 x.a. 62

ภาพที่ 32 การลงเลขรับหนังสือและวันที่รับหนังสือในเอกสารที่พิมพ์ออกมาจากระบบ

#### การรับหนังสือภายใน (ทั่วไป) แบบรับเอง มีขั้นตอนดังนี้

1) ดับเบิ้ลคลิ๊กที่ รับหนังสือ หรือคลิ๊กที่ 🕂 ตามหมายเลข 1

| ่ ⊞—่⊟ สร้างหนังสือ                                                                                                    | อ้านหา อาสเอาก                                                                                     |                                  |        |
|----------------------------------------------------------------------------------------------------|----------------------------------------------------------------------------------------------------|----------------------------------|--------|
|                                                                                                    |                                                                                                    |                                  |        |
| ⊞⊷ <mark>—</mark> มาหนงพย                                                                                                    |                                                                                                    |                                  |        |
|                                                                                                    |                                                                                                    |                                  |        |
|                                                                                                    |                                                                                                    |                                  |        |
|                                                                                                    |                                                                                                    |                                  |        |
|                                                                                                    |                                                                                                    |                                  |        |
|                                                                                                    |                                                                                                    |                                  |        |
|                                                                                                    |                                                                                                    |                                  |        |
|                                                                                                    |                                                                                                    |                                  |        |
|                                                                                                    |                                                                                                    |                                  |        |
|                                                                                                    |                                                                                                    |                                  |        |
|                                                                                                    |                                                                                                    |                                  |        |
| < III.                                                                                                    |                                                                                                    |                                  |        |
|                                                                                                    | ภาพช                                                                                               | <b>ที่ 33</b> การเข้าเมนูรับหนัง | สือ    |
|                                                                                                    |                                                                                                    |                                  |        |
|                                                                                                    |                                                                                                    |                                  |        |
| 2) ดับเบิ้ล                                                                                                    | คลิ๊กที่ หนังสือภายใน (ทั่วไป) เ                                                                   | หรือคลิ๊กที่ (+) ตามหมาย         | ปเลข 2 |
| * e-Office Automation Logon By station (2                                                                                                    | ารวิชาการและถังหารายได้                                                                            |                                  |        |
|                                                                                                    |                                                                                                    |                                  |        |
|                                                                                                    |                                                                                                    |                                  |        |
|                                                                                                    |                                                                                                    |                                  |        |
| <ul> <li></li></ul>                                                                                                    | ค้นหา รายงาน ลงชื่อออก                                                                             |                                  |        |
| <ul> <li> </li> <li></li></ul>                                                                                                    | ค้นหา รายงาน ลงชื่อออก                                                                             |                                  |        |
| <ul> <li>สร้างหนังสือ</li> <li>รับหนังสือ</li> <li>หนังสือ</li> </ul>                                                                            | ค้นหา รายงาน ลงชื่อออก                                                                             |                                  |        |
| <ul> <li>สร้างหนังสือ</li> <li>รับหนังสือ</li> <li>รับหนังสือ</li> <li>พนังสือภายนอก</li> </ul>                                                  | ค้นหา รายงาน ลงชื่อออก<br>ว <b>้เป</b> )                                                           |                                  |        |
| <ul> <li>๑๖ํางหนังสือ</li> <li>๖ับหนังสือ</li> <li>๖ับหนังสือ</li> <li>๖ับหนังสือภายนอก</li> <li>๖๐๐๐๐๐๐๐๐๐๐๐๐๐๐๐๐๐๐๐๐๐๐๐๐๐๐๐๐๐๐๐๐๐๐๐๐</li></ul> | ค้นหา รายงาน ลงชื่อออก<br>วไป))                                                                    |                                  |        |
| <ul> <li>สร้างหนังสือ</li> <li>รับหนังสือ</li> <li>รับหนังสือ</li> <li>หนังสือภายนอก</li> <li>พนังสือภายใน (ที่</li> </ul>                       | ค้นหา รายงาน ลงชื่อออก<br>ว <mark>ไป])</mark>                                                      |                                  |        |
| <ul> <li>สร้างหนังสือ</li> <li>รับหนังสือ</li> <li>ที่บหนังสือ</li> <li>พนังสือภายนอก</li> <li>หนังสือภายใน (ที่</li> </ul>                      | ค้นหา รายงาน ลงชื่อออก                                                                             |                                  |        |
| <ul> <li>สร้างหนังสือ</li> <li>รับหนังสือ</li> <li>รับหนังสือ</li> <li>หนังสือภายนอก</li> <li>หนังสือภายใน (ที่</li> </ul>                       | ค้นหา รายงาน ลงชื่อออก<br>วไป)                                                                     |                                  |        |
| <ul> <li>ลร้างหนังสือ</li> <li>ภับหนังสือ</li> <li>ภับหนังสือ</li> <li>พนังสือภายนอก</li> <li>พนังสือภายใน (ที่</li> </ul>                       | รับ<br>2<br>2<br>1<br>1<br>1<br>1<br>1<br>1<br>1<br>1<br>1<br>1<br>1<br>1<br>1<br>1<br>1<br>1<br>1 |                                  |        |
| <ul> <li>สร้างหนังสือ</li> <li>รับหนังสือ</li> <li>รับหนังสือ</li> <li>หนังสือภายนอก</li> <li>หนังสือภายใน (ที่</li> </ul>                       | ค้นหา รายงาน ดงชื่อออก<br>วไป))                                                                    |                                  |        |
| <ul> <li>๑ร้างหนังสือ</li> <li>รับหนังสือ</li> <li>รับหนังสือ</li> <li>พนังสือภายนอก</li> <li>พนังสือภายใน (ที่</li> </ul>                       | ริโป)                                                                                              |                                  |        |
| <ul> <li>๑ร้างหนังสือ</li> <li>ภับหนังสือ</li> <li>ภับหนังสือ</li> <li>พนังสือภายนอก</li> <li>พนังสือภายใน (ที่</li> </ul>                       | ค้นหา รายงาน ดงชื่อออก<br>วไป))                                                                    |                                  |        |

**ภาพที่ 34** การเข้าเมนูรับหนังสือภายใน (ทั่วไป)

#### 3) คลิ๊กที่ <sup>เ</sup> <del>มีเอง</del>ตามหมายเลข 3

|                                 |              |                   | PROVIDE IN T       |            |                                 |                             |                                   |
|---------------------------------|--------------|-------------------|--------------------|------------|---------------------------------|-----------------------------|-----------------------------------|
|                                 | 6            |                   | California -       |            | A COLUMN T                      |                             |                                   |
|                                 | * ***        | a company         |                    | Sector 1   |                                 |                             |                                   |
| ⊪- <mark></mark> — สร้างหนังสือ | รับหนังสือภา | ยใน ค้นหา เ       | ลบหนังสือ ลงชื่ออย | n          |                                 |                             |                                   |
| 🖕 👝 รับหนังสือ                  |              | เลขที่อ้างอิง     | เลขที่หนังสือ      | ลงวันที่   | จาก                             | ถึง                         | เรื่อง                            |
| ⊛- 🔁 หนังสือภายนอก              | •            | <u>6110017991</u> | ରଏ. ୨ ୦୦65/2561    | 24/12/2561 | มรภ.กพ.                         | ผู้อำนวยการสำนักบริการวิชาก | ขอเชิญประชุม กบ. ครั้งที่ 1/256   |
| 🖕 🛅 หนังสือภายใน (ทั่วไป)       |              | <u>6110017791</u> | คมส.1372/2561      | 22/12/2561 | มรก.กพ.                         | ผู้อำนวยการสำนัก            | ขอความอนุเคราะห์ตอบแบบประ         |
| 🛹 รับเอง                        |              | 6110017700        | สวพ.ว 270/2561     | 11/12/2561 | สถาบันวิจัยและพัฒนา             | ผู้อำนวยการลำนักบริการวิชาก | ขอเรียนเชิญเข้าร่วมพิธีเปิดและเ   |
|                                 |              | 6110017648        | -                  | 19/12/2561 | กลุ่มงานไฟฟ้าและอนุรักษ์พลัง    | ผู้อำนวยการสำนักบริการวิชาก | รายงานค่าใช้จ่ายพลังงานไฟฟ้า      |
|                                 |              | <u>6110017647</u> | ର1). ୨୦୦64/2561    | 18/12/2561 | มรภ.กพ.                         | ผู้อำนวยการำสนักบริการวิชาก | ขอเรียนเชิญร่วมงานเลี้ยงต้อนรับ   |
|                                 |              | 6110017646        | สนอ.กล.ว 0279/     | 13/12/2561 | กองกลาง                         | ผู้อำนวยการสำนักบริการวิชาก | ขอเชิญเข้าร่วมประชุมเพื่อเตรียม   |
| 🔚 สถานะการเปิดอ่านของหน่วยงาน   |              | <u>6110017516</u> | /2561              | 13/12/2561 | โปรแกรมวิชารัฐประศาสนศาสตร์     | ผู้อำนวยการสำนักบริการวิชาก | ขออนุญาตส่งตัวนักศึกษาเข้ารับ     |
|                                 |              | 6110017214        | สวท.01.วิ0127/     | 11/12/2561 | งานพัฒนาระบบงานอิเล็กทรอ        | ผู้อำนวยการสำนักปริการวิชาก | ขอความอนุเคราะห์ท่านช่วยส่งบุ     |
|                                 |              | <u>6110017151</u> | -                  | 06/12/2561 | มรภ.กพ.                         | ผู้อำนวยการสำนักบริการวิชาก | ขอเรียนเชิญร่วมต้อนรับ องคมนเ     |
|                                 |              | <u>6110016918</u> | กจ.ว 0313/2561     | 30/11/2561 | กลุ่มงานการเจ้าหน้าที่และนิติกร | ผู้อำนวยการสำนักบริการวิชาก | ขอเชิญคณะกรรมการพิจารณาก          |
|                                 |              | <u>6010017595</u> | -                  | 25/12/2560 | กองกลาง                         | ผู้อำนวยการสำนัก            | แจ้งแฏ๊บัติหน้าที่ผู้ตรวจเวรรักษา |
|                                 |              | <u>6010017594</u> | ର1). ୨୦୦36/2560    | 25/12/2560 | มหาวิทยาลัยราชภัฏกำแพงเพชร      | ผู้อำนวยการสำนักบริการวิชาก | ขอเชิญประชุมคณะกรรมการบริง        |
|                                 |              | <u>6010017500</u> | สนอ.กนผ.0099/2     | 25/12/2560 | กองนโยบายและแผน                 | ผู้อำนวยการสำนัก            | ขอความอนุเคราะห์จัดทำรายงาเ       |
|                                 |              | <u>6010017499</u> | สนอ.กนผ.0100/2     | 25/12/2560 | กองนโยบายและแผน                 | ผู้อำนวยการสำนักบริการวิชาก | ขออนุเคราะห์จัดทำรายงาน รอบ       |
|                                 |              | <u>6110016785</u> | สศว.ว 0214/2561    | 29/11/2561 | สำนักศิลปะและวัฒนธรรม           | ผู้อำนวยการสำนักปริการวิชาก | ขอมอบจดหมายข่าวเดือน พ.ย.         |
|                                 |              | <u>6110016784</u> | -                  | 29/11/2561 | คณะวิทยาการจัดการ               | ผู้อำนวยการสำนักบริการวิชาก | ขอเชิญร่วมเป็นเกียรติในพิธีเปิด-  |
|                                 |              | 6010017449        | -                  | 25/12/2560 | สโมสรขาจารย์ และบุคลากร ม       | ผู้อำนวยการสำนักปริการวิชาก | ขอเรียนเชิญร่วมงานเลี้ยงสังสรร    |
|                                 | •            | I                 | 1                  |            |                                 | *· · · · · ·                | 5 d a                             |

**ภาพที่ 35** การเข้าเมนูรับหนังสือภายใน (ทั่วไป) แบบรับเอง

4) คลิ๊กที่ 🚺 รับหนังสือภายใน ตามหมายเลข 4

| e-Office Automation Logon by สานกบรการวชากา                                                                                                    | รและจัดหาราย ได้ |                   |                    |            |                                 |                             |                                         |
|----------------------------------------------------------------------------------------------------|------------------|-------------------|--------------------|------------|---------------------------------|-----------------------------|-----------------------------------------|
| and the second second s |                  |                   | -                  |            |                                 |                             |                                         |
|                                                                                                    | -                |                   |                    |            | Contraction of the              |                             |                                         |
|                                                                                                    |                  |                   | S Tommer Store     | Saraha (me |                                 | and the second              |                                         |
| ⊪- 🗖 สร้างหนังสือ                                                                                                    | รับหนังสือภาย    | เใน ค้นหา ส       | ลบหนังสือ ลงชื่อออ | n          |                                 |                             |                                         |
| 🖃 🛅 รับหนังสือ 🤇 🗛 🖌                                                                                                    |                  | เลขที่อ้างอิง     | เลขที่หนังสือ      | ลงวันที่   | จาก                             | ถึง                         | เรื่อง                                  |
| ⊪- 🛅 หนังสือภายนอก                                                                                                    | •                | <u>6110017991</u> | ରଏ. ୨ ୦୦୫5/2561    | 24/12/2561 | มรภ.กพ.                         | ผู้อำนวยการสำนักบริการวิชาก | ขอเชิญประชุม กบ. ครั้งที่ 1/2562        |
| 🖨 🛅 หนังสือภายใน (ทั่วไป)                                                                                                    |                  | <u>6110017791</u> | คมส.1372/2561      | 22/12/2561 | ມະກ.กพ.                         | ผู้อำนวยการลำนัก            | ขอความอนุเคราะห์ตอบแบบประเมินคา         |
|                                                                                                    |                  | 6110017700        | สวพ.ว 270/2561     | 11/12/2561 | สถาบันวิจัยและพัฒนา             | ผู้อำนวยการสำนักบริการวิชาก | ขอเรียนเชิญเข้าร่วมพิธีเปิดและเข้าร่วม  |
|                                                                                                    |                  | 6110017648        | -                  | 19/12/2561 | กลุ่มงานไฟฟ้าและอนุรักษ์พลัง    | ผู้อำนวยการสำนักบริการวิชาก | รายงานค่าใช้จ่ายพลังงานไฟฟ้า ประจำ      |
| เสนอลั่งการ                                                                                                    |                  | <u>6110017647</u> | ରଏ. ୨୦୦64/2561     | 18/12/2561 | มรภ.กพ.                         | ผู้อำนวยการำสนักบริการวิชาก | ขอเรียนเชิญร่วมงานเลี้ยงต้อนรับผู้บริห  |
|                                                                                                    |                  | <u>6110017646</u> | สนอ.กล.ว 0279/     | 13/12/2561 | กองกลาง                         | ผู้อำนวยการสำนักปริการวิชาก | ขอเชิญเข้าร่วมประชุมเพื่อเตรียมงานกี่ข  |
| ——— สถานะการเปิดอ่านของหน่วยงาน                                                                                                    |                  | <u>6110017516</u> | /2561              | 13/12/2561 | โปรแกรมวิชารัฐประศาสนศาสตร์     | ผู้อำนวยการลำนักบริการวิชาก | ขออนุญาตส่งตัวนักศึกษาเข้ารับการเตรี    |
|                                                                                                    |                  | <u>6110017214</u> | สวท.01.ว.0127/     | 11/12/2561 | งานพัฒนาระบบงานอิเล็กทรอ        | ผู้อำนวยการสำนักบริการวิชาก | ขอความอนุเคราะห์ท่านช่วยส่งบุคลาก:      |
|                                                                                                    |                  | <u>6110017151</u> | -                  | 06/12/2561 | มรภ.กพ.                         | ผู้อำนวยการลำนักบริการวิชาก | ขอเรียนเชิญร่วมต้อนรับ องคมนตรี         |
|                                                                                                    |                  | <u>6110016918</u> | กจ.ว 0313/2561     | 30/11/2561 | กลุ่มงานการเจ้าหน้าที่และนิติกร | ผู้อำนวยการลำนักบริการวิชาก | ขอเชิญคณะกรรมการพิจารณาการจัดส          |
|                                                                                                    |                  | <u>6010017595</u> | -                  | 25/12/2560 | กองกลาง                         | ผู้อำนวยการสำนัก            | แจ้งแฏ๊บัติหน้าที่ผู้ตรวจเวรรักษาการณ์• |
|                                                                                                    |                  | <u>6010017594</u> | ର୩. ୨ ୦୦36/2560    | 25/12/2560 | มหาวิทยาลัยราชภัฏกำแพงเพชร      | ผู้อำนวยการลำนักบริการวิชาก | ขอเชิญประชุมคณะกรรมการบริหาร มร         |
|                                                                                                    |                  | <u>6010017500</u> | สนอ.กนผ.0099/2     | 25/12/2560 | กองนโยบายและแผน                 | ผู้อำนวยการสำนัก            | ขอความอนุเคราะห์จัดทำรายงานผลกา         |
|                                                                                                    |                  | <u>6010017499</u> | สนอ.กนผ.0100/2     | 25/12/2560 | กองนโยบายและแผน                 | ผู้อำนวยการลำนักบริการวิชาก | ขออนุเคราะห์จัดทำรายงาน รอบ 3 เดือ      |
|                                                                                                    |                  | <u>6110016785</u> | สศว.ว 0214/2561    | 29/11/2561 | สำนักศิลปะและวัฒนธรรม           | ผู้อำนวยการสำนักปริการวิชาก | ขอมอบจดหมายข่าวเดือน พ.ย. 61            |
|                                                                                                    |                  | <u>6110016784</u> | -                  | 29/11/2561 | คณะวิทยาการจัดการ               | ผู้อำนวยการสำนักบริการวิชาก | ขอเชิญร่วมเป็นเกียรติในพิธีเปิด-ปิด งา  |
|                                                                                                    |                  | 6010017449        | -                  | 25/12/2560 | สโมสรขาจารย์ และบุคลากร ม       | ผู้อำนวยการสำนักปริการวิชาก | ขอเรียนเชิญร่วมงานเลี้ยงสังสรรค์ต้อนร่  |
|                                                                                                    | -                | ·                 |                    |            | 1 n e                           | 5 a a                       |                                         |
| 📀 🖸 🍇 ≽ 💽                                                                                                    |                  | 📺 🗮               | N                  |            |                                 |                             | EN 🔺 😼 🎞 🕪 13:24<br>15/08/2562          |

**ภาพที่ 36** การเข้าเมนูรับหนังสือภายใน (ทั่วไป) แบบรับเอง (ต่อ)

5) เมื่อคลิ๊กรับหนังสือภายในตามขั้นตอนที่ 5) เสร็จเรียบร้อยแล้วจะมีหน้าต่าง <u>รับหนังสือภายใน</u> ขึ้นมา ให้ทำกรอกข้อมูลของหนังสือให้ครบถ้วน ดังนี้

หมายเลข 5 วันที่หนังสือเข้า หมายถึง วันที่ของหนังสือที่ได้รับมา

หมายเลข 6 เลขที่หนังสือเข้า (ถ้ามี) หมายถึง เลขที่ของหนังสือที่ได้รับมา เช่น สปก.0159/2562

- หมายเลข 7 จาก หมายถึง ส่วนราชการที่ออกหนังสือ
- หมายเลข 8 เรื่อง หมายถึง เรื่องของหนังสือที่ได้รับมา
- หมายเลข 9 ผู้ลงนาม หมายถึง ชื่อ-สกุล ของผู้ลงนามในหนังสือ
- หมายเลข 10 เรียน หมายถึง ชื่อ-สกุล หรือ ตำแหน่งที่หนังสือนั้นจะส่งถึง
- หมายเลข 11 อ้างถึง (ถ้ามี) หมายถึง เอกสารที่อ้างถึง

หมายเลข 12 ตำแหน่งผู้ลงนาม หมายถึง ตำแหน่งของผู้ลงนามในหนังสือที่ได้รับมา

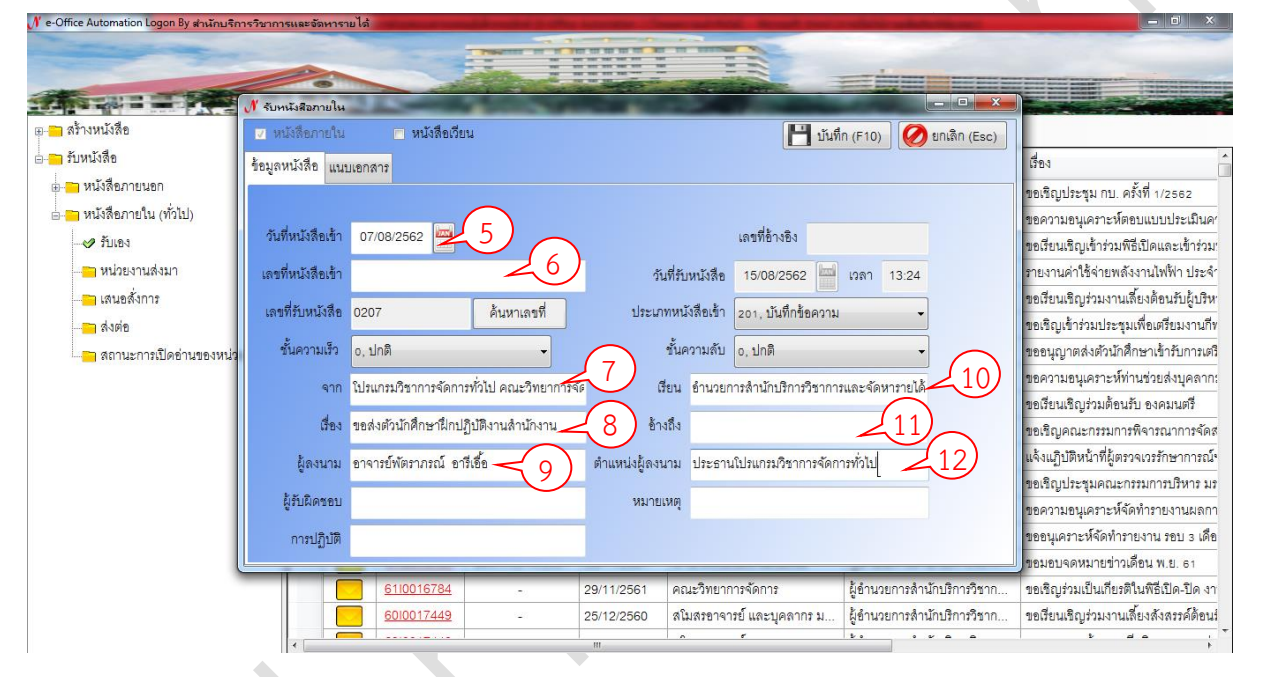

**ภาพที่ 37** การกรอกข้อมูลของหนังสือภายใน (ทั่วไป) ลงในระบบ

#### 6) คลิ๊กที่ แบบอาสาร ตามหมายเลข 12

| 🕂 e-Office Automation Logon By สำนักบริเ                                                                        | าารวิชาการและจัดหารา | บไล้                 | and in case of the local division in which the local division in the local division in t | and the other division in which the real division in the local division in the local div |              | Strength States     | and in case of the local division of the local division of the loc | <b>— 0 ×</b>                                                                                                    |
|----------------------------------------------------------------------------------------------------|----------------------|----------------------|----------------------------------------------------------------------------------------------------|----------------------------------------------------------------------------------------------------|--------------|---------------------|----------------------------------------------------------------------------------------------------|----------------------------------------------------------------------------------------------------|
| The second second second second second second second second second second second second second second second se | -                    | -                    |                                                                                                    |                                                                                                    | -            | -                   |                                                                                                    |                                                                                                    |
|                                                                                                    | 0                    | -                    | Contraction of the second                                                                                                    |                                                                                                    | -            | -                   |                                                                                                    | The second second |
|                                                                                                    | 🔊 รับหนังสือภายใน    | A property lies      | The state of the state of the s |                                                                                                    |              |                     |                                                                                                    |                                                                                                    |
| ⊕ ————————————————————————————————————                                                                          | 🔽 หนังสือภายใน       | 🗖 หนังสือเอีย        | u.                                                                                                    |                                                                                                    |              | 💾 บันที่เ           | ก (F10) 🕖 ยกเลิก (Esc)                                                                                                    |                                                                                                    |
| 🖮 🦳 รับหนังสือ                                                                                                  | ข้อมูลหนังสือ แนะ    | แอกสาร 12            |                                                                                                    |                                                                                                    |              |                     |                                                                                                    | เรื่อง                                                                                                    |
| ⊛- <mark>⊂า</mark> หนังสือภายนอก                                                                                |                      |                      | )                                                                                                    |                                                                                                    |              |                     |                                                                                                    | ขอเชิญประชุม กบ. ครั้งที่ 1/2562                                                                                                    |
| 🖕 🦰 หนังสือภายใน (ทั่วไป)                                                                                       |                      |                      |                                                                                                    |                                                                                                    |              |                     |                                                                                                    | ขอความอนุเคราะห์ตอบแบบประเมินค′                                                                                                    |
|                                                                                                    | วันที่หนังสือเข้า    | 07/08/2562           |                                                                                                    |                                                                                                    |              | เลขที่อ้างอิง       |                                                                                                    | ขอเรียนเชิญเข้าร่วมพิธีเปิดและเข้าร่วม:                                                                                                    |
| หน่วยงานส่งมา                                                                                                   | เลขที่หนังสือเข้า    |                      |                                                                                                    | วันที                                                                                                    | ไร้บหนังสือ  | 15/08/2562          | เวลา 13:24                                                                                                    | รายงานค่าใช้จ่ายพลังงานไฟฟ้า ประจำ                                                                                                    |
| 🤭 เสนอสั่งการ                                                                                                   | เอขที่รับนาไงสีค     | 0207                 | ด้านนาเดยที่                                                                                                    | ประเภท                                                                                                    | นาเ้งสีดเข้า | 201 มันทึกข้อความ   |                                                                                                    | ขอเรียนเชิญร่วมงานเลี้ยงต้อนรับผู้บริห                                                                                                    |
|                                                                                                    | P P                  | 0207                 | PI69 1001 2 //                                                                                                    | Decentri                                                                                                    |              | 201, DIGHTIDHTIN    |                                                                                                    | ขอเชิญเข้าร่วมประชุมเพื่อเตรียมงานกีท                                                                                                    |
| 🔄 สถานะการเปิดอ่านของหน่ว                                                                                       | ชั้นความเร็ว         | o, ปกติ              | -                                                                                                    | 1                                                                                                    | ันความลับ    | o, ปกติ             | •                                                                                                    | ขออนุญาตส่งตัวนักศึกษาเข้ารับการเตรี                                                                                                    |
|                                                                                                    | จาก                  | ใปรแกรมวิชาการจัดกา  | รทั่วไป คณะวิทยาการจัง                                                                                                    | <b>ពី</b> ខ                                                                                                    | น อำนวยกา    | รสำนักปริการวิชาการ | และจัดหารายได้                                                                                                    | ขอความอนุเคราะห์ท่านช่วยส่งบุคลาก:                                                                                                    |
|                                                                                                    | do.                  | สอส่งสักรักสึกษณ์ใจป | Still couldon to som                                                                                                    | kout                                                                                                    |              |                     |                                                                                                    | ขอเรียนเชิญร่วมต้อนรับ องคมนตรี                                                                                                    |
|                                                                                                    | 6124                 | ARMAN AND AND AND    |                                                                                                    | 2114                                                                                                    | N            |                     |                                                                                                    | ขอเขีญคณะกรรมการพิจารณาการจัดส                                                                                                    |
|                                                                                                    | ผู้ลงนาม             | อาจารย์พัตราภรณ์ อา  | รีเอื้อ                                                                                                    | ตำแหน่งผู้ลงนา                                                                                                    | ม ประธานโ    | ปรแกรมวิชาการจัดกา  | ารทั่วไป                                                                                                    | แจงแฏบตหนาทผูตรวจเวรรกษาการณ์                                                                                                    |
|                                                                                                    | ผู้รับผิดชอบ         |                      |                                                                                                    | หมายเห                                                                                                    | ing .        |                     |                                                                                                    | ขอเรญบระรุมคณะกรรมการบรหาร มร                                                                                                    |
|                                                                                                    |                      |                      |                                                                                                    |                                                                                                    |              |                     |                                                                                                    | ขอครและระหรัดลังทำงายราย รอย อ.เลือ                                                                                                    |
|                                                                                                    | บเมามิบต             |                      |                                                                                                    |                                                                                                    |              |                     |                                                                                                    | ขอบผู้เคราะหาศุกการโองาณรอบ 3 เคย                                                                                                    |
|                                                                                                    |                      | 6110016784           | -                                                                                                    | 29/11/2561                                                                                                    | คณะวิทยากา   | รจัดการ             | ผู้อำนวยการลำนักบริการวิชาก                                                                                                    | ขอเชื่อมร่วมเป็นเกียรติในพิธีเปิด-ปิด งา                                                                                                    |
|                                                                                                    |                      | 6010017449           |                                                                                                    | 25/12/2560                                                                                                    | สโมสรอาจาร   | ย์ และบุคลากร ม     | ผู้อำนวยการสำนักปริการวิชาก                                                                                                    | ขอเรียนเชิญร่วมงานเลี้ยงสังสรรค์ต้อนร่                                                                                                    |
|                                                                                                    |                      |                      |                                                                                                    | HI.                                                                                                    | ^            | ¢                   |                                                                                                    | , a la 4                                                                                                    |

## **ภาพที่ 38** การเข้าเมนูเพื่อแนบเอกสาร

7) กดปุ่ม 💷 แมปฟล์ ตามหมายเลข 13 <

| 🕂 e-Office Automation Logon By สำนักบริต | ารวิชาการและจัดหารายได้       | section in 1996, internation of Source and Solid. Records in | or a subscript production of the second |                                         |
|------------------------------------------|-------------------------------|--------------------------------------------------------------|-----------------------------------------|-----------------------------------------|
|                                          |                               |                                                              |                                         |                                         |
|                                          | 0                             |                                                              |                                         |                                         |
|                                          | 🖋 รับหนังสือภายใน             | States and the second second                                 |                                         |                                         |
| ⊞- 🦳 สร้างหนังสือ                        | 🔽 หนังสือภายใน 🦳 หนังสือเวียน | 8                                                            | บันทึก (F10) 🕢 ยกเลิก (Esc)             |                                         |
| 🖕 🦳 รับหนังสือ                           | ร้อมลหนังสือ แนบเอกสาร        |                                                              |                                         | เรื่อง                                  |
| ⊛ 🦳 หนังสือภายนอก                        |                               |                                                              |                                         | ขอเชิญประชุม กบ. ครั้งที่ 1/2562        |
| 🖻 🦰 หนังสือภายใน (ทั่วไป)                |                               | (13 Juulina)                                                 | Scan ก้าหนดสถานะเอกสาร                  | ขอความอนุเคราะห์ตอบแบบประเมินค′         |
|                                          | ไฟล์ที่แนบ                    |                                                              |                                         | ขอเรียนเชิญเข้าร่วมพิธีเปิดและเข้าร่วม  |
| — 🦰 หน่วยงานส่งมา                        |                               |                                                              |                                         | รายงานค่าใช้จ่ายพลังงานไฟฟ้า ประจำ      |
|                                          |                               |                                                              |                                         | ขอเรียนเชิญร่วมงานเลี้ยงต้อนรับผู้บริห  |
| ——————————————————————————————————       |                               |                                                              |                                         | ขอเริญเข้าร่วมประชุมเพื่อเตรียมงานกีท   |
| 🔚 สถานะการเปิดอ่านของหน่ว                |                               |                                                              |                                         | ขออนุญาตส่งตัวนักศึกษาเข้ารับการเตรี    |
|                                          |                               |                                                              |                                         | ขอความอนุเคราะห์ท่านช่วยส่งบุคลาก:      |
|                                          | tenderskillung downlikeders   |                                                              | and the barry to a                      | ขอเรียนเชิญร่วมต้อนรับ องคมนตรี         |
|                                          | คาเกษยณยูบรหาร ดาแหนงอูเกษยณ  |                                                              | แสดงคาเกษยณมูบรหารทงหมด                 | ขอเชิญคณะกรรมการพิจารณาการจัดส          |
|                                          |                               |                                                              |                                         | แจ้งแฏิบัติหน้าที่ผู้ตรวจเวรรักษาการณ์• |
|                                          |                               |                                                              |                                         | ขอเชิญประชุมคณะกรรมการบริหาร มร         |
|                                          |                               |                                                              |                                         | ขอความอนุเคราะห์จัดทำรายงานผลกา         |
|                                          |                               |                                                              |                                         | ขออนุเคราะห์จัดทำรายงาน รอบ 3 เดือ      |
|                                          |                               |                                                              |                                         | ขอมอบจดหมายข่าวเดือน พ.ย. 61            |
|                                          | <u>6110016784</u>             | <ul> <li>29/11/2561 คณะวิทยาการจัดการ</li> </ul>             | ผู้อำนวยการสำนักบริการวิชาก             | ขอเชิญร่วมเป็นเกียรติในพิธีเปิด-ปิด งา  |
|                                          | 6010017449                    | - 25/12/2560 สโมสรขาจารย์ และบุคลากร                         | ม ผู้อำนวยการสำนักบริการวิชาก           | ขอเรียนเชิญร่วมงานเลี้ยงสังสรรค์ต้อนร่  |
|                                          | <                             |                                                              |                                         |                                         |

**ภาพที่ 39** การเข้าเมนูเพื่อแนบไฟล์เอกสาร

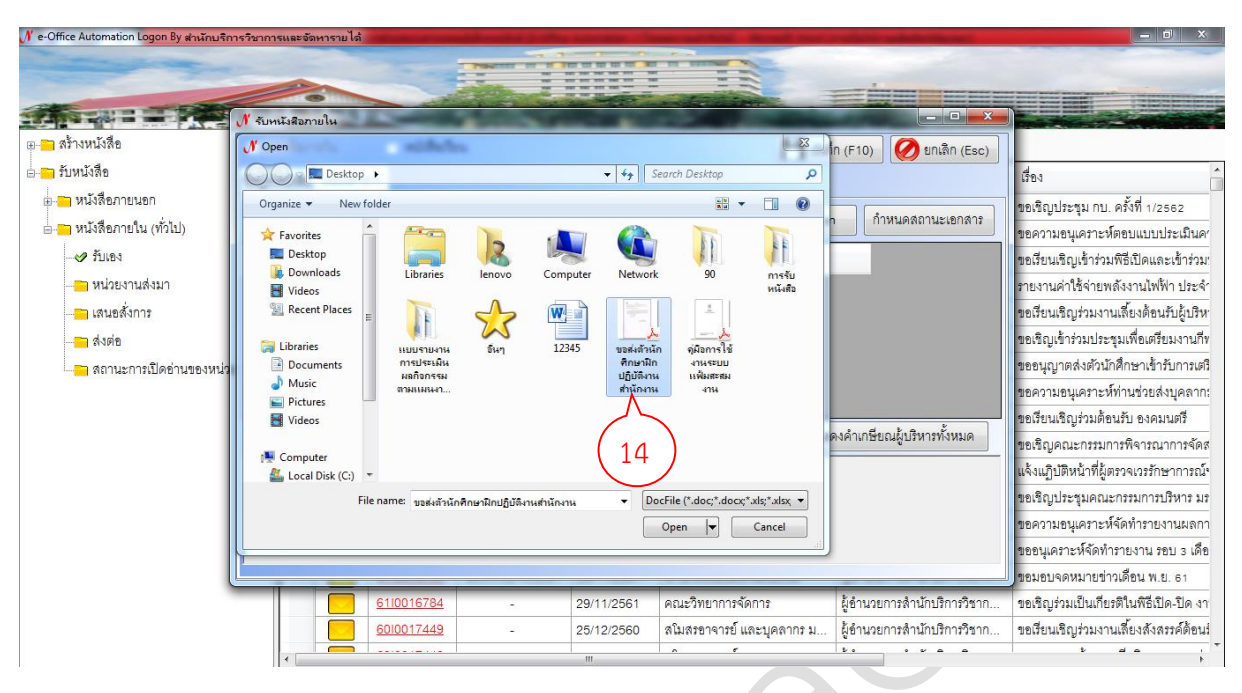

#### 8) ดับเบิ้ลคลิ๊กเลือกไฟล์เอกสารที่ต้องการนำเข้าระบบ ตามหมายเลข 14

**ภาพที่ 40** การเลือกไฟล์เอกสารที่ต้องการแนบเข้าระบบ

9) กดปุ่ม 💾 บันทึก (F10) ตามหมายเลข 15

| e-Office Automation Logon by anunus | าารวชาการและจุลหาราย (ล                                                             |                                           |
|-------------------------------------|-------------------------------------------------------------------------------------|-------------------------------------------|
| The second second                   |                                                                                     |                                           |
|                                     |                                                                                     |                                           |
|                                     | 🖋 รับหนังสอกายใน                                                                    |                                           |
| ⊯ 🦰 สร้างหนังสือ                    | 🛛 หนังสือภายใน 📄 หนังสือเวียน 🚺 🗛 บันทึก (F10) 🖉 ยกเลิก (Esc)                       |                                           |
| 🖕 🦳 รับหนังสือ                      | ร้องเองหนัส้อ แนนแอกสาว                                                             | เรื่อง                                    |
| 🗉 🦳 หนังสือภายนอก                   |                                                                                     | สดเสียเประสม กร. ดรั้งที่ 1/2562          |
| ⊜- 🎦 หนังสือภายใน (ทั่วไป)          | แนบไพล์ Scan กำหนดสถานะเอกสาร                                                       | ขอดวาบอาแดราะห์ตอบแบบประเบินดา            |
| - 🖋 รับเอง                          | ไฟล์ที่แนกเ                                                                         | ขอเรียงแห็วแต้วร่างเพิธีเปิดแดะเข้าร่างเ  |
| หม่วยเงามส่งมา                      |                                                                                     | ราย เวเเอ่าใช้อ่ายพด้า เวเป็ฟไฟ่า ประจำ   |
| 🗖 เสขตสั้งการ                       |                                                                                     | ขอเรียงแห็กเอ่างเงางแอ้งเงต้องเข้าย้างดิง |
|                                     |                                                                                     | ขอเริกแล้วง่ายประสยเพื่อเสรียน กายกี่ย    |
|                                     |                                                                                     | ขออยอากตส่งตัวยักสึกษาข้าขับกายตรี        |
|                                     |                                                                                     | ขออการเอรม อรามร์ที่กระตักยุส รมออกกะ     |
|                                     |                                                                                     | ขอเรียบเชืองร่ายต้องรับ ององบตรี          |
|                                     | ดำเภษียณผู้บริหาร ดำแหน่งผู้เกษียณ                                                  | ขอเร็ญเอกเช่าระบารขึดวรณาการจัดส          |
|                                     |                                                                                     | แอ้ แก้งเติงข้าที่ยุ่ดงาดเกะรักษาการกโร   |
|                                     |                                                                                     | สงเพื่อเพื่อหนายการกระเบอาเป็นกระเอ       |
|                                     |                                                                                     | สตรอกการส่วนและเป็นการแก่งการ             |
|                                     |                                                                                     | ขอความอนุเคราะหงดทารายงานผลกา             |
|                                     |                                                                                     | สุดภูมิเพรารหงุดมาม.ตร.เศร.มา มุตา 3 เพล  |
|                                     |                                                                                     | าขอมอบจดหมายขาวเดอน พ.ย. 61               |
|                                     | <u>b110015/84</u> - 29/11/2561 คณะวิทยาการจดการ ผู้อานวยการสานกบรการวชาก            | ขอเขญรวมเบนเกยรตโนพธเปด-ปด งา             |
|                                     | <u>6010017449</u> - 25/12/2560 สโมสรขจารย์ และบุคลากร ม ผู้ยำนวยการล้านักปรักรรัชาก | ขอเรียนเชิญร่วมงานเลี้ยงสังสรรค์ต้อนร่    |
|                                     |                                                                                     |                                           |

**ภาพที่ 41** การบันทึกรับหนังสือภายใน (ทั่วไป)

10) เมื่อกดบันทึกรับตามขั้นที่ 9) เสร็จเรียบร้อยแล้ว จะมีต่าง <u>การทำงาน</u> ขึ้นมา ให้กดปุ่ม\_\_\_\_\_ ตามหมายเลข 16

| 🔥 e-Office Automation Logon By สำนักบริก | การวิชาการและจัดหารายได้ | And in case of the local division of the local division of the loc | And in case of the local division of the | state and state in case of | other day in the local division of the local division of the local | - 0 ×                                                                            |
|------------------------------------------|--------------------------|----------------------------------------------------------------------------------------------------|------------------------------------------|----------------------------|----------------------------------------------------------------------------------------------------|----------------------------------------------------------------------------------|
|                                          | 0                        |                                                                                                    |                                          | -                          |                                                                                                    |                                                                                  |
|                                          | 🕂 รับหนังสือภายใน        | Contraction of the local division of the local division of the loc | 100 C                                    |                            |                                                                                                    | The Party of Contraction of Contraction                                          |
| ⊕- 🦳 สร้างหนังสือ                        | 🔽 หนังสือภายใน 🛛         | หนังสือเวียน                                                                                                    |                                          | 💾 บันที่เ                  | ก (F10) 🕖 ยกเลิก (Esc)                                                                                                    |                                                                                  |
| ⊜⊣ <mark>~า</mark> รับหนังสือ            | ร้อบอนบังสือ แนบเอกสาร   |                                                                                                    |                                          |                            |                                                                                                    | เรื่อง                                                                           |
| ⊕- 🛅 หนังสือภายนอก                       |                          |                                                                                                    |                                          |                            |                                                                                                    | ขดเขียบประชม กบ. ครั้งที่ 1/2562                                                 |
| ่⊟-≌า หนังสือภายใน (ทั่วไป)              |                          |                                                                                                    |                                          | แนบไฟล์ Scan               | กำหนดสถานะเอกสาร                                                                                                    | ขอดวามดนเคราะห์ตดนแบบประเมินคว                                                   |
| 🛷 รับเอง                                 | ไฟล์ที่แนบ               |                                                                                                    |                                          |                            |                                                                                                    | ขอเรียบเชิกแข้วร่วยพิธีเปิดและเข้าร่วย                                           |
| 🗖 หน่วยงานส่งมา                          |                          | ไล้มัติ เอนส์อนั้ว เอน แสง                                                                                                    |                                          |                            |                                                                                                    | รายเงารเค่าใช้ค่ายพด้งงารป้ฟฟ้า ประจำ                                            |
| 🚬 เสบดสั่งการ                            |                          | การทำงาน                                                                                                    |                                          |                            | <u>~</u>                                                                                                    | ขดเรียบเชิกเร่าบงาบเซี้ยงต้อบรับผู้บริห                                          |
| T d vée                                  |                          |                                                                                                    |                                          |                            |                                                                                                    | ขอเชิญเข้าง่านประชาแพื่อเสรียนงานถึง                                             |
|                                          |                          |                                                                                                    | บันทึกข้อมูลเรียบรัส                     | ยแล้วครับ                  |                                                                                                    | ของบกเวตส่งสักษักสึกษาเข้ารับการเสร                                              |
|                                          |                          |                                                                                                    | $\frown$                                 |                            |                                                                                                    | ขออรูรฐางแจราะห์ท่างเช่ายส่งบดดาก                                                |
|                                          |                          |                                                                                                    | 16                                       | ок                         |                                                                                                    | ขอเรียนเชิกเร่วมตัดนรับ ดงคมบตรี                                                 |
|                                          | คำเกษีขณผู้บริหาร ตำแห   | หม่งผู้เกษียณ                                                                                                    |                                          | - IIAP                     | งคำเกษียณผู้บริหารทั้งหมด                                                                                                    | ขอเชิกเอกเ~กรรบการพิจารกมาการจัดส                                                |
|                                          |                          |                                                                                                    |                                          |                            |                                                                                                    | มประบุฏิศัสดา เริ่มการ การสาวการก็จ<br>แอ้งและโซซซะ การที่รับตราณการรักษาการก้าง |
|                                          |                          |                                                                                                    |                                          |                            |                                                                                                    | สุดเล็กเรื่องสรายการเรียงกราย                                                    |
|                                          |                          |                                                                                                    |                                          |                            |                                                                                                    |                                                                                  |
|                                          |                          |                                                                                                    |                                          |                            |                                                                                                    | ายความขนุเคราะหงหารายาง เมพรกา                                                   |
|                                          |                          |                                                                                                    |                                          |                            |                                                                                                    | สอมที่เขมเรมสองมามเสงเท มอก 3 เขม                                                |
|                                          |                          |                                                                                                    | -                                        | A                          |                                                                                                    | ปขอมอบจดหมายขาวเดอน พ.ย. 61                                                      |
|                                          | 61                       |                                                                                                    | 29/11/2561                               | คณะวิทยาการจัดการ          | ผู้อำนวยการสำนักบริการวิชาก                                                                                                    | ขอเรญรวมเป็นเกียรติในพิธิเปิด-ปิด งา                                             |
|                                          | <u>60</u>                | 10017449 -                                                                                                    | 25/12/2560                               | สโมสรขาจารย์ และบุคลากร ม  | ผู้อำนวยการสำนักปริการวิชาก                                                                                                    | ขอเรียนเชิญร่วมงานเลี้ยงสั่งสรรค์ต้อนไ                                           |
|                                          | *                        |                                                                                                    | , III                                    | 1 n F                      |                                                                                                    | • • • • •                                                                        |

**ภาพที่ 42** การบันทึกรับหนังสือภายใน (ทั่วไป) ที่นำเข้าระบบเสร็จเรียบร้อยแล้ว

11) เมื่อบันทึกรับหนังสือตามขั้นที่ 10) เสร็จเรียบร้อยแล้ว จะกลับมาที่หน้าต่างหลักของการรับ หนังสือภายใน (ทั่วไป) ให้คลิ๊กที่ เสนะส่งกา<mark>ต</mark>ามหมายเลข 17

| 外 e-Office Automation Logon By สำนักบริการวิชาก | ารและ | จัดหารายได้ |                   |                | other Descent of the |            | Record and in side of substant | and the second second se |                                                                                                    |
|-------------------------------------------------|-------|-------------|-------------------|----------------|----------------------|------------|--------------------------------|----------------------------------------------------------------------------------------------------|----------------------------------------------------------------------------------------------------|
| the second second                               | -     |             |                   | -              |                      |            |                                |                                                                                                    |                                                                                                    |
|                                                 | -     |             |                   | and the second |                      | -          |                                |                                                                                                    | The local division of the local division of the local division of |
|                                                 | 2     | 244         |                   | the second     | Ser                  | 2 G        |                                | Carlos Ha                                                                                                    |                                                                                                    |
| ⊕- <mark>—</mark> สร้างหนังสือ                  | គំរ   | มหา สั่ง    | การ ส่งต่อให้หเ   | ม่วยงาน ลบห    | นังสือ ลงชื่อออก     |            |                                |                                                                                                    |                                                                                                    |
| 🖻 🦳 รับหนังสือ                                  |       |             | เลขที่อ้างอิง     | เลขที่ลงรับ    | เลขที่หนังสือ        | ลงวันที่   | จาก                            | ถึง                                                                                                    | เรื่อง                                                                                                    |
| ⊛- <mark></mark> ⊇ หนังสือภายนอก                | •     |             | <u>6210009953</u> | 0207           |                      | 07/08/2562 | ใปรแกรมวิชาการจัดการทั่วไป     | ผู้อำนวยการสำนักบริการวิชาก                                                                                                    | ขอส่งตัวนักศึกษาฝึก                                                                                                    |
| 🖮 🛅 หนังสือภายใน (ทั่วไป)                       |       |             | <u>6200012070</u> | 0206           | ปชส.0030/2562        | 09/08/2562 | งานประชาสัมพันธ์ กองกลาง       | -<br>คณบดี/ผู้อำนวยการ/ศูนย์/สำนั                                                                                                    | ขอเชิญร่วมพิธีเฉลิมห                                                                                                    |
| รับเอง                                          |       |             | <u>6200011981</u> | 0205           | สนอ.กนผ.0110/2       | 08/08/2562 | กองนโยบายและแผน สำนักงา        | อธิการบดีมหาวิทยาลัยราชภัฏ                                                                                                    | รายงานผลการเบิกจ่า                                                                                                    |
|                                                 |       |             | 6210009762        | 0204           | สีวท.01.ว.0072/      | 09/08/2562 | งานพัฒนาระบบงานอิเล็กทรอ       | ผู้อำนวยการสำนักบริการวิชาก                                                                                                    | ขอความอนุเคราะห์ท่                                                                                                    |
| 🛹 เสนอสั่งการ 🧲 17 )                            |       |             | 6200011825        | 0203           | PPM.0472/2562        | 06/08/2562 | คณะครูศาสตร์                   | อธิการบดี                                                                                                    | ขอความอนุเคราะห์ล                                                                                                    |
|                                                 |       |             | <u>6210009677</u> | 0202           | ଶାମିର. ର ୦145/2562   | 06/08/2562 | สำนักศิลปะและวัฒนธรรม          | ผู้อำนวยการสำนักบริการวิชาก                                                                                                    | ขอความร่วมมือประช                                                                                                    |
| 🚽 สถานะการเปิดอ่านของหน่วยงาน                   |       |             | <u>6210009582</u> | 0201           | สปก.0134/2562        | 02/08/2562 | มหาวิทยาลัยราชภัฏกำแพงเพชร     | ผู้อำนวยการสำนักบริการวิชาก                                                                                                    | ติดตามผลการบริหาร                                                                                                    |
|                                                 |       |             | <u>6200011648</u> | 0200           | สนอ.กนผ. ว o1o       | 02/08/2562 | กองนโยบายและแผน สำนักงา        | คณะ/ศูนย์/สำนัก/สถาบัน                                                                                                    | แจ้งหน่วยงานทบทวเ                                                                                                    |
|                                                 |       |             | <u>6210009469</u> | 0199           |                      | 02/08/2562 | สำนักประะกันคุณภาพการศึกษา     | ผู้อำนวยการสำนักบริการวิชาก                                                                                                    | ขอความอนุเคราะห์ข้                                                                                                    |
|                                                 |       |             | <u>6200011424</u> | 0198           | สนอ.กล. ว 0179/      | 31/07/2562 | กองกลาง สำนักงานอธิการบดี      | คณบดีทุกคณะ/ผู้อำนวยการส                                                                                                    | ขอแจ้งแผนกลยุทธ์ก                                                                                                    |
|                                                 |       |             | <u>6200011603</u> | 0197           | สนอ.กนผ. ว อ 1 อ     | 02/08/2562 | กองนโยบายและแผน สำนักงา        | คณบดี ผู้อำนวยการ สถาบัน หั                                                                                                    | บันทึกขอส่งสรุปพิจา                                                                                                    |
|                                                 |       |             | <u>6210009391</u> | 0196           | ଶ1.3 0060/2562       | 01/08/2562 | มรภ.กพ                         | ผู้อำนวยการสำนักบริการวิชาก                                                                                                    | ขอเชิญประชุมคณะก                                                                                                    |
|                                                 |       |             | <u>6200011322</u> | 0195           | PPA.0452/2562        | 30/07/2562 | คณะครุศาสตร์                   | อธิการบดี                                                                                                    | ขอส่งเงินรายได้และค                                                                                                    |
|                                                 |       |             | <u>6200011018</u> | 0193           | PJ9.0450/2562        | 23/07/2562 | คณะวิทยาการจัดการ              | อธิการบดีมหาวิทยาลัยราชภัฏ                                                                                                    | ขอความอนุเคราะห์ล                                                                                                    |
|                                                 |       |             | <u>6200011122</u> | 0194           | คมส.0822/2562        | 24/07/2562 | คณะมนุษยศาสตร์และสังคมศ        | อธิการบดี                                                                                                    | ขอความอนุเคราะห์แ                                                                                                    |
|                                                 |       |             | <u>6200010838</u> | 0192           | คมส.0806/2562        | 20/07/2562 | คณะมนุษยศาสตร์และสังคมศ        | อธิการบดี                                                                                                    | ขออนุญาตใช้ห้องประ                                                                                                    |
|                                                 |       |             | <u>6200010754</u> | 0190           | สวท.0077/2562        | 19/07/2562 | สำนักวิทยบริการและเทคโนโล      | อธิการบดี                                                                                                    | รายงานการเข้าร่วมปะ                                                                                                    |
|                                                 | 1     |             | 1                 | 1              | III                  | 1          |                                |                                                                                                    | 1 1 1 1 1 1 1 1 1 1 1 1 1 1 1 1 1 1 1                                                                                                    |

**ภาพที่ 43** การเข้าเมนูเพื่อดูเลขที่ลงรับของหนังสือภายใน (ทั่วไป)

12) ให้ดูเลขรับหนังสือในช่อง <u>เลขที่ลงรับ</u> ตามหมายเลข 18 เพื่อนำเลขรับไปใส่ในหนังสือที่พิมพ์

ออกมา

| 🔥 e-Office Automation Logon By สำนักบริการวิชาก                                                                 | กรและจัดหาร | ายได้               | ENGTH .     | 100               |            | -                          |                                  |                      |
|----------------------------------------------------------------------------------------------------|-------------|---------------------|-------------|-------------------|------------|----------------------------|----------------------------------|----------------------|
| the second second second second second second second second second second second second second second second se |             | -                   | -           |                   |            |                            |                                  |                      |
|                                                                                                    | -           | -                   | -           |                   |            |                            |                                  |                      |
|                                                                                                    | 1           |                     | the second  | San               | 1 1 K      |                            |                                  |                      |
| ⊪-— สร้างหนังสือ                                                                                                | ค้นหา       | สั่งการ ส่งต่อให้หน | ่วยงาน ลบห  | นังสือ ลงชื่อออก  |            |                            |                                  |                      |
| ⊜- 🔁 รับหนังสือ                                                                                                 |             | เลขที่อ้างอิง       | เลขที่ลงรับ | เลขที่หนังสือ     | ลงวันที่   | จาก                        | ถึง                              | เรื่อง ^             |
| ⊪ 🛅 หนังสือภายนอก                                                                                               |             | 62                  | 0203        | PPP.0472/2562     | 06/08/2562 | คณะครศาสตร์                | อธิการบดี                        | ขอความอนเคราะห์ล     |
| 🖻 🦳 หนังสื่อภายใน (ทั่วไป)                                                                                      |             | 18                  | 0202        | สศว. ว 0145/2562  | 06/08/2562 | สำนักศิลปะและวัฒนธรรม      | ผู้อำนวยการลำนักบริการวิชาก      | ขอความร่วมมือประช    |
|                                                                                                    |             | 62                  | 0201        | สปก.0134/2562     | 02/08/2562 | มหาวิทยาลัยราชภัฏกำแพงเพชร | ้<br>ผู้อำนวยการสำนักบริการวิชาก | ติดตามผลการบริหาร    |
|                                                                                                    |             | 6200011648          | 0200        | สนอ.กนผ. ว 010    | 02/08/2562 | กองนโยบายและแผน สำนักงา    | คณะ/ศูนย์/สำนัก/สถาบัน           | แจ้งหน่วยงานทบทวเ    |
| 🛷 เสนอสั่งการ                                                                                                   |             | 6210009469          | 0199        |                   | 02/08/2562 | สำนักประะกันคุณภาพการศึกษา | ผู้อำนวยการสำนักบริการวิชาก      | ขอความอนุเคราะห์ข้   |
|                                                                                                    |             | 6200011424          | 0198        | สนอ.กล. ว 0179/   | 31/07/2562 | กองกลาง สำนักงานอธิการบดี  | คณบดีทุกคณะ/ผู้อำนวยการส         | ขอแจ้งแผนกลยุทธ์ก    |
| 🦰 สถานะการเปิดอ่านของหน่วยงาน                                                                                   |             | 6200011603          | 0197        | สนอ.กนผ. ว o1o    | 02/08/2562 | กองนโยบายและแผน สำนักงา    | คณบดี ผู้อำนวยการ สถาบัน หั      | บันทึกขอส่งสรุปพิจา  |
|                                                                                                    |             | 6210009391          | 0196        | ରଏ.୨ ୦୦60/2562    | 01/08/2562 | มรภ.กพ                     | ผู้อำนวยการสำนักปริการวิชาก      | ขอเชิญประชุมคณะก     |
|                                                                                                    |             | 6200011322          | 0195        | PPA.0452/2562     | 30/07/2562 | คณะครุศาสตร์               | อธิการบดี                        | ขอส่งเงินรายได้และผ  |
|                                                                                                    |             | 6200011018          | 0193        | P29.0450/2562     | 23/07/2562 | คณะวิทยาการจัดการ          | อธิการบดื่มหาวิทยาลัยราชภัฏ      | ขอความอนุเคราะห์ล    |
|                                                                                                    |             | 6200011122          | 0194        | คมส.0822/2562     | 24/07/2562 | คณะมนุษยศาสตร์และสังคมศ    | อธิการบดี                        | ขอความอนุเคราะห์แ    |
|                                                                                                    |             | <u>6200010838</u>   | 0192        | คมส.0806/2562     | 20/07/2562 | คณะมนุษยศาสตร์และสังคมศ    | อธิการบดี                        | ขออนุญาตใช้ห้องประ   |
|                                                                                                    |             | <u>6200010754</u>   | 0190        | สวท.0077/2562     | 19/07/2562 | สำนักวิทยบริการและเทคโนโล  | อธิการบดี                        | รายงานการเข้าร่วมปะ  |
|                                                                                                    |             | <u>6200010895</u>   | 0191        | กิง.0139/2562     | 22/07/2562 | งานการเงิน กองกลาง สำนักงา | อธิการบดีมหาวิทยาลัยราชภัฏ       | รายงานผลการเข้าร่วะ  |
|                                                                                                    |             | <u>6200010715</u>   | 0189        | สนอ.กนผ. ว 010    | 18/07/2562 | กองนโยบายและแผน สำนักงา    | คณะกรรมการบริหารมหาวิทยา         | ขอเชิญประชุมคณะก     |
|                                                                                                    |             | <u>6210008984</u>   | 0188        | ଶାମିର ର 0137/2562 | 20/07/2562 | สำนักศิลปะและวัฒนธรรม      | ผู้อำนวยการลำนักบริการวิชาก      | ขอเรียนเชิญเข้าร่วมป |
|                                                                                                    |             | 6210008983          | 0187        | สนอ.กพน.0299/     | 22/07/2562 | องค์การบริหารนักศึกษา      | ผู้อำนวยการลำนักบริการวิชาก      | ขอเรียนเชิญร่วมงานไ  |
|                                                                                                    |             | <b>—</b>            |             |                   | 1          |                            |                                  | 1 <b>b</b>           |

**ภาพที่ 44** การดูเลขที่ลงรับหนังสือภายใน (ทั่วไป)

13) นำหนังสือที่พิมพ์เสร็จแล้วมาประทับตรายางที่มุมบนด้านซ้าย แล้วนำเลขที่ลงรับหนังสือ ในขั้นตอนที่ 12) มาเขียนลงไว้ พร้อมลงวันที่รับหนังสือ ตามหมายเลข 19

| 19<br>นี่ <u>สำนักบริการวิชาการและขัดหารายได้</u><br>เลขรับที่ <u>02.03</u><br>มหาวิทยาลัยราชภัฏกำแพงเพชร<br><mark>วันที่ <u>ช</u> ส.ค. 2562<br/>บันทึกข้อความ<br/>ส่วนราชการ คณะครุศาสตร์ มหาวิทยาลัยราชภัฏกำแพงเพชร<br/>ที่ ๙๙๙๗. ๐๕ๅ१ / Հ๖ษ วันที่ ๕ สิงหาคม ๒๕๖๒<br/>เรื่อง ขอความอนุเคราะห์ลงนาม</mark>                                                                                  |
|----------------------------------------------------------------------------------------------------|
| เรียน อธิการบดีมหาวิทยาลัยราชภัฏกำแพงเพชร<br>สองนี้ องว์ออรมจิพยาลัย                                                                                                    |
| ตามที่ องศการบรหารสวนตาบสหนองเมกอง ขอศวามอนุเคร เอหง กกมหาวทอ เอย<br>ราชภัฏกำแพงเพชร ให้ดำเนินการสำรวจความพึงพอใจของผู้ใช้บริการ ตามมิติที่ ๒ ด้านคุณภาพการ<br>ให้บริการนั้น มหาวิทยาลัยฯ ได้พิจารณาแล้วเห็นว่าเป็นงานบริการวิชาการที่สามารถดำเนินการได้ จึงยินดี<br>ตอบรับการดำเนินการสำรวจความพึงพอใจฯ ดังกล่าว โดยมีค่าใช้จ่ายในการดำเนินงาน จำนวน ๑๘,๐๐๐<br>บาท (หนึ่งหมื่นแปดพันบาทถ้วน) |
| ในการนี้ จึงขอความอนุเคราะห์ลงนามในบันทึกตกลงจ้างขององค์การบริหารส่วนตำบลหนองไม้กอง<br>ลงวันที่ ๑๑ กรกฎาคม ๒๕๖๒ เรื่อง การประเมินความพึงพอใจฯ จำนวน ๒ ชุด (ตามเอกสารแนบ) เพื่อส่งให้<br>องค์การบริหารส่วนตำบลหนองไม้กอง ดำเนินการต่อไป                                                                                                    |
| จึงเรียนมาเพื่อโปรดพิจารณา                                                                                                    |
| งูวั <sub>รร</sub> ธิ์ ช จั <i>จ</i> ก<br>(อาจารย์ ดร.ขวัญชัย ขัวนา)<br>หัวหน้าทีมประเมินความพึงพอใจ                                                                                                    |
| Ver vansered - oversene - bereso vieres -                                                                                                    |
| 6 26 62 - 25 62 - 25 62 10 1125 - 221. 25m5<br>Es 1m Sy                                                                                                    |
| เรยา อธิการบดี (สายรถงอธิการบดีสาย                                                                                                    |
| aufurdisulă<br>zuni - 8 a.A. 2562 6 50.62 7 π.α. 62                                                                                                    |
|                                                                                                    |

**ภาพที่ 45** การลงเลขรับหนังสือและวันที่รับหนังสือในเอกสารที่พิมพ์ออกมาจากระบบ

#### การบันทึกคำพิจารณาสั่งการของผู้บริหารหน่วยงานสำหรับหนังสือภายนอก มีขั้นตอนดังนี้

1) ดับเบิ้ลคลิ๊กที่ 🗴 มหนังสือ หรือคลิ๊กที่ 🛨 ตามหมายเลข 1

N - Office Automati

| ∎                                                                                   |
|-------------------------------------------------------------------------------------|
|                                                                                     |
| <b>ภาพที่ 46</b> การเข้าเมนูบันทึกคำพิจารณาสั่งการของผู้บริหารหน่วยงาน              |
|                                                                                     |
| <ol> <li>2) ดับเบิ้ลคลิ๊กที่ หมังสือภายนอก หรือคลิ๊กที่ (+) ตามหมายเลข 2</li> </ol> |
| () Foundation togon by สามานารารารการและออกราช เล่น                                 |
| ดนหา รายงาน ลงชัยออก<br>⊡- <mark></mark> รับหนังสือ                                 |
| 2 ฿- <mark>๛</mark> หนังสือภายนอก<br>2 ฿- <b>๛</b> หนังสือภายใน (ทั่วไป)            |
|                                                                                     |
|                                                                                     |
|                                                                                     |
|                                                                                     |
|                                                                                     |

**ภาพที่ 47** การเข้าเมนูบันทึกคำพิจารณาสั่งการของผู้บริหารหน่วยงานสำหรับหนังสือภายนอก

#### ดับเบิ้ลคลิ๊กที่ เงนองังการ ตามหมายเลข 3

| 🕂 e-Office Automation Logon By สำนักบริการวิชากา                                                                | ารและจัดหารายไร่ | ก้                | ENGTH OF           |                                          |            |                              | 100 100 100 1 10 10 10 10 10 10 10 10 10 | _ 0 <mark>_</mark> × |
|----------------------------------------------------------------------------------------------------|------------------|-------------------|--------------------|------------------------------------------|------------|------------------------------|------------------------------------------|----------------------|
| the second second second second second second second second second second second second second second second se |                  |                   | -                  |                                          |            | -                            |                                          |                      |
|                                                                                                    | 6                | -                 |                    |                                          | C. C. C.   |                              | And And And And And And And And And      | 120000000            |
|                                                                                                    |                  | a committe        | -                  | State of the second                      | 2. 62      | and the second               | A DECEMBER OF                            |                      |
| ⊕- <mark>ๅๅ</mark> สร้างหนังสือ                                                                                 | ค้นหา สั่ง       | งการ ส่งต่อให้หา  | น่วยงาน ลบหนังสี่ห | ม ลงชื่อออก                              |            |                              |                                          |                      |
| 🖮 🦳 รับหนังสือ                                                                                                  |                  | เลขที่อ้างอิง     | เลขที่ลงรับ        | เลขที่หนังสือ                            | ลงวันที่   | จาก                          | ถึง                                      | เรื่อง               |
| 😑 🛅 หนังสือภายนอก                                                                                               | •                | 6210009707        | 0619               | ิก₩ 0017.3/9 4285                        | 07/08/2562 | จังหวัดกำแพงเพชร             | อธิการบดีมหาวิทยาลัยราชภัฏ               | จัดส่งเนื้อร้อง      |
| รับเอง                                                                                                    |                  | 6210009709        | 0618               | <b>በ</b> ₩ 0017.3/ዓ 4286                 | 07/08/2562 | ศาลากลางจังหวัดกำแพงเพชร     | อธิการบดีมหาวิทยาลัยราชภัฏ               | ขอเชิญชวนร่          |
| หน่วยงานส่งมา                                                                                                   |                  | 6210009706        | 0616               | <del>ସ</del> ି 0602/ <mark>3</mark> 8261 | 01/08/2562 | กรมพัฒนาสังคมและสวัสดิการ    | อธิการบดื่มหาวิทยาลัยราชภัฏ              | การเสนอชื่อ          |
|                                                                                                    |                  | <u>6210009739</u> | 0617               | กพ 52601/851                             | 05/08/2562 | สำนักงานเทศบาลตำบลปากดง      | อธิการบดีมหาวิทยาลัยราชภัฏ               | ขอความอนุเ           |
|                                                                                                    |                  | <u>6210009543</u> | 0615               | 78601/426                                | 05/08/2562 | ที่ทำการองค์การบริหารส่วนตำ  | อธิการบดีมหาวิทยาลัยราชภัฏ               | สำรวจความ            |
| 😑 สถานะการเปิดอ่านของหน่วยงาน                                                                                   |                  | <u>6210009647</u> | 0614               | กพ 53401/1587                            | 06/08/2562 | สำนักงานเทศบาลตำบลคลอง       | อธิการบดีมหาวิทยาลัยราชภัฏ               | ขอเชิญบุคะ           |
| ษ. 🛅 หนังสือภายใน (ทั่วไป)                                                                                      |                  | <u>6210009650</u> | 0612               | กพ 53401/1585                            | 06/08/2562 | สำนักงานเทศบาลตำบลคลอง       | อธิการบดีมหาวิทยาลัยราชภัฏ               | ขอเริญบุคะ           |
|                                                                                                    |                  | <u>6210009648</u> | 0613               | กพ 53401/1586                            | 06/08/2562 | สำนักงานเทศบาลตำบลคลอง       | อธิการบดีมหาวิทยาลัยราชภัฏ               | ขอเชิญบุคะ           |
|                                                                                                    |                  | <u>6210009611</u> | 0610               | 500/2562                                 | 06/08/2562 | ธนาคารออมสินสาขาบิ๊กซี       | อธิการบดื่มหาวิทยาลัยราชภัฏ              | ขอความอนุ            |
|                                                                                                    |                  | <u>6210009666</u> | 0609               | กพ 73601.4/098                           | 05/08/2562 | ศูนย์พัฒนาเด็กเล็กบ้านสหกรณ์ | อธิการบดีมหาวิทยาลัยราชภัฏ               | เชิญเป็นวิท          |
|                                                                                                    |                  | <u>6210009669</u> | 0611               | กพ 74101/682                             | 05/08/2562 | ที่ทำการองค์การบริหารส่วนตำ  | อธิการบดื่มหาวิทยาลัยราชภัฏ              | ส่งแบบตอบ            |
|                                                                                                    |                  | <u>6210009665</u> | 0608               | NW 53601/461                             | 31/07/2562 | สำนักงานเทศบาลตำบลคลอง       | อธิการบดีมหาวิทยาลัยราชภัฏ               | ประเมินควา           |
|                                                                                                    |                  | <u>6210009603</u> | 0607               | 76001/263                                | 05/08/2562 | องค์การบริหารส่วนตำบลคุยบ้า  | อธิการบดื่มหาวิทยาลัยราชภัฏ              | ขออนุญาตใ            |
|                                                                                                    |                  | <u>6210009539</u> | 0604               | 0017.2/9 4207                            | 05/08/2562 | ศาลากลางจังหวัดกำแพงเพชร     | อธิการบดีมหาวิทยาลัยราชภัฏ               | บัญชีนวัตก:          |
|                                                                                                    |                  | <u>6210009548</u> | 0605               | 0731.2/0 102                             | 19/07/2562 | สำนักงบประมาณ                | อธิการบดื่มหาวิทยาลัยราชภัฏ              | บัญชีนวัตก           |
|                                                                                                    |                  | <u>6210009594</u> | 0606               | 0019/9904                                | 06/08/2562 | ศาลากลางจังหวัดกำแพงเพชร     | อธิการบดีมหาวิทยาลัยราชภัฏ               | ขอรับการสา           |
|                                                                                                    |                  | <u>6210009347</u> | 0603               | กพ 0017.3/วิ 4160                        | 31/08/2562 | ศาลากลางจังหวัดกำแพงเพชง     | อธิการบดื่มหาวิทยาลัยราชภัฏ              | ขอเชิญรับพื          |
| < III +                                                                                                    |                  |                   |                    |                                          |            |                              |                                          |                      |

**ภาพที่ 48** การเข้าเมนูบันทึกคำพิจารณาสั่งการของผู้บริหารหน่วยงานสำหรับหนังสือภายนอก (ต่อ)

4) เลือกหนังสือที่ต้องการบันทึกคำสั่งการของผู้บริหารหน่วยงาน โดยคลิ๊กเลือกที่ช่อง <u>เลขที่อ้างอิง</u> ตามหมายเลข 4

| 🐧 e-Office Automation Logon By สำนักบริการวิชาก | ກາรແລະ | ะจัดหารายได้ | t                 | ENGINE DA         |                         |            |                              |                                 | - 0 ×                                   |
|-------------------------------------------------|--------|--------------|-------------------|-------------------|-------------------------|------------|------------------------------|---------------------------------|-----------------------------------------|
| the second second second                        |        |              |                   |                   |                         |            | -                            |                                 |                                         |
|                                                 | -      |              |                   | and the second    |                         | Coldina.   |                              |                                 | 110000000000000000000000000000000000000 |
|                                                 |        | 2-4          | a committee       | S Trans Sign      |                         | ). (Le     |                              |                                 | -                                       |
| ⊪-— สร้างหนังสือ                                | Å      | ถ่นหา สั่ง   | เการ ส่งต่อให้หน  | ม่วยงาน ลบหนังสือ | ลงชื่อออก               |            |                              |                                 |                                         |
| 🖦 🦳 รับหนังสือ                                  |        |              | เลขที่อ้างอิง     | เลขที่ลงรับ       | เลขที่หนังสือ           | ลงวันที่   | จาก                          | ถึง                             | เรื่อง                                  |
| ⊜- <mark></mark> หนังสือภายนอก                  |        |              | 6210009707        | 0619              | ก₩ 0017.3/9 4285        | 07/08/2562 | จังหวัดกำแพงเพชร             | อธิการบดื่มหาวิทยาลัยราชภัฏ     | จัดส่งเนื้อร้องแร                       |
|                                                 |        |              | 6210009709        | 0618              | กพ 0017.3/9 4286        | 07/08/2562 | ศาลากลางจังหวัดกำแพงเพชง     | ~<br>อธิการบดีมหาวิทยาลัยราชภัฏ | ขอเชิญชวนร่วม                           |
|                                                 |        |              | 6210009706        | 0616              | <b>ଶ</b> ୍ଚ 0602/୨ 8261 | 01/08/2562 | กรมพัฒนาสังคมและสวัสดีการ    | -<br>อธิการบดีมหาวิทยาลัยราชภัฏ | การเสนอชื่อบุคเ                         |
| เสนอสั่งการ                                     |        |              | 6210009739        | 0617              | กพ 52601/851            | 05/08/2562 | สำนักงานเทศบาลตำบลปากดง      | อธิการบดีมหาวิทยาลัยราชภัฏ      | ขอความอนุเคร                            |
|                                                 | Þ      |              | 6210009543        |                   | 78601/426               | 05/08/2562 | ที่ทำการองค์การบริหารส่วนตำ  | อธิการบดื่มหาวิทยาลัยราชภัฏ     | สำรวจความพึง                            |
| 🔁 สถานะการเปิดอ่านของหน่วยงาน                   |        |              | <u>6210009647</u> | <u> </u>          | กพ 53401/1587           | 06/08/2562 | สำนักงานเทศบาลตำบลคลอง       | อธิการบดีมหาวิทยาลัยราชภัฏ      | ขอเชิญบุคลากร                           |
| 🗈 🦳 หนังสือภายใน (ทั่วไป)                       |        |              | 6210009650        | 0612              | กพ 53401/1585           | 06/08/2562 | สำนักงานเทศบาลตำบลคลอง       | อธิการบดีมหาวิทยาลัยราชภัฏ      | ขอเชิญบุคลากร                           |
|                                                 |        |              | <u>6210009648</u> | 0613              | กพ 53401/1586           | 06/08/2562 | สำนักงานเทศบาลตำบลคลอง       | อธิการบดีมหาวิทยาลัยราชภัฏ      | ขอเชิญบุคลากร                           |
|                                                 |        |              | <u>6210009611</u> | 0610              | 500/2562                | 06/08/2562 | ธนาคารออมสินสาขาบิ๊กซี       | อธิการบดีมหาวิทยาลัยราชภัฏ      | ขอความอนุเคร                            |
|                                                 |        |              | <u>6210009666</u> | 0609              | กพ 73601.4/098          | 05/08/2562 | ศูนย์พัฒนาเด็กเล็กบ้านสหกรณ์ | อธิการบดีมหาวิทยาลัยราชภัฏ      | เชิญเป็นวิทยาก                          |
|                                                 |        |              | <u>6210009669</u> | 0611              | กพ 74101/682            | 05/08/2562 | ที่ทำการองค์การบริหารส่วนตำ  | อธิการบดีมหาวิทยาลัยราชภัฏ      | ส่งแบบตอบรับเ                           |
|                                                 |        |              | <u>6210009665</u> | 0608              | กพ 53601/461            | 31/07/2562 | สำนักงานเทศบาลตำบลคลอง       | อธิการบดีมหาวิทยาลัยราชภัฏ      | ประเมินความพื                           |
|                                                 |        |              | <u>6210009603</u> | 0607              | 76001/263               | 05/08/2562 | องค์การบริหารส่วนตำบลคุยบ้า  | อธิการบดีมหาวิทยาลัยราชภัฏ      | ขออนุญาตให้ข้                           |
|                                                 |        |              | <u>6210009539</u> | 0604              | 0017.2/9 4207           | 05/08/2562 | ศาลากลางจังหวัดกำแพงเพชร     | อธิการบดีมหาวิทยาลัยราชภัฏ      | บัญชีนวัตกรรมไ                          |
|                                                 |        |              | <u>6210009548</u> | 0605              | 0731.2/9 102            | 19/07/2562 | สำนักงบประมาณ                | อธิการบดื่มหาวิทยาลัยราชภัฏ     | บัญชีนวัตกรรมไ                          |
|                                                 |        |              | <u>6210009594</u> | 0606              | 0019/9904               | 06/08/2562 | ศาลากลางจังหวัดกำแพงเพชร     | อธิการบดีมหาวิทยาลัยราชภัฏ      | ขอรับการสนับส                           |
|                                                 |        |              | <u>6210009347</u> | 0603              | กพ 0017.3/วิ4160        | 31/08/2562 | ศาลากลางจังหวัดกำแพงเพชง     | อธิการบดื่มหาวิทยาลัยราชภัฏ     | ขอเชิญรับพังรา                          |
| < III >                                         | 1      | _            |                   |                   |                         |            |                              |                                 | 1. <u>v v ra</u> `<br>F                 |

**ภาพที่ 49** การเลือกหนังสือภายนอกที่ต้องการบันทึกคำสั่งการของผู้บริหารหน่วยงาน

5) เมื่อเลือกหนังสือที่ต้องการบันทึกคำสั่งการของผู้บริหารหน่วยงาน ในขั้นตอนที่ 4) เสร็จเรียบร้อยแล้ว จะมีหน้าต่าง <u>รับหนังสือเข้า</u> ขึ้นมา ให้บันทึกคำสั่งการของผู้บริหารหน่วยงานลงในช่อง <u>การปฏิบัติ</u> ตามหมายเลข 5 เสร็จแล้วกดปุ่ม 🎦 💵 (F10) ตามหมายเลข 6

| 🥂 e-Office Automation Logon By สำนักบริการวิชาก | าารและจัดหารายได้  | Designed and the                                |                                          |              |                         |                     |
|-------------------------------------------------|--------------------|-------------------------------------------------|------------------------------------------|--------------|-------------------------|---------------------|
| the second second                               | 🖋 รับหนังสือเข้า   |                                                 |                                          |              |                         |                     |
|                                                 | 🔲 หนังสือภายใน     | 🔽 หนังสือภายนอก 📃 หนังร                         | ลือเวีย 🦕 🦰 บันทึกรับ (F10) 🖉 ย          | เกเลิก (Esc) |                         |                     |
|                                                 | บันทึกรับหนังสือ แ | มบเอกสาร                                        |                                          |              | Manage Man 2            |                     |
| ⊪- 🛅 สร้างหนังสือ                               |                    |                                                 |                                          |              |                         |                     |
| 🖮 🦳 รับหนังสือ                                  | วันที่หนังสือเข้า  | 05/08/2562                                      | เลขที่อ้างอิง 6210009543                 |              |                         | เรื่อง ^            |
| 🖃 🦰 หนังสือภายนอก                               | เลขที่หนังสือเข้า  | 78601/426                                       | ประเภทหนังสือ 101, หนังสือภายนอก 👻       |              | ารบดีมหาวิทยาลัยราชกัฏ  | จัดส่งเนื้อร้องแะ ≡ |
| รับเอง                                          | สั้นออกแล็ก        | 9-1-8                                           |                                          |              | ารบดีมหาวิทยาลัยราชภัฏ  | ขอเชิญชวนร่วม       |
|                                                 | -D.1964.0.19712-0  | 0, UNM -                                        |                                          |              | ารบดื่มหาวิทยาลัยราชภัฏ | การเสนอชื่อบุคเ     |
| 🔗 เสนอสั่งการ                                   | เลขที่รับหนังสือ   | 0615 ค้นหาเลขที่                                | วันที่รับหนังสือ 08/08/2562 🔤 เวลา 11:53 |              | ารบดีมหาวิทยาลัยราชภัฏ  | ขอความอนุเคร        |
|                                                 | จาก                | ที่ทำการองค์การบริหารส่วนตำบลห้วยยั้ง           |                                          |              | ารบดีมหาวิทยาลัยราชภัฏ  | สำรวจความพึง        |
| 👝 สถานะการเปิดอ่านของหน่วยงาน                   |                    |                                                 |                                          |              | ารบดีมหาวิทยาลัยราชภัฏ  | ขอเชิญบุคลากร       |
| ⊞⊸ <mark>—</mark> หนังสือภายใน (ทั่วไป)         | เรื่อง             | สำรวจความพึงพอใจของผู้ปริการ                    |                                          |              | ารบดีมหาวิทยาลัยราชภัฏ  | ขอเชิญบุคลากร       |
|                                                 | อ้างถึง            |                                                 |                                          |              | ารบดีมหาวิทยาลัยราชภัฏ  | ขอเชิญบุคลากร       |
|                                                 | 4.8.2.             | กร้างการเพื่อ และสินของกับการ กับชื่อแบบ อายุสา |                                          |              | ารบดื่มหาวิทยาลัยราชภัฏ | ขอความอนุเคร        |
|                                                 | េសម្តីរប           | สมบารกษทหางหลายสารกับใบ แหลงหลร                 |                                          |              | ารบดื่มหาวิทยาลัยราชภัฏ | เชิญเป็นวิทยาก      |
|                                                 | ผู้ลงนาม           |                                                 |                                          |              | ารบดื่มหาวิทยาลัยราชภัฏ | ส่งแบบตอบรับเ       |
|                                                 | ผู้รับผิดชอบ       |                                                 |                                          |              | ารบดื่มหาวิทยาลัยราชภัฏ | ประเมินความพื       |
|                                                 | , i                |                                                 |                                          |              | ารบดีมหาวิทยาลัยราชภัฏ  | ขออนุญาตให้ข้       |
|                                                 | หมายเหตุ           | $\bigcirc$                                      |                                          |              | ารบดีมหาวิทยาลัยราชภัฏ  | บัญชีนวัตกรรมไ      |
|                                                 | การปฏิบัติ         | มอบวาสนา 🧲 🦉                                    |                                          |              | ารบดื่มหาวิทยาลัยราชกัฏ | บัญชีนวัตกรรมไ      |
|                                                 |                    |                                                 |                                          |              | ารบดีมหาวิทยาลัยราชภัฏ  | ขอรับการสนับส       |
|                                                 |                    |                                                 |                                          |              | ารบดีมหาวิทยาลัยราชภัฏ  | ขอเชิญรับฟังรา      |
| < III +                                         |                    |                                                 |                                          | -            |                         |                     |

ภาพที่ 50 การพิมพ์และบันทึกคำสั่งการของผู้บริหารหน่วยงานลงในระบบ

6) เมื่อกดบันทึกรับตามขั้นที่ 5) เสร็จเรียบร้อยแล้ว จะมีต่าง <u>การทำงาน</u> ขึ้นมา ให้กดปุ่ม 🦲 ແ

ตามหมายเลข 7

| 📌 e-Office Automation Logon By สำนักบริการวิชาก                                                                                                    | ารและอัดหารายได้   | CALCULATION OF A DESCRIPTION OF A DESCRIPTION OF A DESCRI |                                    |                | Part and the second second             | _ 0 X                                                                                                    |
|----------------------------------------------------------------------------------------------------|--------------------|----------------------------------------------------------------------------------------------------|------------------------------------|----------------|----------------------------------------|----------------------------------------------------------------------------------------------------|
| the second second secon | 🔊 รับหนังสือเข้า   |                                                                                                    | 122 2                              |                | Ŋ                                      |                                                                                                    |
|                                                                                                    | 📃 หนังสีอภายใน     | 📝 หนังสือภายนอก 📃 หนัง                                                                                                    | สือเวียน 💾 บันทึกรับ (F10)         | 🕖 ยกเลิก (Esc) |                                        | The second second second second second second second second second second second second second second second s |
|                                                                                                    | าบันทึกร้านหนังสีด | 11 10 7 4 1 1                                                                                                    |                                    |                |                                        |                                                                                                    |
| ⊞- <mark>≃า</mark> สร้างหนังสือ                                                                                                    |                    |                                                                                                    |                                    |                |                                        |                                                                                                    |
| ่⊨่-———————————————————————————————————                                                                                                    | วันที่หนังสือเข้า  | 05/08/2562                                                                                                    | เลขที่ข้างอิง <u>62100095</u>      | i43            |                                        | เรื่อง                                                                                                    |
| ⊜-── หนังสือภายนอก                                                                                                    | เลขที่หนังสือเข้า  | 78601/426                                                                                                    | ประเภทหนังสือ 101, หนังสือภายนอก   | +              | ารบดีมหาวิทยาลัยราชภัภ                 | <ul> <li>จัดส่งเนื้อร้องแร</li> </ul>                                                                          |
| ——————————————————————————————————————                                                                                                    | 5 a                |                                                                                                    | * *                                |                | ารบดีมหาวิทยาลัยราชภัฏ                 | ขอเชิญชวนร่วม                                                                                                  |
|                                                                                                    | ชนความเรว          | 0, ปกต์ 🔹                                                                                                    | ชนความลบ o, ปกต                    | -              | ารบดีมหาวิทยาลัยราชภัฏ                 | การเสนอชื่อบุคเ                                                                                                |
|                                                                                                    | เลขที่รับหนังสือ   | 0615 ค้นหาเลขที่                                                                                                    | วันที่รับหนังสือ 08/08/2562 🔤 เวลา | 11:53          | าารบดีมหาวิทยาลัยราชภัฏ                | ขอความอนุเคร                                                                                                   |
|                                                                                                    | จาก                | ที่ทำการองค์การบริหารส่                                                                                                    |                                    |                | าารบดีมหาวิทยาลัยราชภัฏ                | สำรวจความพึง                                                                                                   |
| 🔄 สถานะการเปิดอ่านของหน่วยงาน                                                                                                    |                    |                                                                                                    |                                    |                | กรบดีมหาวิทยาลัยราชภัฏ                 | ขอ <mark>เชิญ</mark> บุคลากร                                                                                   |
| ⊕-— หนังสือภายใน (ทั่วไป)                                                                                                    | เรื่อง             | สำรวจความพึงพอใจของ 🕕 บันที                                                                                                    | าข้อมูลเรียบร้อยแล้วครับ           |                | กรบดีมหาวิทยาลัยราชภัฏ                 | ขอเชิญบุคลากร                                                                                                  |
|                                                                                                    | ข้างถึง            |                                                                                                    |                                    |                | าารบดีมหาวิทยาลัยราช <sub>ภ</sub> ัฏ   | ขอเชิญบุคลากร                                                                                                  |
|                                                                                                    | 4.8.2.             |                                                                                                    | ОК                                 |                | าารบดีมหาวิทยาลัยราชภัฏ                | ขอความอนุเคร                                                                                                   |
|                                                                                                    | លក្ខរប             | APULITININ LINE MEL                                                                                                    |                                    |                | าารบดีมหาวิทยาลัยราชภัฏ                | เชิญเป็นวิทยาก                                                                                                 |
|                                                                                                    | ผู้ลงนาม           | Ŭ                                                                                                    |                                    |                | าารบดีมหาวิทยาลัยราชภัฏ                | ส่งแบบตอบรับเ                                                                                                  |
|                                                                                                    | ผู้รับผิดชอบ       |                                                                                                    |                                    |                | าารบดีมหาวิทยาลัยราชภัฏ                | ประเมินความพื่                                                                                                 |
|                                                                                                    | ·                  |                                                                                                    |                                    |                | าารบดีมหาวิทยาลัยราชภัฏ                | ขออนุญาตให้ข้                                                                                                  |
|                                                                                                    | หมายเหตุ           |                                                                                                    |                                    |                | าารบดีมหาวิทยาลัยราช <sub>ภ</sub> ัฏ   | บัญชีนวัตกรรมไ                                                                                                 |
|                                                                                                    | การปฏิบัติ         | มอบวาสนา                                                                                                    |                                    |                | าารบดีมหาวิทยาลัยราชภัฏ                | บัญชีนวัตกรรมไ                                                                                                 |
|                                                                                                    |                    |                                                                                                    |                                    |                | าารบ <mark>ดีมหาวิทยาลัยราชภั</mark> ฏ | ขอรับการสนับส                                                                                                  |
|                                                                                                    |                    |                                                                                                    |                                    |                | ารบดีมหาวิทยาลัยราชภัฏ                 | ขอเชิญรับฟังรา                                                                                                 |
| · [                                                                                                    |                    |                                                                                                    |                                    |                |                                        | 1 v v re *                                                                                                    |
| 🚳 🖸 🖄 🚞 🖊                                                                                                    | . 💽 🧿              |                                                                                                    |                                    |                | TH 🔺 🐚 🔛 I                             | <sup>())</sup> 9:23<br>13/08/2562                                                                              |

**ภาพที่ 51** การบันทึกรับคำพิจารณาสั่งการของผู้บริหารหน่วยงานเสร็จเรียบร้อยแล้ว

#### การบันทึกคำพิจารณาสั่งการของผู้บริหารหน่วยงานสำหรับหนังสือภายใน (ทั่วไป) มีขั้นตอนดังนี้

1) ดับเบิ้ลคลิ๊กที่ มีหนังสือ หรือคลิ๊กที่ 🕂 ตามหมายเลข 1

N - Office Automa

| — สร้างหนังสือ                                                                     |
|------------------------------------------------------------------------------------|
| รับหนังสือ                                                                         |
|                                                                                    |
| มาพท วร การอาณาผู้กนทาพงารณาสายงการออญคับรุการที่สายงาน                            |
|                                                                                    |
| 2) ดับเบิ้ลคลิ๊กที่ <mark>หนังสือภายใน (ทั่วไป)</mark> หรือคลิ๊กที่ 🛨 ตามหมายเลข 2 |
| I e Office Automation Logon By shuñmuênreðannesuls                                 |
| ⊕ สร้างหนังสือ ค้นหา รายงาน ลงร้อยอก                                               |
| ⊖ ภับหนังสือ                                                                       |
| 🖳 🔂 หนังสือภายนอก                                                                  |
| 😐 🛅 หนังสือภายใน (ทั่วไป)                                                          |
|                                                                                    |
|                                                                                    |
|                                                                                    |
|                                                                                    |
|                                                                                    |
|                                                                                    |
| < )                                                                                |

**ภาพที่ 53** การเข้าเมนูบันทึกคำพิจารณาสั่งการของผู้บริหารหน่วยงานสำหรับหนังสือภายใน (ทั่วไป)

#### ดับเบิ้ลคลิ๊กที่ เสนอสั่งการ ตามหมายเลข 3

| 💦 e-Office Automation Logon By สำนักบริการวิชาการแ                                                              | ละจัดหารายได้            | Electric de la constante de la constante de la | 1000              |            | -                          |                             |                  |
|----------------------------------------------------------------------------------------------------|--------------------------|----------------------------------------------------------------------------------------------------|-------------------|------------|----------------------------|-----------------------------|------------------|
| the second second second second second second second second second second second second second second second se |                          | -                                                                                                    |                   | -          |                            |                             |                  |
|                                                                                                    |                          | the a                                                                                                    |                   |            |                            |                             |                  |
| ⊛-—สร้างหนังสือ                                                                                                 | ค้นหา สั่งการ ส่งต่อให้ห | น่วยงาน ลบ                                                                                                    | หนังสือ ลงชื่อออก |            |                            |                             |                  |
| 🖮 🛅 รับหนังสือ                                                                                                  | เลขที่อ้างอิง            | เลขที่ลงรับ                                                                                                    | เลขที่หนังสือ     | ลงวันที่   | จาก                        | ถึง                         | เรื่อง           |
| ⊞— หน้งสือภายนอก                                                                                                | 6200012070               | 0206                                                                                                    | ปชส.0030/2562     | 09/08/2562 | งานประชาสัมพันธ์ กองกลาง   | คณบดี/ผู้อำนวยการ/ศนย์/สำนั | ขอเชิญร่วมพิธีเร |
| 🖨 🗂 หนังสือภายใน (ทั่วไป)                                                                                       | <u>6200011981</u>        | 0205                                                                                                    | สนอ.กนผ.0110/2    | 08/08/2562 | กองนโยบายและแผน สำนักงา    | อธิการบดื่มหาวิทยาลัยราชภัฏ | รายงานผลการเป    |
|                                                                                                    | <u>6210009762</u>        | 0204                                                                                                    | สวท.01.ว.0072/    | 09/08/2562 | งานพัฒนาระบบงานอิเล็กทรอ   | ผู้อำนวยการลำนักปริการวิชาก | ขอความอนุเครา    |
| หน่วยงานส่งมา                                                                                                   | 6200011825               | 0203                                                                                                    | PPM.0472/2562     | 06/08/2562 | คณะครุศาสตร์               | อธิการบดี                   | ขอความอนุเครา    |
| 🛷 เสนอสั่งการ                                                                                                   | 6210009677               | 0202                                                                                                    | สศว. ว 0145/2562  | 06/08/2562 | สำนักศิลปะและวัฒนธรรม      | ผู้อำนวยการสำนักบริการวิชาก | ขอความร่วมมือ    |
| ส่งต่อ                                                                                                    | 6210009582               | 0201                                                                                                    | สปก.0134/2562     | 02/08/2562 | มหาวิทยาลัยราชภัฏกำแพงเพชร | ผู้อำนวยการลำนักบริการวิชาก | ติดตามผลการบ่    |
| 🔚 สถานะการเปิดอ่านของหน่วยงาน                                                                                   | 6200011648               | 0200                                                                                                    | สนอ.กนผ. ว. 010   | 02/08/2562 | กองนโยบายและแผน สำนักงา    | คณะ/ศูนย์/สำนัก/สถาบัน      | แจ้งหน่วยงานทร   |
|                                                                                                    | 6210009469               | 0199                                                                                                    |                   | 02/08/2562 | สำนักประะกันคุณภาพการศึกษา | ผู้อำนวยการสำนักบริการวิชาก | ขอความอนุเครา    |
|                                                                                                    | 6200011424               | 0198                                                                                                    | สนอ.กล. ว 0179/   | 31/07/2562 | กองกลาง สำนักงานอธิการบดี  | คณบดีทุกคณะ/ผู้อำนวยการส    | ขอแจ้งแผนกลยุ    |
|                                                                                                    | 6200011603               | 0197                                                                                                    | สนอ.กนผ. ว 010    | 02/08/2562 | กองนโยบายและแผน สำนักงา    | คณบดี ผู้อำนวยการ สถาบัน ห้ | บันทึกขอส่งสรุป  |
|                                                                                                    | <u>6210009391</u>        | 0196                                                                                                    | ରଏ.୨ ୦୦60/2562    | 01/08/2562 | มรภ.กพ                     | ผู้อำนวยการสำนักบริการวิชาก | ขอเชิญประชุมค    |
|                                                                                                    | 6200011322               | 0195                                                                                                    | PPF.0452/2562     | 30/07/2562 | คณะครุศาสตร์               | อธิการบดี                   | ขอส่งเงินรายได้  |
|                                                                                                    | 6200011018               | 0193                                                                                                    | PJ9.0450/2562     | 23/07/2562 | คณะวิทยาการจัดการ          | อธิการบดีมหาวิทยาลัยราชภัฏ  | ขอความอนุเครา    |
|                                                                                                    | 6200011122               | 0194                                                                                                    | คมส.0822/2562     | 24/07/2562 | คณะมนุษยศาสตร์และสังคมศ    | อธิการบดี                   | ขอความอนุเครา    |
|                                                                                                    | 6200010838               | 0192                                                                                                    | คมส.0806/2562     | 20/07/2562 | คณะมนุษยศาสตร์และสังคมศ    | อธิการบดี                   | ขออนุญาตใช้ห้อ   |
|                                                                                                    | 6200010754               | 0190                                                                                                    | สวท.0077/2562     | 19/07/2562 | สำนักวิทยบริการและเทคในโล  | อธิการบดี                   | รายงานการเข้าร่  |
|                                                                                                    | 6200010895               | 0191                                                                                                    | กง.0139/2562      | 22/07/2562 | งานการเงิน กองกลาง สำนักงา | อธิการบดีมหาวิทยาลัยราชภัฏ  | รายงานผลการเร    |
|                                                                                                    |                          |                                                                                                    |                   | 1          |                            | a a                         | A 1              |

**ภาพที่ 54** การเข้าเมนูบันทึกคำพิจารณาสั่งการของผู้บริหารหน่วยงานสำหรับหนังสือภายใน (ทั่วไป)

4) เลือกหนังสือที่ต้องการบันทึกคำสั่งการของผู้บริหารหน่วยงาน โดยคลิ๊กเลือกที่ช่อง <u>เลขที่อ้างอิง</u> ตามหมายเลข 4

| 🖋 e-Office Automation Logon By สำนักบริการวิชาก | กรและ | จัดหารายไข | ด้                | Electron 1     | 100              |            | -                          |                             |                      |
|-------------------------------------------------|-------|------------|-------------------|----------------|------------------|------------|----------------------------|-----------------------------|----------------------|
| the second second                               |       |            |                   | -              |                  |            |                            |                             |                      |
|                                                 | -     |            | -                 | and the second |                  | -          |                            |                             | (Margaretterne       |
|                                                 | 2     |            | in some           | a harring      | San - Harry      | - C.       |                            | Contractores                |                      |
| ⊪- <mark>=</mark> า สร้างหนังสือ                | Å     | ันหา สั่   | งการ ส่งต่อให้หา  | อ่ยงาน ลบห     | นังสือ ลงชื่อออก |            |                            |                             |                      |
| ่⊖-——— รับหนังสือ                               |       |            | เลขที่อ้างอิง     | เลขที่ลงรับ    | เลขที่หนังสือ    | ลงวันที่   | จาก                        | ถึง                         | เรื่อง               |
| ⊪ 🔁 หนังสือภายนอก                               |       |            | 6200012070        | 0206           | ปชส.0030/2562    | 09/08/2562 | งานประชาสัมพันธ์ กองกลาง   | คณบดี/ผู้อำนวยการ/ศนย์/สำนั | ขอเชิญร่วมพิธีเฉลิมง |
| 🖨 🦳 หนังสือภายใน (ทั่วไป)                       |       |            | 6200011981        | 0205           | สนอ.กนผ.0110/2   | 08/08/2562 | กองนโยบายและแผน สำนักงา    | อธิการบดีมหาวิทยาลัยราชภัฏ  | รายงานผลการเบิกจ่า   |
| — 🔁 รับเอง                                      |       |            | 6210009762        | 8              | สวท.01. ว 0072/  | 09/08/2562 | งานพัฒนาระบบงานอิเล็กทรอ   | ผู้อำนวยการสำนักบริการวิชาก | ขอความอนุเคราะห์ท่   |
| 🔚 หน่วยงานส่งมา                                 | ►     |            | 6200011825        | 4              | NØ.0472/2562     | 06/08/2562 | คณะครุศาสตร์               | อธิการบดี                   | ขอความอนุเคราะห์ล    |
| 🛷 เสนอสั่งการ                                   |       |            | 6210009677        |                | สศว. ว 0145/2562 | 06/08/2562 | ลำนักศิลปะและวัฒนธรรม      | ผู้อำนวยการสำนักบริการวิชาก | ขอความร่วมมีอประช    |
|                                                 |       |            | <u>6210009582</u> | 0201           | สปก.0134/2562    | 02/08/2562 | มหาวิทยาลัยราชภัฏกำแพงเพชร | ผู้อำนวยการสำนักบริการวิชาก | ติดตามผลการบริหาร    |
| — สถานะการเปิดอ่านของหน่วยงาน                   |       |            | <u>6200011648</u> | 0200           | สนอ.กนผ. ว 010   | 02/08/2562 | กองนโยบายและแผน สำนักงา    | คณะ/ศูนย์/สำนัก/สถาบัน      | แจ้งหน่วยงานทบทวเ    |
|                                                 |       |            | <u>6210009469</u> | 0199           |                  | 02/08/2562 | สำนักประะกันคุณภาพการศึกษา | ผู้อำนวยการสำนักบริการวิชาก | ขอความอนุเคราะห์ข้   |
|                                                 |       |            | <u>6200011424</u> | 0198           | สนอ.กล. ว 0179/  | 31/07/2562 | กองกลาง สำนักงานอธิการบดี  | คณบดีทุกคณะ/ผู้อำนวยการส    | ขอแจ้งแผนกลยุทธ์ก    |
|                                                 |       |            | <u>6200011603</u> | 0197           | สนอ.กนผ. ว o1o   | 02/08/2562 | กองนโยบายและแผน สำนักงา    | คณบดี ผู้อำนวยการ สถาบัน ห้ | บันทึกขอส่งสรุปพิจา  |
|                                                 |       |            | <u>6210009391</u> | 0196           | ର1.0 0060/2562   | 01/08/2562 | มรภ.กพ                     | ผู้อำนวยการสำนักบริการวิชาก | ขอเชิญประชุมคณะก     |
|                                                 |       |            | <u>6200011322</u> | 0195           | PPM.0452/2562    | 30/07/2562 | คณะครุศาสตร์               | อธิการบดี                   | ขอส่งเงินรายได้และค  |
|                                                 |       |            | <u>6200011018</u> | 0193           | PJ9.0450/2562    | 23/07/2562 | คณะวิทยาการจัดการ          | อธิการบดีมหาวิทยาลัยราชภัฏ  | ขอความอนุเคราะห์ล    |
|                                                 |       |            | <u>6200011122</u> | 0194           | คมส.0822/2562    | 24/07/2562 | คณะมนุษยศาสตร์และสังคมศ    | อธิการบดี                   | ขอความอนุเคราะห์แ    |
|                                                 |       |            | <u>6200010838</u> | 0192           | คมส.0806/2562    | 20/07/2562 | คณะมนุษยศาสตร์และสังคมศ    | อธิการบดี                   | ขออนุญาตใช้ห้องประ   |
|                                                 |       |            | <u>6200010754</u> | 0190           | สวท.0077/2562    | 19/07/2562 | สำนักวิทยบริการและเทคโนโล  | อธิการบดี                   | รายงานการเข้าร่วมปะ  |
|                                                 |       |            | <u>6200010895</u> | 0191           | N3.0139/2562     | 22/07/2562 | งานการเงิน กองกลาง สำนักงา | อธิการบดีมหาวิทยาลัยราชภัฏ  | รายงานผลการเข้าร่ว:  |
| < III >>                                        | 1     |            |                   |                |                  |            | • •                        | • •                         |                      |

**ภาพที่ 55** การเลือกหนังสือภายใน (ทั่วไป) ที่ต้องการบันทึกคำสั่งการของผู้บริหารหน่วยงาน

5) เมื่อเลือกหนังสือที่ต้องการบันทึกคำสั่งการของผู้บริหารหน่วยงาน ในขั้นตอนที่ 4) เสร็จเรียบร้อยแล้ว จะมีหน้าต่าง <u>รับหนังสือเข้า</u> ขึ้นมา ให้บันทึกคำสั่งการของผู้บริหารหน่วยงานลงในช่อง <u>การปฏิบัติ</u> ตามหมายเลข 5 เสร็จแล้วกดปุ่ม 🎦 🖽 🌆 แต่กรับ (F10) ตามหมายเลข 6

| e-Office Automation Logon By สำนักบริการวิชาก | กรและจัดหารายได้    | Concerns a construction                                                                                                    |                                      |                |                                                                                                    | - 0 ×                            |
|-----------------------------------------------|---------------------|----------------------------------------------------------------------------------------------------|--------------------------------------|----------------|----------------------------------------------------------------------------------------------------|----------------------------------|
| and the second second                         | 🔊 รับหนังสือเข้า    | Contraction of the local distance of the local distance of the loc |                                      |                |                                                                                                    |                                  |
|                                               | 🗹 หนังสือภายใน      | 🗌 หนังสือภายนอก 📃 หนัง                                                                                                    | ลือเวีย                              | 💋 ยกเลิก (Esc) | And a second second sec |                                  |
|                                               | บันทึกรับหนังสือ แห | มบเอกสาร                                                                                                    |                                      |                | Monthly Martin                                                                                                    |                                  |
| ⊞- <mark>—</mark> ) สร้างหนังสือ              |                     |                                                                                                    |                                      |                |                                                                                                    |                                  |
| 🖕 🦳 รับหนังสือ                                | วันที่หนังสือเข้า   | 06/08/2562                                                                                                    | เลขที่อ้างอิง <u>62000118</u> 2      | 25             |                                                                                                    | เรื่อง 🏠                         |
| ⊛- 🦳 หนังสือภายนอก                            | เลขที่หนังสือเข้า   | AAA.0472/2562                                                                                                    | ประเภทหนังสือ 201, บันทึกข้อความ     | -              | อำนวยการ/ศูนย์/สำนั                                                                                                    | ขอเชิญร่วมพิธีเฉลิมร             |
| 🖃 🔁 หนังสือภายใน (ทั่วไป)                     |                     |                                                                                                    |                                      |                | เมหาวิทยาลัยราชภัภ                                                                                                    | รายงานผลการเบิกจ่า               |
|                                               | ชั่นความเร็ว        | o, ปกติ 👻                                                                                                    | ชันความลับ o, ปกติ                   | •              | การสำนักบริการวิชาก                                                                                                    | ขอความอนเคราะห์ท่                |
| ——————————————————————————————————————        | เลขที่รับหนังสือ    | 0203 ค้นหาเลขที่                                                                                                    | วันที่รับหนังสือ 08/08/2562 😾 เวลา 1 | 11:30          | 1                                                                                                    | ขอความอนุเคราะห์ล                |
|                                               | จาก                 | คณะครศาสตร์                                                                                                    |                                      |                | าารสำนักบริการวิชาก                                                                                                    | ขอความร่วม <mark>ม</mark> ือประช |
|                                               |                     |                                                                                                    |                                      |                | <mark>การ</mark> สำนักบริการวิชาก                                                                                                    | ติดตามผลการบริหาร                |
| 🔚 สถานะการเปิดอ่านของหน่วยงาน                 | เรื่อง              | ขอความอ <sup>ุ</sup> นุเคราะห์ลงนาม                                                                                                    |                                      |                | <u>ย์∕สำนัก/สถาบั</u> น                                                                                                    | แจ้งหน่วยงานทบทวเ                |
|                                               | ข้างถึง             |                                                                                                    |                                      | -              | าารสำนักบริการวิชาก                                                                                                    | ขอความอนุเคราะห์ข้               |
|                                               | ط له                | aa                                                                                                    |                                      |                | าคณะ/ผู้อำนวยการส                                                                                                    | ขอแจ้งแผนกลยุทธ์ก <sup>.</sup>   |
|                                               | ถงผูรบ              | อธการบด                                                                                                    |                                      |                | อำนวยการ สถาบัน ห้                                                                                                    | บันทึกขอส่งสรุปพิจา              |
|                                               | ผู้ดงนาม            | ดร.ขวัญชัย ข้วนา                                                                                                    |                                      |                | าารสำนักบริการวิชาก                                                                                                    | ขอเชิญประชุมคณะr                 |
|                                               | นี้รับผิดชอบ        |                                                                                                    |                                      |                | 8                                                                                                    | ขอส่งเงินรายได้และผ              |
|                                               | v                   |                                                                                                    |                                      | _              | ไมหาวิทยาลัยราชภัฏ                                                                                                    | ขอความอนุเคราะห์ล                |
|                                               | หมายเหตุ            | $\frown$                                                                                                    |                                      |                | -                                                                                                    | ขอความอนุเคราะห์แ                |
|                                               | การปฏิบัติ          | มอบวาสนา 🧹 🎵                                                                                                    |                                      |                | *                                                                                                    | ขออนุญาตใช้ห้องประ               |
|                                               |                     |                                                                                                    |                                      | -              | ALE                                                                                                    | รายงานการเข้าร่วมป               |
|                                               |                     |                                                                                                    |                                      |                | มหาวิทยาลัยราชภัฏ                                                                                                    | รายงานผลการเข้าร่ว:              |
| ۰ ( m. ) •                                    |                     |                                                                                                    |                                      |                |                                                                                                    |                                  |

ภาพที่ 56 การพิมพ์และบันทึกคำสั่งการของผู้บริหารหน่วยงานลงในระบบ

6) เมื่อกดบันทึกรับตามขั้นที่ 5) เสร็จเรียบร้อยแล้ว จะมีต่าง <u>การทำงาน</u> ขึ้นมา ให้กดปุ่ม 
 ตามหมายเลข 7

| 📌 e-Office Automation Logon By สำนักบริการวิชาก | ารและจัดหารายได้   | CALCULATE LANS         |                                        |              |                                    | _ @ X                            |
|-------------------------------------------------|--------------------|------------------------|----------------------------------------|--------------|------------------------------------|----------------------------------|
| The second second                               | 🖋 รับหนังสือเข้า   | 7 7 7 7 7 7 7          |                                        | _ O X        | η                                  |                                  |
|                                                 | 🗹 หนังสือภายใน     | 🔲 หนังสือภายนอก 📃 หนัง | ลือเวียน 💾 บันทึกรับ (F10) ⊘           | ยกเลิก (Esc) |                                    | The second                       |
|                                                 | บันทึกรับหนังสือ แ | นบเอกสาร               |                                        |              |                                    |                                  |
| ⊚- <mark>—</mark> สร้างหนังสือ                  |                    |                        |                                        |              |                                    |                                  |
| ่⊟⊣ <mark>—</mark> ] รับหนังสือ                 | วันที่หนังสือเข้า  | 06/08/2562             | เลขที่อ้างอิง <u>6200011825</u>        |              |                                    | เรื่อง ^                         |
| ⊛ 🦳 หนังสือภายนอก                               | เลขที่หนังสือเข้า  | PPM.0472/2562          | ประเภทหนังสือ 201, บันทึกข้อความ       | +            | อำนวยการ/ศูนย์/สำนั                | ขอเชิญร่วมพิธีเฉลิมห             |
| 🖮 🦳 หนังสือภายใน (ทั่วไป)                       | ۍ                  |                        | ž                                      |              | ไมหาวิทย <mark>า</mark> ลัยราชภัฏ  | รายงานผลการเปิกจ่า               |
| <mark></mark> รับเอง                            | ชนความเรว          | 0, 1)NM -              | ชนความลบ                               | *            | าารสำนักบริการวิชาก                | ขอความอนุเคราะห์ท่               |
| — 🦰 หน่วยงานส่งมา                               | เลขที่รับหนังสือ   | 0203 ค้นหาเลขที่       | วันที่รับหนังสือ 08/08/2562 🔤 เวลา 11: | 30           | 310                                | ขอความอนุเคราะห์ล                |
|                                                 | จาก                | คณะครศาสตร์            |                                        |              | าารสำนัก <mark>บริการวิช</mark> าก | ขอความร่วม <mark>ม</mark> ือประช |
|                                                 |                    |                        |                                        |              | าารสำนักบริการวิชาก                | ติดตามผลการบริหาร                |
| 🔄 สถานะการเปิดอ่านของหน่วยงาน                   | 1301               | ขอความอนุเคราะหลงนา    | ข้อมูลเรียบร้อยแล้วครับ                |              | ย์/สำนัก/สถาบัน                    | แจ้งหน่วยงานทบทวเ                |
|                                                 | อ้างถึง            |                        |                                        |              | าารสำนักปริการวิชาก                | ขอความอนุเคราะห์ร้               |
|                                                 | สิ่งทั้งจัง        | คริการแด้ (7           | ОК                                     |              | าคณะ/ผู้อำนวยการส                  | ขอแจ้งแผ <mark>นกลยุทธ์ก</mark>  |
|                                                 |                    |                        |                                        |              | อำนวยการ สถาบัน ห้                 | บันทึกขอส่งสรุปพิจา              |
|                                                 | ผู้ดงนาม           | ดร.ขวัญชัย ข้วนา       |                                        |              | าารสำนักบริการวิชาก                | ขอเชิญประชุมคณะก                 |
|                                                 | ผู้รับผิดชอบ       |                        |                                        |              |                                    | ขอส่งเงินรายได้และค              |
|                                                 | 39510603900        |                        |                                        |              | โมหาวิทยาลัยราชภัฏ                 | ขอความอนุเคราะหัด                |
|                                                 | พมายเหตุ           |                        |                                        |              | A                                  | ขอความอนุเคราะห์แ                |
|                                                 | การปฏิบัติ         | มอบวาสนา               |                                        |              | 5                                  | ขออนุญาตใช้ห้องประ               |
|                                                 |                    |                        |                                        |              |                                    | รายงานการเข้าร่วมปะ              |
|                                                 |                    |                        |                                        | ~            | ุมหาวทยาลัยราชภัฏ                  | รายงานผลการเข้าร่ว:              |
| •                                               | 1                  | m                      |                                        |              |                                    | 4                                |

**ภาพที่ 57** การบันทึกรับคำพิจารณาสั่งการของผู้บริหารหน่วยงานเสร็จเรียบร้อยแล้ว

### <u>ภาคผนวก</u>ข ประวัติผู้จัดทำ

| ชื่อ – ชื่อสกุล | นางวาสนา มณีโชติ                                             |
|-----------------|--------------------------------------------------------------|
| วันเดือนปีเกิด  | 9 เมษายน 2527                                                |
| สถานที่เกิด     | อำเภอเมือง จังหวัดกำแพงเพชร                                  |
| ที่อยู่         | 75 ถนนวิจิตร 1 ตำบลในเมือง อำเภอเมือง จังหวัดกำแพงเพชร 62000 |
|                 | โทร 0810406206                                               |
| สถานที่ทำงาน    | สำนักบริการวิชาการและจัดหารายได้ มหาวิทยาลัยราชภัฏกำแพงเพชร  |
|                 | 69 หมู่ที่ 1 ตำบลนครชุม อำเภอเมือง จังหวัดกำแพงเพชร 62000    |
| ตำแหน่ง         | เจ้าหน้าที่บริหารงานทั่วไป ประจำงานบริการวิชาการ             |
| ประวัติการศึกษา | 2549 นิเทศศาสตรบัณฑิต มหาวิทยาลัยกรุงเทพ                     |
|                 |                                                              |

ประวัติการทำงาน

| ปี                | ประเภท             | ตำแหน่ง                                             | สังกัด                                                                   |
|-------------------|--------------------|-----------------------------------------------------|--------------------------------------------------------------------------|
| 2549              | ลูกจ้างชั่วคราว    | เจ้าหน้าที่ประชาสัมพันธ์<br>และฝ่ายขาย              | โรงแรมชากังราวริเวอร์วิว                                                 |
| 2549              | ลูกจ้างชั่วคราว    | เจ้าหน้าที่ปฏิบัติการ                               | สภาคณาจารย์<br>มหาวิทยาลัยราชภัฏกำแพงเพชร                                |
| 2550-2552         | ลูกจ้างชั่วคราว    | เจ้าหน้าที่ปฏิบัติการ                               | ศูนย์วิทยาศาสตร์และวิทยาศาสตร์<br>ประยุกต์<br>มหาวิทยาลัยราชภัฏกำแพงเพชร |
| 2553              | พนักงานราชการ      | เจ้าหน้าที่บริหารงานทั่วไป<br>ประจำงานบริการวิชาการ | สำนักประกันคุณภาพการศึกษา<br>มหาวิทยาลัยราชภัฏกำแพงเพชร                  |
| 2554-2557         | พนักงานมหาวิทยาลัย | เจ้าหน้าที่บริหารงานทั่วไป<br>ประจำงานบริการวิชาการ | สำนักประกันคุณภาพการศึกษา<br>มหาวิทยาลัยราชภัฏกำแพงเพชร                  |
| 2558-<br>ปัจจุบัน | พนักงานมหาวิทยาลัย | เจ้าหน้าที่บริหารงานทั่วไป<br>ประจำงานบริการวิชาการ | สำนักบริการวิชาการและจัดหารายได้<br>มหาวิทยาลัยราชภัฏกำแพงเพชร           |